# Technical Bulletin

### **PAGE: 1/4**

| Model: Ko-P1                                                        | Date: 13-Mar-19                                                                                     |                                            | No.: RM0BY001         |                                                  |                                                     |
|---------------------------------------------------------------------|----------------------------------------------------------------------------------------------------|--------------------------------------------|-----------------------|--------------------------------------------------|-----------------------------------------------------|
| Subject: FSM correction on manual adjustment of print head position |                                                                                                    |                                            |                       | Prepared by: H. Morishima                        |                                                     |
| From: 1st System Biz Promotion Sec., IP Business Center             |                                                                                                    |                                            |                       |                                                  |                                                     |
| Classification:                                                     | <ul> <li>Troubleshooting</li> <li>Mechanical</li> <li>Paper path</li> <li>Product Safety</li> </ul> | Part inform Electrical Transmit/re Other ( | nation<br>eceive<br>) | Action re-<br>Service n<br>Retrofit ir<br>Tier 2 | quired<br>nanual revision<br>nformation<br>Tier 0.5 |

Service Manual Correction:

Please delete following descriptions crossed out in red and add the following descriptions **in bold** to your field service manual.

- 3. Replacement and Adjustment
  - > Carriage Unit
    - > Print Head Unit
      - > Adjustment after Replacing the Print Head Unit

Adjusting Head Inclination (P.242~)

5. Rotate the adjustment cam [A] to adjust the head inclination.

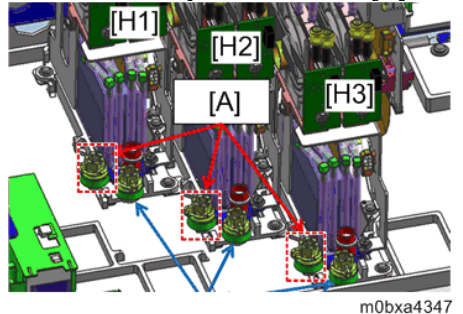

Refer to the following table for the rotation angle of the cam.

| Rotation angle (degree) | Moving distance (#m) |
|-------------------------|----------------------|
| 10                      | 4                    |
| 20                      | 8                    |
| 30                      | 12.1                 |
| 40                      | 16.2                 |
| 50                      | 20.4                 |
| 60                      | 24.8                 |
| 70                      | 29.3                 |
| 80                      | 94                   |
| 90                      | 38.9                 |
| 100                     | 44.3                 |
| 110                     | 50.2                 |
| 120                     | 57                   |
| 130                     | 65.3                 |
| 140                     | 78.1                 |
| 144                     | 90                   |

# Technical Bulletin

Model: Ko-P1

Date: 13-Mar-19

No.: RM0BY001

| Value of SP3-175 (µm)               | Rotation angle (degree) | Cam Rotation direction |  |
|-------------------------------------|-------------------------|------------------------|--|
| (Read value of colorimetric sensor) |                         |                        |  |
| -144                                | 90                      |                        |  |
| -140                                | 78.2                    |                        |  |
| -130                                | 65.4                    |                        |  |
| -120                                | 57.1                    |                        |  |
| -110                                | 50.3                    |                        |  |
| -100                                | 44.4                    |                        |  |
| -90                                 | 39                      |                        |  |
| -80                                 | 34.1                    | Counter clockwise      |  |
| -70                                 | 29.4                    |                        |  |
| -60                                 | 24.0                    |                        |  |
| -50                                 | 20.5                    |                        |  |
| -40                                 | 16.3                    |                        |  |
| -30                                 | 12.2                    |                        |  |
| -20                                 | 8.1                     |                        |  |
| -10                                 | 4.1                     |                        |  |
| 0                                   | -                       | -                      |  |
| 10                                  | 4                       |                        |  |
| 20                                  | 8                       |                        |  |
| 30                                  | 12.1                    |                        |  |
| 40                                  | 16.2                    |                        |  |
| 50                                  | 20.4                    |                        |  |
| 60                                  | 24.8                    |                        |  |
| 70                                  | 29.3                    |                        |  |
| 80                                  | 34                      | Clockwise              |  |
| 90                                  | 38.9                    |                        |  |
| 100                                 | 44.3                    |                        |  |
| 110                                 | 50.2                    |                        |  |
| 120                                 | 57                      |                        |  |
| 130                                 | 65.3                    | ]                      |  |
| 140                                 | 78.1                    | ]                      |  |
| 144                                 | 90                      | 1                      |  |

| Technical | <b>B</b> ulletin | า |
|-----------|------------------|---|
|-----------|------------------|---|

|  | Mod | lel: | Ko-P1 |
|--|-----|------|-------|
|--|-----|------|-------|

Date: 13-Mar-19

No.: RM0BY001

Adjusting Head Position in the Direction of Sub Scan (P.244~)

5. Adjust the head position until the value displayed on the operation panel turns  $\pm$  10 m. Rotate the sub scan direction head position adjustment cam [A] to adjust the head position.

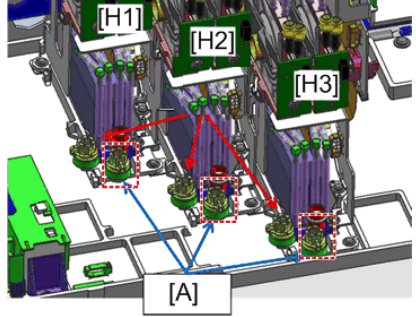

m0bxa4349

For the rotation angle of the cam, refer to the following table and the graph in the step 5, Adjusting Head Inclination.

| Rotation angle (degree) | Moving distance (#m) |
|-------------------------|----------------------|
| 10                      | 2.8                  |
| 20                      | 5.7                  |
| 30                      | 8.6                  |
| 40                      | 11.5                 |
| 50                      | 14.4                 |
| 60                      | 17.4                 |
| 70                      | 20.4                 |
| 80                      | 23.5                 |
| 90                      | 26.7                 |
| 100                     | 30                   |
| 110                     | 38.3                 |
| 120                     | 36.8                 |
| 130                     | 40.5                 |
| 140                     | 44.4                 |
| 150                     | 48.5                 |
| 160                     | 53.1                 |
| 170                     | 58.2                 |
| 180                     | 64.1                 |
| 190                     | 71.8                 |
| 200                     | 90                   |

# Technical Bulletin

**PAGE: 4/4** 

Model: Ko-P1

Date: 13-Mar-19

No.: RM0BY001

| Value of SP3-175 (µm)               | Rotation angle (degree) | Cam Rotation direction      |
|-------------------------------------|-------------------------|-----------------------------|
| (Read value of colorimetric sensor) |                         |                             |
| -200                                | 90                      |                             |
| -190                                | 71.9                    |                             |
| -180                                | 64.2                    |                             |
| -170                                | 58.3                    |                             |
| -160                                | 53.2                    |                             |
| -150                                | 48.6                    |                             |
| -140                                | 44.5                    | In case of adjusting        |
| -130                                | 40.6                    | position of print head 1:   |
| -120                                | 36.9                    | Clockwise                   |
| -110                                | 33.4                    |                             |
| -100                                | 30                      |                             |
| -90                                 | 26.8                    | In case of adjusting        |
| -80                                 | 23.6                    | position print head 2 or 3: |
| -70                                 | 20.5                    | Counter Clockwise           |
| -60                                 | 17.5                    |                             |
| -50                                 | 14.5                    |                             |
| -40                                 | 11.6                    |                             |
| -30                                 | 8.7                     |                             |
| -20                                 | 5.8                     |                             |
| -10                                 | 2.9                     |                             |
| 0                                   | -                       | -                           |
| 10                                  | 2.8                     |                             |
| 20                                  | 5.7                     |                             |
| 30                                  | 8.6                     |                             |
| 40                                  | 11.5                    |                             |
| 50                                  | 14.4                    |                             |
| 60                                  | 17.4                    |                             |
| 70                                  | 20.4                    | In case of adjusting        |
| 80                                  | 23.5                    | position of print head 1:   |
| 90                                  | 26.7                    | Counter Clockwise           |
| 100                                 | 30                      |                             |
| 110                                 | 33.3                    |                             |
| 120                                 | 36.8                    | In case of adjusting        |
| 130                                 | 40.5                    | position print head 2 or 3: |
| 140                                 | 44.4                    | Clockwise                   |
| 150                                 | 48.5                    |                             |
| 160                                 | 53.1                    |                             |
| 170                                 | 58.2                    |                             |
| 180                                 | 64.1                    |                             |
| 190                                 | 71.8                    |                             |
| 200                                 | 90                      |                             |

# Technical Bulletin

**PAGE: 1/4** 

| Model: Ko-P1                                            |                                                                                                    |                                            | Date: 14-Mar-19       |                                        | No.: RM0BY002                                       |
|---------------------------------------------------------|----------------------------------------------------------------------------------------------------|--------------------------------------------|-----------------------|----------------------------------------|-----------------------------------------------------|
| Subject: Important notice on ONYX RIP driver            |                                                                                                    |                                            |                       | Prepared by: H. Morishima              |                                                     |
| From: 1st System Biz Promotion Sec., IP Business Center |                                                                                                    |                                            |                       |                                        |                                                     |
| Classification:                                         | <ul> <li>Troubleshooting</li> <li>Mechanical</li> <li>Paper path</li> <li>Product Safety</li> </ul> | Part inform Electrical Transmit/re Other ( | nation<br>eceive<br>) | Action re-<br>Service n<br>Retrofit ir | quired<br>nanual revision<br>nformation<br>Tier 0.5 |

### **Important Notice:**

When installing the ONYX RIP, the ONYX RIP driver must be updated to the version "Ricoh\_Pro\_2019-02-15-09-58" or later by following procedures.

If ONYX RIP driver is not updated to this or later version, the device cannot print out any image via ONYX RIP.

### **Procedures:**

### Uninstall the old ONYX RIP driver

Please check followings:

- 1. Bundled ONYX RIP has been installed.
- 2. Installed ONXY RIP is initial state.
  - If new profiles or "QuickSet" have been created or imported, delete them.
     Or
  - Delete printer "Ricoh Pro L51XX" from the ONYX RIP.

How to delete the printer:

1. Select RIP-Queue > FILE > "Manage Printers..."

| inc | J Setup Help                       |        |           |            |              |                |          |
|-----|------------------------------------|--------|-----------|------------|--------------|----------------|----------|
|     | Open                               | Ctrl+0 | 1         | 6/         |              | 1              | -        |
|     | Open Folder                        |        |           | M - J - M  | E40.4        |                |          |
|     | Job Editor                         |        | UT-Server | Media Mana | ger EaltQui  | ck Sets Config | ure Prin |
|     | Layout Tool                        |        | atus      | % Complete | Elapsed Time | Remaining Time | Media    |
|     | CUT-Server                         |        |           |            |              | _              | PET_K    |
|     | TWAIN_32                           | F      |           |            |              |                |          |
|     | View                               | •      |           |            |              |                |          |
|     | Restart                            |        | ter       | X          |              |                |          |
|     | Manage Printers                    |        | Dura l    | iau Cian   | Caria        | a Duintan      |          |
|     | Manage Cutters<br>General Settings |        | t Prev    | iew Size   | Соріе        | s Printer      |          |
|     |                                    |        |           |            |              |                |          |

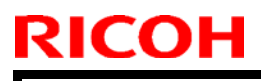

Model: Ko-P1

Date: 14-Mar-19

No.: RM0BY002

2. Select the printer and click "Delete".

| ter Manager                                                                                                    |                                                                                                    | <u> २</u> – ×                         |
|----------------------------------------------------------------------------------------------------|----------------------------------------------------------------------------------------------------|---------------------------------------|
| <ol> <li>Please select the printers you would</li> <li>Click "Configure" to modify the printe</li> <li>To obtain permissions for more active p</li> </ol> | like to make "Active" by checking the boxe<br>r port and other settings for the selected<br>rinters, contact your sales representative | es below.<br>printer.                 |
| Printers:                                                                                                    |                                                                                                    |                                       |
| Printers                                                                                                    | Quantity                                                                                                    |                                       |
|                                                                                                    |                                                                                                    | Configure<br>Delete<br>Create PrnInst |
| Active Printers Selected:                                                                                                    | 1                                                                                                    |                                       |
| Active Printers Allowed:                                                                                                    | 1                                                                                                    |                                       |
|                                                                                                    |                                                                                                    | Done Help                             |

### How to update

- 1. Download the latest version of ONYX RIP driver from the firmware download site.
- 2. Execute the driver file which downloaded in step1.

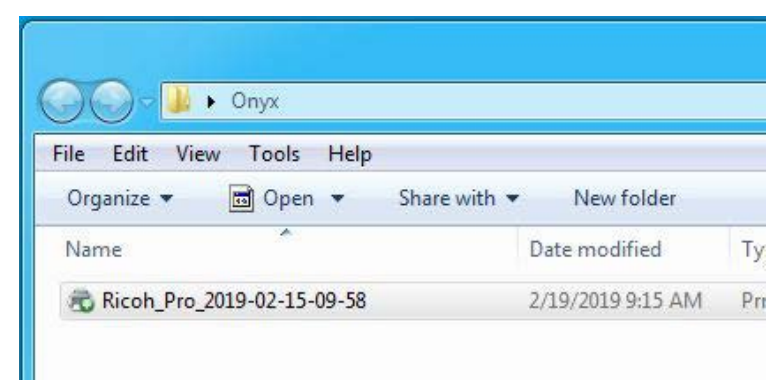

Select a printer which customer uses in following screen.
 Note: If update an existing printer, select same type of printer.

| RICOH                                      | Te                                      | echnical         | Bullet        | tin          | PAGE: 3/4     |
|--------------------------------------------|-----------------------------------------|------------------|---------------|--------------|---------------|
| Model: Ko-P1                               |                                         |                  | Date          | e: 14-Mar-19 | No.: RM0BY002 |
| R Printer Install                          |                                         |                  | X             |              |               |
| INYX<br>18                                 |                                         |                  | onyx<br>rip 🗳 |              |               |
|                                            | Welcome to Printer Ir                   | istall           |               |              |               |
| Dow                                        | nload printer drivers not listed below: | Download Manager |               |              |               |
| B-♥ Ricoh Pro L5160<br>B-○ Ricoh Pro L5130 |                                         |                  |               |              |               |
| Browse                                     |                                         | Install          | Cancel        |              |               |

4. Select "Update Printer" and check "Update Driver" in "Configure Options" screen.

|            | Configure Options                                                                                                 |               |
|------------|----------------------------------------------------------------------------------------------------|---------------|
| INYX<br>18 | Ricoh Pro L5160<br>© New Printer<br>Printer Name:                                                                 | onyx<br>rip 🗳 |
|            | Ricoh Pro L5160-2                                                                                                 |               |
|            | <ul> <li>Update Printer</li> <li>Update Driver</li> </ul>                                                         |               |
| Down       | Ricoh Pro L5160                                                                                                   |               |
| €          |                                                                                                    |               |
|            | Select All Unselect All                                                                                           |               |
|            | Duplicate Media Options <ul> <li>Ignore Duplicates</li> <li>Overwrite Duplicates</li> <li>Rename Media</li> </ul> |               |
| Browse     | OK Cancel                                                                                                    | Cancel        |

Note:

- > If delete the printer from ONYX RIP in advance, step4 is skipped.
- If "New Printer" is selected, both new and old printer driver exist together. In this case, both drivers have to be deleted once and the new driver have to be re-installed.

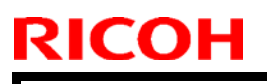

Model: Ko-P1

Date: 14-Mar-19

No.: RM0BY002

- 5. Driver update is executed. Note: Command prompt screen appears while executing.
- 6. Click "Finish" after completing driver update, then RIP-Queue appears.
- 7. Check the updated driver version from RIP-Queue.
- Help -> About RIPCenter RIP-Queue...

| 💕 PosterShoj  | p RIP-Queue                                                                  |       |
|---------------|------------------------------------------------------------------------------|-------|
| File Setup    | Help                                                                         |       |
| Open Je       | Active Printer Help<br>PosterShop RIP-Queue Help F1<br>Online Support Portal | ager  |
| Printer       | About PosterShop RIP-Queue                                                   | Elaps |
| 🔘 Ricoh Pro I | L5160 Uninitialized                                                          |       |
| •             |                                                                              |       |

Check the printer version displayed in middle of screen as "18.0.0.XXXXX MM/DD/YYYY" (Installed version) like figure below.

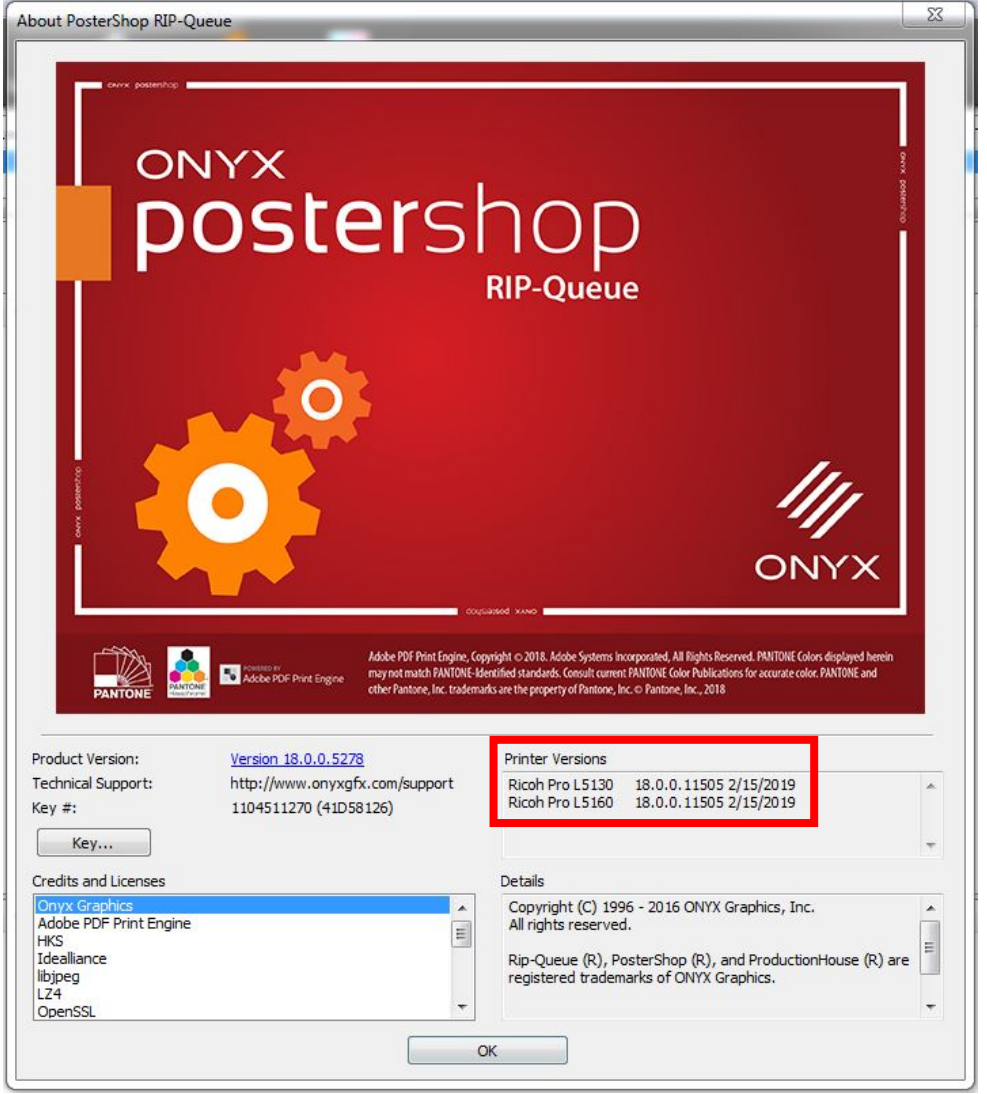

# Technical Bulletin

### **PAGE: 1/1**

| Model: Ko-P1 Date: 18-M |                                                                                                    | lar-19                                     | No.: RM0BY003         |                                                    |                                         |
|-------------------------|----------------------------------------------------------------------------------------------------|--------------------------------------------|-----------------------|----------------------------------------------------|-----------------------------------------|
| Subject: Network        | setting of the RIP PC                                                                               |                                            |                       | Prepared                                           | by: H. Morishima                        |
| From: 1st System I      | Biz Promotion Sec., IP Busi                                                                         | ness Center                                |                       |                                                    |                                         |
| Classification:         | <ul> <li>Troubleshooting</li> <li>Mechanical</li> <li>Paper path</li> <li>Product Safety</li> </ul> | Part inform Electrical Transmit/re Other ( | nation<br>eceive<br>) | Action re     Service r     Retrofit in     Tier 2 | quired<br>nanual revision<br>nformation |

### SYMPTOM

The following network related errors:

- The carriage stops while printing and the operation panel remains displaying "Printing."
- After switching to Online from Offline, pressing "Resume" on the operation panel does not resume printing.
- Resending the job from the RIP software does not start printing, followed by a network error.
- When attempted to connect RIP PC to the printer after rebooting the RIP software, error message "No valid IP address found" appears.

### CAUSE

The network connection between the printer and RIP PC randomly switches to wireless connection due to a Windows OS issue.

### SOLUTION

When the printer and RIP PC are connected with a LAN cable, turn Off the wireless LAN setting on the PC.

# Technical Bulletin

### **PAGE: 1/1**

| Model: Ko-P1                                  |                                                                                                    | Date: 2-Apr-                                                                              |                       |                                                                                       | No.: RM0BY004                                       |
|-----------------------------------------------|----------------------------------------------------------------------------------------------------|-------------------------------------------------------------------------------------------|-----------------------|---------------------------------------------------------------------------------------|-----------------------------------------------------|
| Subject: FSM correction on NV-RAM replacement |                                                                                                    |                                                                                           | Prepared I            | by: H. Morishima                                                                      |                                                     |
| From: 1st System                              | Biz Promotion Sec., IP Busir                                                                        | Sec., IP Business Center                                                                  |                       |                                                                                       |                                                     |
| Classification:                               | <ul> <li>Troubleshooting</li> <li>Mechanical</li> <li>Paper path</li> <li>Product Safety</li> </ul> | <ul> <li>Part inform</li> <li>Electrical</li> <li>Transmit/re</li> <li>Other (</li> </ul> | nation<br>eceive<br>) | <ul> <li>Action re</li> <li>Service n</li> <li>Retrofit in</li> <li>Tier 2</li> </ul> | quired<br>nanual revision<br>nformation<br>Tier 0.5 |

#### Service Manual Correction:

Please delete following descriptions crossed out in red and add the following descriptions **in bold** to your field service manual.

5. Troubleshooting > When NV-RAM is Broken (Page.462)

### When NV-RAM is Broken

When NV-RAM is broken, do the following procedure.

- 1. Replace the broken NV-RAM.
  - NV-RAM for controller: A label is attached.
  - NV-RAM for engine: No label is attached.
- 2. Open the right front door, then turn ON the power. Note: Leave the cover open until following procedures compete.
- 3. Execute SP, and then clear the memory.
  - When replacing NV-RAM for controller: SP5-801-001 SP5-801-006.
  - When replacing NV-RAM for engine: SP5-801-002
- 4. If you have a backup of SP data that is stored in NV-RAM, download the data.

#### Download from SD card: SP5-825-001

- For Backup/Download procedure of NV-RAM data, refer to NV-RAM Data Upload/Download.
- 5. If you have not retrieved SP data, manually input the data of factory settings. For the data of factory settings, ask the key person in each area.

# Technical Bulletin

### **PAGE: 1/2**

| Model: Ko-P1 Date: 22-A                         |                                                                                                    |                                                                                           | Apr-19 No.: RM0BY005  |                                                 |                                                     |
|-------------------------------------------------|----------------------------------------------------------------------------------------------------|-------------------------------------------------------------------------------------------|-----------------------|-------------------------------------------------|-----------------------------------------------------|
| Subject: Troubleshooting :Poor drying may occur |                                                                                                    |                                                                                           | Prepared I            | by: Kobayashi                                   |                                                     |
| From: Regional Sa                               | les Department, Global IP S                                                                         | IP Sales Center                                                                           |                       |                                                 |                                                     |
| Classification:                                 | <ul> <li>Troubleshooting</li> <li>Mechanical</li> <li>Paper path</li> <li>Product Safety</li> </ul> | <ul> <li>Part inform</li> <li>Electrical</li> <li>Transmit/re</li> <li>Other (</li> </ul> | nation<br>eceive<br>) | Action re<br>Service n<br>Retrofit ir<br>Tier 2 | quired<br>nanual revision<br>nformation<br>Tier 0.5 |

There is an information of troubleshooting regarding poor drying.

Please change SP value as below at installation.

### **Symptom**

Poor drying may occur when printing in following condition.

- -Media : PVC
- -Print Mode : Super draft
- -Post Heater: 95 degrees Celsius

### Note:

This symptom is not occurred when using bundled profile, because the post heater temperature setting is 90 degrees Celsius.

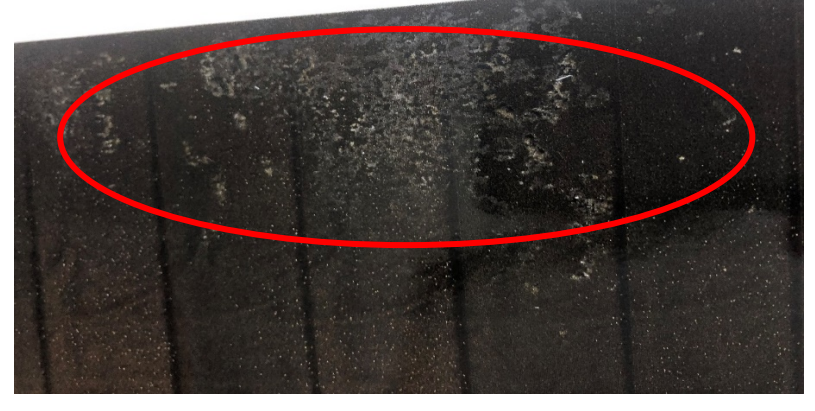

### <u>Cause</u>

The heat for curing printed ink may be insufficient, because the cure heater is powered off when the post heater reaches upper limit temperature which is 95 degrees.

### **Solution**

Change SP value as below.

```
SP1-108-002(Post heater temperature upper limit) : 95 \Rightarrow 105
```

| RICOH        | Technical Bulletin |               | <b>PAGE: 2/2</b> |
|--------------|--------------------|---------------|------------------|
| Model: Ko-P1 | Da                 | te: 22-Apr-19 | No.: RM0BY005    |

This SP will be removed on newer version firmware.

About details, please refer to the release note which will be released at that time.

# Technical Bulletin

**PAGE: 1/4** 

Reissued: 21-Apr-19 Model: Ko-P1

Date: 20-May-19

No.: RM0BY006a

### **RTB** Reissue

The items in *red italics* were corrected or added.

| Subject: Troubleshooting: unexpected ink end detection  |                                                                                                    |                                                                                                    | Prepared by: D.Kobayashi                                                                                                    |
|---------------------------------------------------------|----------------------------------------------------------------------------------------------------|----------------------------------------------------------------------------------------------------|----------------------------------------------------------------------------------------------------|
| From: Regional Sales Department, Global IP Sales Center |                                                                                                    |                                                                                                    |                                                                                                    |
| Classification:                                         | <ul> <li>Troubleshooting</li> <li>Mechanical</li> <li>Paper path</li> <li>Product Safety</li> </ul> | <ul> <li>Part information</li> <li>Electrical</li> <li>Transmit/receive</li> <li>Other ()</li> </ul> | <ul> <li>Action required</li> <li>Service manual revision</li> <li>Retrofit information</li> <li>Tier 2</li> <li>Tier 0.5</li> </ul> |

There is an information of troubleshooting regarding unexpected ink end detection.

It may occur after changing the configuration to 4C+W.

Check the Field Service Manual and the bundled document with machine "Tubes Connection Procedure for the 4C+W Model" carefully about changing the configuration to 4C+W.

### **Symptom**

Unexpected ink end detection may occur even if there is enough amount in ink cartridge.

The error message may be appeared when initial ink filling.

It may occur because configuration change wasn't performed to 4C+W correctly.

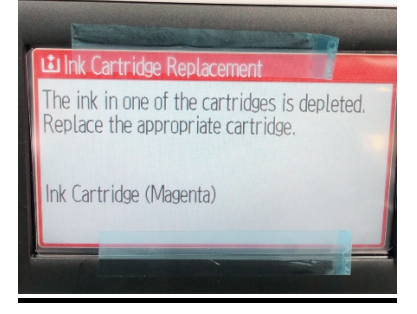

### Caution

If unexpected ink end detection occurred, it means that this ink cartridge cannot use because machine wrote wrong ink end information to ID chip on Ink cartridge.

### <u>Cause</u>

Forget performing step 1 to step 7 into the Field Service Manual.

3.Installation > Main machine installation > installation for 4C+W model > Changing the Joints of Branch Section and Connecting Circulation Tubes (P128~)

(Refer to <u>Solution</u> below)

Or (Both cases mention same things)

| <b>F</b> echnical | <b>B</b> ulleti | in |
|-------------------|-----------------|----|
|                   |                 |    |

| neissueu.  | 21-Api-19 |  |
|------------|-----------|--|
|            |           |  |
| Model: Ko- | ·P1       |  |

Date: 20-May-19 No.: RM0BY006a

Forget performing steps into document "Tubes Connection Procedure for the 4C+W Model" which is bundled with the machine.

Ink cannot supply due to incorrect tube connection then unexpected ink end detection may occur by machine write the wrong ink end information to ID chip in ink cartridge.

### **Solution**

Refer to Field Service Manual or bundled document with machine "Tubes Connection Procedure for the 4C+W Model" carefully when changing configuration to 4C+W.

Especially check the step below carefully to prevent this trouble when changing configuration to 4C+W.

- 1. Remove the screws from the left upper cover [A].
  - Front side, Top

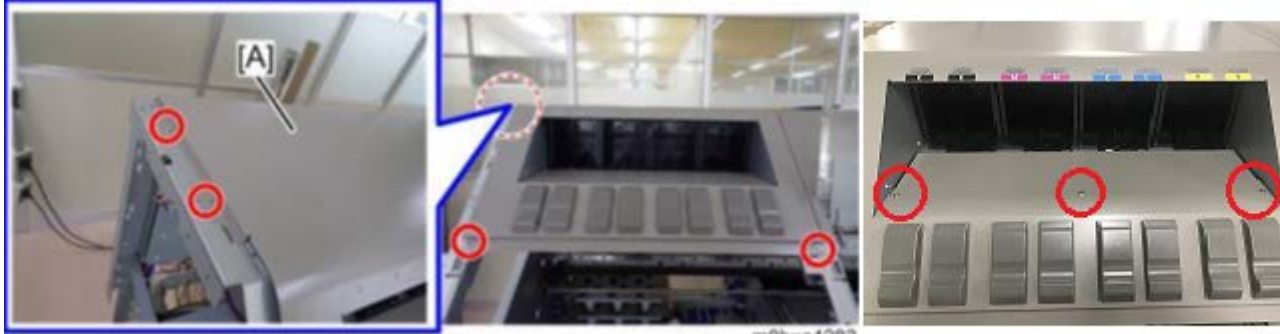

Px4

m0bxa4283

Rear side

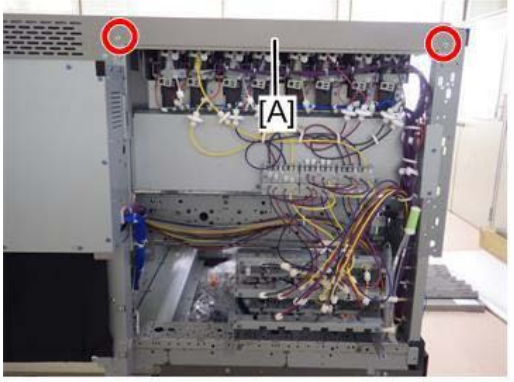

m0bxa4284

Reissued: 21-Apr-19

Model: Ko-P1

RICOH

Date: 20-May-19 No

No.: RM0BY006a

2. Unclasp the Harness clamp [A] at the left side

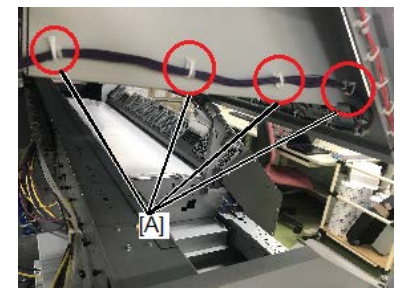

**3.** Unclasp the Harness clamp [B] and disconnect the Cable harness [C] then remove the left upper cover [A].

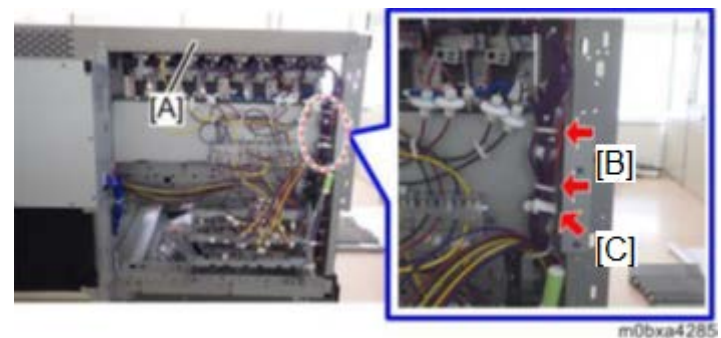

- 4. Prepare the instruction sheet for changing the joints provided with the machine.
- 5. Attach the sealing materials (MTLLP-2) [C] to the joint [B] branching from the T-shaped joint [A].
- 6. Connect the joint [D] of the tube extending from the solenoid valve [V2] and the joint [E] of the tube extending from the ink end detection [IE2]. The picture below shows the solenoid valve V1/V2.

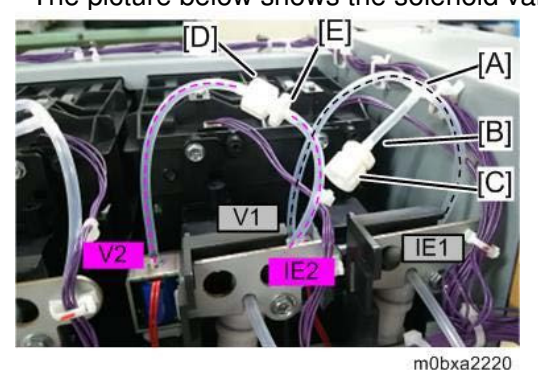

### Note

Connect tubes of the other solenoid valves (V3/V4, V5/V6, V7/V8) in the same procedure. These tubes and joints cannot be shown without remove the left upper cover.

- 7. Attach the sealing materials (FTLLP-1) [C] to the joint [B] branching from the T-shaped joint [A].
- 8. Connect the joint [D] of the tube extending from the ink end detection [IE2] and the joint of the filter

Reissued: 21-Apr-19 Model: Ko-P1

RICOH

Date: 20-May-19

No.: RM0BY006a

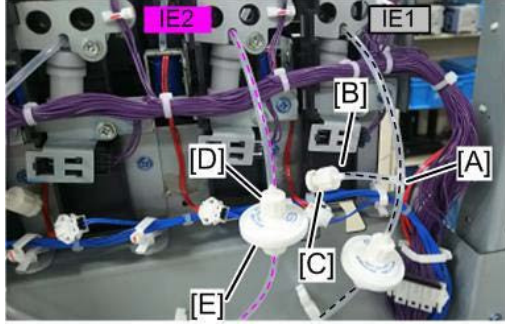

m0bxa2222

Step 6 and Step 8 is not same operation even similar, so check carefully

### Note

Connect tubes of the other ink end detections (IE3/IE4, IE5/IE6, IE7/IE8) in the same procedure.

### **Appendix**

This is block diagram of the above procedure.

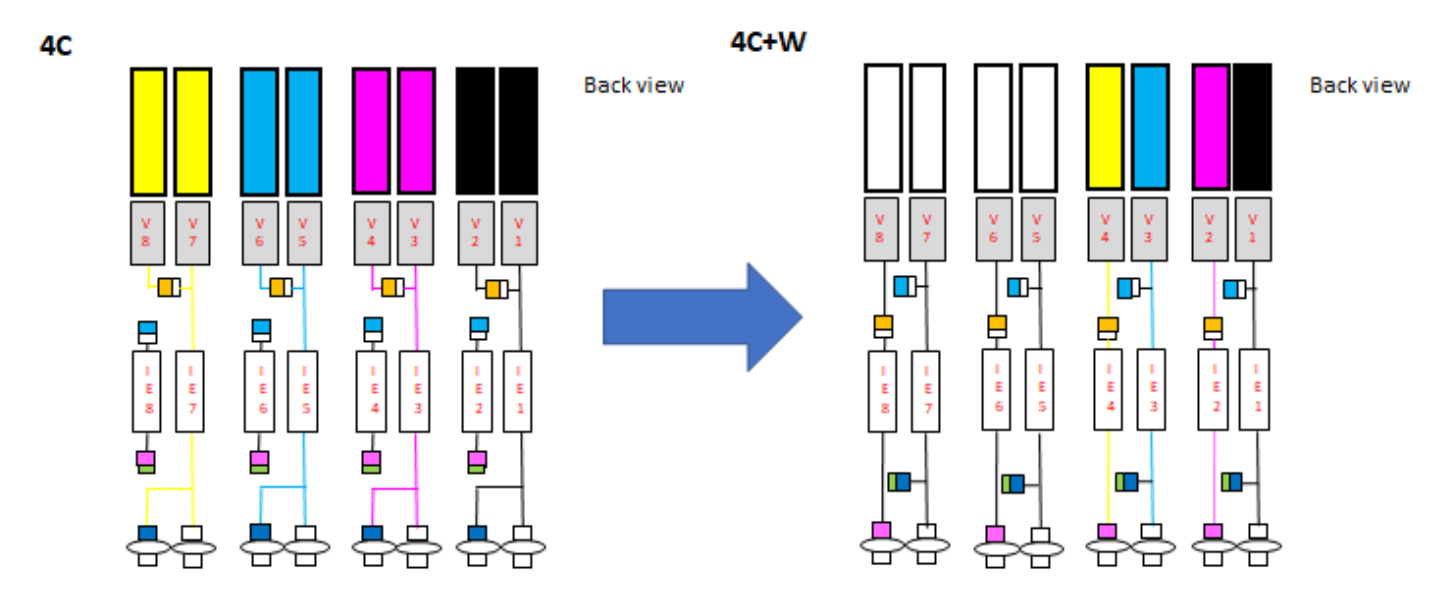

Refer to the Field Service manual for the subsequent steps.

Reissued: 4-Sep-19

Date: 22-May-19

No.: RM0BY007a

# Model: Ko-P1

#### The updating procedure has been modified.

| Subject: How to update the system firmware by using a zip file |                                                                                                    |                                                                                                    | Prepared by: H. Morishima                                                                                                    |
|----------------------------------------------------------------|----------------------------------------------------------------------------------------------------|----------------------------------------------------------------------------------------------------|----------------------------------------------------------------------------------------------------|
| From: Service Promotion Sec., Global IP Sales Center           |                                                                                                    |                                                                                                    |                                                                                                    |
| Classification:                                                | <ul> <li>Troubleshooting</li> <li>Mechanical</li> <li>Paper path</li> <li>Product Safety</li> </ul> | <ul> <li>Part information</li> <li>Electrical</li> <li>Transmit/receive</li> <li>Other (Firmware)</li> </ul> | <ul> <li>Action required</li> <li>Service manual revision</li> <li>Retrofit information</li> <li>Tier 2</li> <li>Tier 0.5</li> </ul> |

#### Notice:

When a new adjustment pattern is added for function improvement, forcibly update of the system firmware is needed to add the pattern to the machine. The system firmware is updated forcibly by using "System\_force" firmware. This RTB instructs how to use the "System\_force" firmware.

| Firmware 🚔 No | te 🚔 Destination 🚔 | Parts No 🚔      | Version 🚔    | Release Date | Size          | HTTP            |
|---------------|--------------------|-----------------|--------------|--------------|---------------|-----------------|
| Engine        | <u>GEN ( all )</u> | M0BY5420H       | Ver.1.07:01  | 2019/08/30   | 1,840 KB      | Download        |
| System        | <u>GEN ( all )</u> | M0BY5415H       | Ver.1.07     | 2019/08/30   | 75,222<br>KB  | Download        |
| System_force  | <u>GEN ( all )</u> | M0BY5415H_force | Ver.1.07     | 2019/08/30   | 317,067<br>KB | Download        |
| Waveform      | <u>GEN ( all )</u> | M0BY5495A       | Ver.04.00.00 | 2019/03/20   | 82 KB         | <u>Download</u> |

#### Note:

"System" firmware (".fwu" file) also will be released always and it is possible to update the system firmware by ".fwu" file. However, if the system firmware is updated by the ".fwu" file, the new function does not work.

#### **Preparation:**

- SD card (1GB or more) which can be formatted

### Procedure: Making a system update SD card for forcibly updating.

1. Download a "DD for windows" tool from the link below. http://113.35.21.242/dd for windows/

|          | Name              |                  | Last modif  | lied  | <u>Size</u> | Description |
|----------|-------------------|------------------|-------------|-------|-------------|-------------|
| <b>P</b> | arent Directory   |                  |             |       | -           |             |
|          | DWinR2 Ver1000be  | :ta/             | 08-May-2019 | 12:56 | -           |             |
| h D      | DWinR2 beta Ver1. | 0.7067.22284.zip | 08-May-2019 | 12:27 | 3.7M        |             |
| h D      | DWinR2 beta Ver1. | 0.7086.28480.zip | 27-May-2019 | 15:53 | 3.7M        |             |
| <b>₽</b> | DWin Ver098.zip   |                  | 13-Jun-2008 | 08:24 | 125K        |             |
| h D      | DWin Ver099.zip   |                  | 13-Jun-2008 | 08:22 | 162K        |             |
| D        | DWin Ver0992.zip  |                  | 16-Sep-2008 | 20:27 | 167K        |             |
| h D      | DWin Ver0993.zip  |                  | 21-Apr-2009 | 19:21 | 168K        |             |
| h D      | DWin Ver0994.zip  |                  | 25-Jun-2009 | 17:29 | 168K        |             |
| h D      | DWin Ver0995.zip  |                  | 24-May-2010 | 13:29 | 169K        |             |
| h D      | DWin Ver0996.zip  |                  | 26-May-2010 | 17:33 | 169K        |             |
| D        | DWin Ver0997.zip  |                  | 25-Mar-2013 | 04:39 | 170K        |             |
| <b>₽</b> | DWin Ver0998.zip  |                  | 27-May-2014 | 20:55 | 811K        |             |

Apache/2.2.22 (Debian) Server at 113.35.21.242 Port 80

### Reissued: 4-Sep-19

| Model: Ko-P1 | Date: 22-May-19 | No.: RM0BY007a |
|--------------|-----------------|----------------|
|--------------|-----------------|----------------|

- 2. Unzip the "DDWin\_Ver0998.zip".
- 3. Download the "System\_force" firmware from the firmware download site, then a zip file "images\_vxxx\_xxx.zip" is downloaded.
- 4. Unzip the "images\_vxxx\_xxx.zip".
- 5. Insert a SD card to the PC, then run the "DDWin.exe".

| DDWin.exe    | 2019/09/02 18:51 | アプリケーション    | 1,761 KB |
|--------------|------------------|-------------|----------|
| DDwin.ini    | 2019/09/02 18:51 | 構成設定        | 3 KB     |
| DDwinE.ini   | 2019/09/02 18:51 | 構成設定        | 3 KB     |
| Help-Eng.txt | 2019/09/02 18:51 | テキスト ドキュメント | 2 KB     |
| Help-JRtxt   | 2019/09/02 18:51 | テキスト ドキュメント | 2 KB     |

6. Press "Choose disk" button and select the SD card. Note:

If you cannot select the SD card in the "DD for windows" software, please run this software as administrator.

7. Press "Choose file" button and select "konjiki\_sdimage\_07.ddi" which is included in "images\_vxxx\_xxx.zip" which unzipped in step 4.

| . images_v107_0729 >              |                        |             |           | Search ima 🔎 |
|-----------------------------------|------------------------|-------------|-----------|--------------|
| File Edit View Tools Help         |                        |             |           |              |
| Organize 🔻 Include in library 👻 S | Share with 🔻 🛛 New fol | der         | ie:       | • 🔟 🔞        |
| Name                              | Date modified          | Туре        | Size      |              |
| 🍶 images_v107_0729                | 4/2/2012 5:26 AM       | File folder |           |              |
| konjiki_sdimage_07.ddi            | 9/2/2019 6:53 PM       | DDI File    | 16,384 KB |              |

8. Press "Restore" button, then the "konjiki\_sdimage\_07.ddi" is written to the SD card. Note: "DDforWindows" can be closed after this software completes writing.

| DD for Windows                                      |           |            |             |                 |                           |  |  |  |
|-----------------------------------------------------|-----------|------------|-------------|-----------------|---------------------------|--|--|--|
|                                                     |           | >> Backup  | >>          |                 |                           |  |  |  |
|                                                     | Choose    | >> Verify  | <<          | Choose          |                           |  |  |  |
|                                                     | ulak      | << Restore | <<          |                 |                           |  |  |  |
| Target disk                                         |           |            | Target file | 6               |                           |  |  |  |
| G:(2,1) 7.4GB (R                                    | emovable) | Path       | C:\Users    | NPPS\Desktop\in | nages_v107_0 <sup>.</sup> |  |  |  |
|                                                     |           | Filename   | konjiki_s   | dimage_07.ddi   |                           |  |  |  |
| Protection is removed on consent. MD5               |           |            |             |                 |                           |  |  |  |
|                                                     |           |            |             |                 |                           |  |  |  |
| <br>Copyright (C) 2004 シリコンリナックス株式会社 si-linux.co.jp |           |            |             |                 |                           |  |  |  |

### Reissued: 4-Sep-19

| Model: Ko-P1 | Date: 22-May-19 | No.: RM0BY007a |
|--------------|-----------------|----------------|
|              |                 |                |

9. Perform FAT format against the volume of the SD card from Windows.

10. Copy all files in the unzipped "images\_vxxx\_xxxx" folder to the SD card.

### Procedure: How to update the CTL firmware

- 1. Insert the SD card made above procedure.
- 2. Firmware updating starts automatically. RICOH" is displayed during updating.
- 3. Wait until "Completed" is displayed in the operation panel.
- Turn OFF the machine.
   Note: If machine doesn't turn OFF, press the main power switch until turning power off.
- 5. Remove the SD card, and turn ON the machine.

### Appendix:

### System:

|              |           | Update version |       |       |          |          |
|--------------|-----------|----------------|-------|-------|----------|----------|
| <u>Syste</u> | <u>em</u> | February       | March | April | June     | August   |
|              |           | 1.03           | 1.04  | 1.05  | 1.06     | 1.07     |
| Current      | 1.02      | FWU            | FWU   | FWU   | ZIP File | ZIP File |
| Version      | 1.03      |                | FWU   | FWU   | ZIP File | ZIP File |
|              | 1.04      |                |       | FWU   | ZIP File | ZIP File |
|              | 1.05      |                |       |       | ZIP File | ZIP File |
|              | 1.06      |                |       |       |          | FWU*1    |

A new adjustment pattern for "Registration roller eccentricity correction function" has been added since system version 1.06.

Therefore;

- When current machine system version is 1.02, the system can be update to version 1.05 with ".fwu" file as usual.
- When updating the system firmware from 1.02 to 1.06, the system must be update with the zip file.

#### Note;

The zip file has been released as the "System\_force" firmware and the ".fwu" file has been released as the "System" firmware since version 1.07.

\*1: In case of updating the system firmware from version 1.05 or older to 1.06 with the "FWU" file, please use "System\_force" firmware when updating the system firmware to version 1.07.

## Technical Bulletin

Reissued: 4-Sep-19

| Model: Ko-P1 Date: 22-May-19 No.: RM0B | 3Y007a |
|----------------------------------------|--------|
|----------------------------------------|--------|

### Engine:

| Engino    |             | Update version                    |                |                |                |                |  |
|-----------|-------------|-----------------------------------|----------------|----------------|----------------|----------------|--|
| <u>En</u> | <u>gine</u> | 1.03.01 1.04.01 1.051.01 1.061.01 |                | 1.07.01        |                |                |  |
| Current   | 1.021:01    | FWU                               | FWU            | FWU            | FWU            | FWU            |  |
| Version   |             | Reset required                    | Reset required | Reset required | Reset required | Reset required |  |
|           | 1.03:01     |                                   | FWU            | FWU            | FWU            | FWU            |  |
|           |             |                                   | Reset required | Reset required | Reset required | Reset required |  |
|           | 1.04:01     |                                   |                | FWU            | FWU            | FWU            |  |
|           |             |                                   |                | -              | -              | -              |  |
|           | 1.051:01    |                                   |                |                | FWU            | FWU            |  |
|           |             |                                   |                |                | -              | -              |  |
|           | 1.061:01    |                                   |                |                |                | FWU            |  |
|           |             |                                   |                |                |                | -              |  |

Only when updating the Engine version from 1.02 or 1.03 to 1.04 or newer, machine reset is required.

1. Press the [User Tools] key.

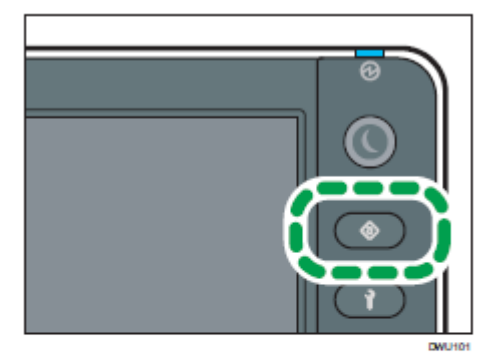

- 2. Press [▼].
- 3. Press [Reset].
- 4. Press [Execute].
- 5. Press [Confirm].

The set values are returned to the factory-set values.

6. Press [End].

# Technical Bulletin

**PAGE: 1/3** 

| Model: Ko-P1 D                                          |                                                                                                    |                                            | Date: 22-M            | lay-19                                                                                        | No.: RM0BY008                           |
|---------------------------------------------------------|----------------------------------------------------------------------------------------------------|--------------------------------------------|-----------------------|-----------------------------------------------------------------------------------------------|-----------------------------------------|
| subject: Field Service Manual Correction Installation   |                                                                                                    |                                            |                       |                                                                                               | by: D.Kobayashi                         |
| From: Regional Sales Department, Global IP Sales Center |                                                                                                    |                                            |                       |                                                                                               |                                         |
| Classification:                                         | <ul> <li>Troubleshooting</li> <li>Mechanical</li> <li>Paper path</li> <li>Product Safety</li> </ul> | Part inform Electrical Transmit/re Other ( | nation<br>eceive<br>) | <ul> <li>☐ Action re</li> <li>⊠ Service n</li> <li>☐ Retrofit in</li> <li>⊠ Tier 2</li> </ul> | quired<br>nanual revision<br>nformation |

### Service manual correction

Please apply the following corrections to your Pro L5160 and Pro L5130 field service manual, in section:

4. System Maintenance Reference > Firmware Update for Colorimetric Sensor > Firmware Update for Colorimetric Sensor >

Replace step in Red for "Before You Begin"

Before You Begin

When updating the colorimetric sensor, it is necessary to install the USB driver manually. (If the operation system is windows 10, installation is done automatically.)

If installation is not done automatically, you are required to install the driver manually follow the procedure below.

- 1. Unzip "FirmwareUpdate\_ver x.xx.zip
- 2. Check your OS which is 32bit or 64bit.

32bit > double click dpinst32.exe \FirmwareUpdate\driver\

64bit> double click dpinst64.exe \FirmwareUpdate\driver\

| G 🖉 🖌 > Julia firmware update driver > FirmwareUpdate_ver1.03 > FirmwareUpdate > driver | • 47 | Search driver 🔎 |
|-----------------------------------------------------------------------------------------|------|-----------------|
| File Edit View Tools Help                                                               |      |                 |
| Organize   Include in library   Share with   New folder                                 | 88   | • 🔟 🔞           |
| 💐 dpinst32.exe                                                                          |      |                 |
| 🗮 dpinst64.exe                                                                          |      |                 |
| WinVistaCom_windowsVist7ùp.inf                                                          |      |                 |
|                                                                                         |      |                 |
|                                                                                         |      |                 |
|                                                                                         |      |                 |
|                                                                                         |      |                 |
|                                                                                         |      |                 |
|                                                                                         |      |                 |
|                                                                                         |      |                 |

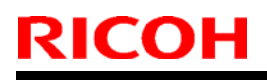

Model: Ko-P1 3. Click "Next" Date: 22-May-19 No

No.: RM0BY008

| CI | ick ' | 'Nex | t" |
|----|-------|------|----|
|    |       |      |    |

| Device Driver Installation Wiza | Melcome to the Device Driver<br>Installation Wizard!<br>This wizard helps you install the software drivers that some<br>computers devices need in order to work. |
|---------------------------------|----------------------------------------------------------------------------------------------------|
|                                 | To continue, click Next.                                                                                                    |
|                                 | < Back Next > Cancel                                                                                                    |

Note

If any windows security notice appeared, select "install this driver software anyway"

4. Driver installation is completed after appeared below, click "Finish".

| Device Driver Installation Wizard    |                                                                                                    |        |  |  |  |
|--------------------------------------|----------------------------------------------------------------------------------------------------|--------|--|--|--|
|                                      | Completing the Device Driver<br>Installation Wizard                                                              |        |  |  |  |
|                                      | The drivers were successfully installed on this computer.                                                        |        |  |  |  |
|                                      | You can now connect your device to this computer. If your device came with instructions, please read them first. |        |  |  |  |
|                                      | Driver Name                                                                                                    | Status |  |  |  |
| ✓ UQUEST, Inc. (usbser) Ready to use |                                                                                                    |        |  |  |  |
| < Back Finish Cancel                 |                                                                                                    |        |  |  |  |

- 5. Set the communication settings of TeraTerm as shown below.
  - · Terminal Setup

| Tera Term: Terminal setup                          |                                               | ×            |
|----------------------------------------------------|-----------------------------------------------|--------------|
| Terminal size<br>₿0 x 31<br>☑ Term size = win size | New-line<br>Receive: AUTO ~<br>Transmit: CR ~ | OK<br>Cancel |
| Terminal ID: VT100 ~<br>Answerback:                | Local echo Auto switch (VT<->TE               | Help<br>EK)  |
|                                                    | w m0b                                         | xa9001 en    |

| Model: Ko-P1                                                                                     |                                                                                        | Date: 22-May-19 | No.: RM0BY008 |
|--------------------------------------------------------------------------------------------------|----------------------------------------------------------------------------------------|-----------------|---------------|
| <ul> <li>Serial port se</li> </ul>                                                               | tup                                                                                    |                 |               |
| Tera Term: Serial port setup                                                                     | ×                                                                                      |                 |               |
| Port:<br>Speed:<br>Data:<br>Parity:<br>Stop bits:<br>Flow control:<br>Transmit delay<br>0 msec/c | A60800 ✓<br>8 bit ✓<br>none ✓<br>1 bit ✓<br>Help<br>thar 0 msec/line<br>w_m0bxa9000_en |                 |               |

Updating the firmware of the colorimetric sensor takes time from several tens of seconds to several minutes. If updating is failed or too much time is needed, check the communication settings again.

## Technical Bulletin

Reissued: 2-Sep-19

Model: Ko-P1

Date: 28-May-19 No.

No.: RM0BY009b

#### **RTB Reissue**

| The im | lage of | "Print setting | gs registere | d sheet" l | has been | added | as a re | ference. |
|--------|---------|----------------|--------------|------------|----------|-------|---------|----------|
|        |         |                |              |            |          |       |         |          |

| Subject: Media rec | cord function (Ver1.06)                                                                             | Prepared by: H. Morishima                                                                                        |                                                                                                    |  |  |  |
|--------------------|----------------------------------------------------------------------------------------------------|----------------------------------------------------------------------------------------------------|----------------------------------------------------------------------------------------------------|--|--|--|
| From: Service Pror | notion Sec., GIP Sales Cen                                                                          |                                                                                                    |                                                                                                    |  |  |  |
| Classification:    | <ul> <li>Troubleshooting</li> <li>Mechanical</li> <li>Paper path</li> <li>Product Safety</li> </ul> | <ul> <li>Part information</li> <li>Electrical</li> <li>Transmit/receive</li> <li>Other (New function)</li> </ul> | <ul> <li>Action required</li> <li>Service manual revision</li> <li>Retrofit information</li> <li>Tier 2</li> <li>Tier 0.5</li> </ul> |  |  |  |

#### New Function Release:

Media record function has been added since version 1.05 of system firmware.

To use this function, it needs to update both System and Engine firmware.

| Туре   | Version  |
|--------|----------|
| System | 1.05     |
| Engine | 1.051:01 |

### Usability of media record function has been improved since firmware version 1.06.

Note:

- It needs to use a zip file for updating from version 1.05 or older to version 1.06.
- For more information about system update procedure by using a zip file, please refer to the RTB (No.RM0BY007).
- System and Engine firmware should be updated together as a set.

| Туре   | Version  |
|--------|----------|
| System | 1.06     |
| Engine | 1.061:01 |

#### The overview of Adjustment value register and retrieve function of media feed adjustment and drop position adjustment.

By using the media record function, a user can register media feed adjusted values and drop position adjusted values after adjusting a certain media. This function makes it possible to retrieve the registered values when using the same media again.

• Media Feed Adjustment Value is saved for each set of media settings:

Combination of media type, media thickness, media width, and roll/leaf

• Drop Position Adjustment Value is saved for each set of machine settings:

Combination of media type, head height, and print mode

When printing, the drop position values and media feed amount values are referred by machine settings and media settings. As an example, a diagram of the register function and retrieve function for drop position adjustment is shown below.

## Technical Bulletin

Reissued: 2-Sep-19

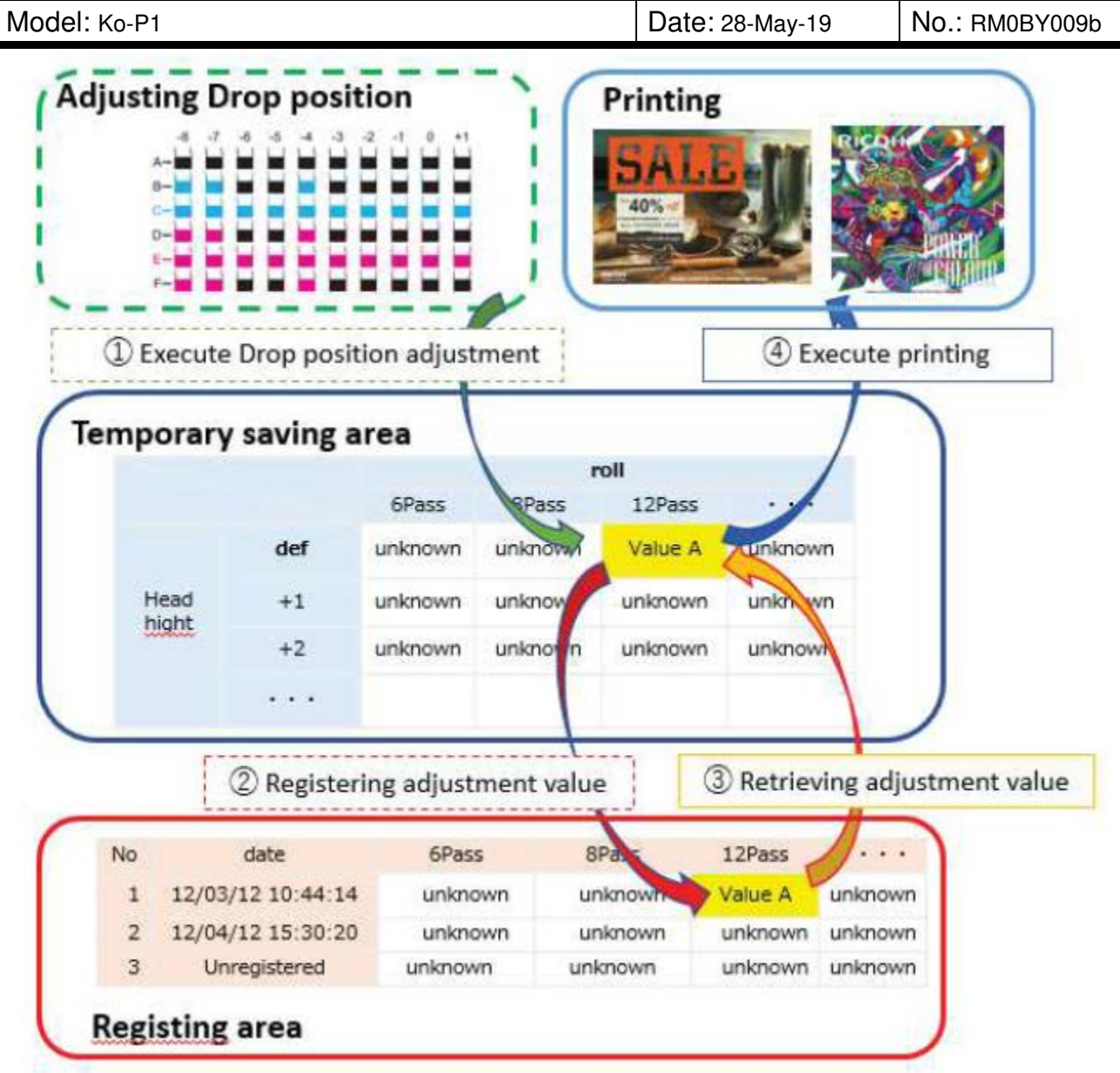

### Caution:

If the machine settings are different at the time of data retrieving and registration, the print quality may deteriorate.

# How to register and retrieve the adjustment values of media feed adjustment and drop position adjustment

#### Important notice:

• Adjustment values to be registered are related to "Media Selection (Roll or Leaf)", "Media Setting (Media Type, Media Thickness, Head Height, Vacuum level, Media Width)".

### Reissued: 2-Sep-19

RICOH

| Model: Ko-P1 | Date: 28-May-19 | No.: RM0BY009b |
|--------------|-----------------|----------------|
|              |                 |                |

When retrieving the registered adjustment values, make sure that it is in the same state as when these settings were registered in advance. If you retrieve in a state different from the setting at the time of registration, there is a risk that the printed lines or images may be displaced.

• When calling adjustment values, printed lines or images may shift depending on the lot of media and the difference in environment when registering. In this case, adjust the media feed adjustment and the head gap adjustment value again.

### Registration

1. Fill in registration time, media type, model number, roll / leaf, head height, vacuum level, media width, and media thickness in the print settings registered sheet.

The confirmation method is as follows:

- Roll / leaf settings: Fill in the setting selected at media set
- Head height : Press "Print adjustment" key on the HOME screen > Head height
- Vacuum Level: Press "Print Adjustment" key on the HOME screen
   Press "Media setting" > Vacuum Level
- Media width, media thickness

Press "Check Status" key on the HOME screen > Media tab

2. Perform media feed quantity adjustment and drop position adjustment.

Select the print mode to register the adjustment value from [6 Pass], [8 Pass], [12 Pass], [16 Pass], and [32 Pass].

For white ink equipped machines, select from D6 Pass], [8 Pass], [12 Pass], [12 Pass(White)].

3. Press the [Standard procedure] key.

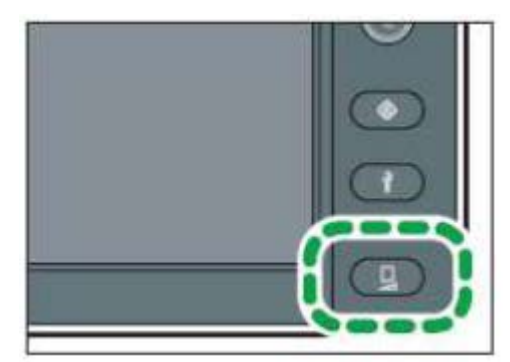

- 4. Press [▼].
- 5. Press [Media Records Register / Retrieve].
- 6. Press [Media Records Register].
- 7. Press  $[\blacktriangle]$  or  $[\triangledown]$  to select the number you want to register.
  - Selectable numbers are from 01 to 30.

# Technical Bulletin

### Reissued: 2-Sep-19

| Model: Ko-P1           | odel: Ko-P1 |   |  |  |  |  |  |  |
|------------------------|-------------|---|--|--|--|--|--|--|
| Media Records Retrieve | Close       | 1 |  |  |  |  |  |  |
| 01 12/03/2019 10:44:14 |             |   |  |  |  |  |  |  |

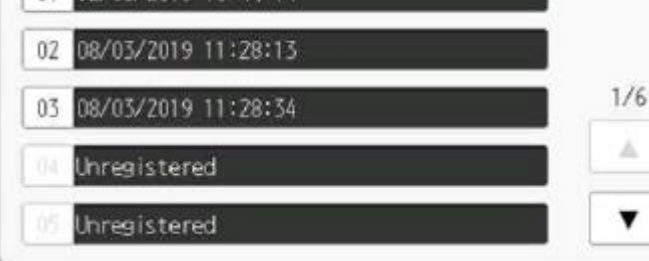

8. Press Enter.

If the number you want to register is displayed as [Unregistered], this step is skipped.

- 9. Fill in the registered number in the No column of the print settings registered sheet.
- 10. Select the print mode to register the adjustment value from [6 Pass], [8 Pass], [12 Pass], [16 Pass], and [32 Pass].
  - For white ink equipped machines, select from [6 Pass], [8 Pass], [12 Pass], [16 Pass], [32 Pass], and [12 Pass (White)].
  - Multiple print modes can be selected at the same time.
  - To register adjustment values for all print modes, press [Register All Modes].
- 11. Press [Register].

This step is omitted when [Register All Modes] is selected.

- 12. Press Enter.
  - Adjustment values for the selected print mode are registered.
  - The display format of the date and time is in the order of day/month/year time: minute: second.
  - The latest date and time of registration will be registered as the date and time of registration.
- 13. In the "Registered mode" field of the print settings registered sheet, check the print mode in which the adjustment has been made.
- 14. Press [OK].
- 15. Press [Exit].

### Retrieve

You can call up the registered adjustment value.

Compare the machine's media settings and print settings registered sheet, make sure that it is the same as when you registered the adjustment value.

If the media settings are different from those at the time of adjustment value registration, change the settings according to the time of adjustment value registration.

Here's how to check the machine's media settings:

- Role / leaf setting: setting selected at media set

### RICOH Reissued: 2-Sep-19

| Model: Ko-P1 | Date: 28-May-19 | No.: RM0BY009b |
|--------------|-----------------|----------------|

- Head height : Press "Print adjustment" key on the HOME screen > Head height

Vacuum Level : Press "Print Adjustment" on the HOME screen >

Press "Media setting" > Vacuum Level

- Media width, media thickness

Press "Check Status" on the HOME screen > Media tab

If the media width is different, the adjustment value can't be diverted. Please use the same media which used when adjustment value registration. If the media thickness is different, open and closes the media holding lever and set again.

1. Press the [Standard procedure] key.

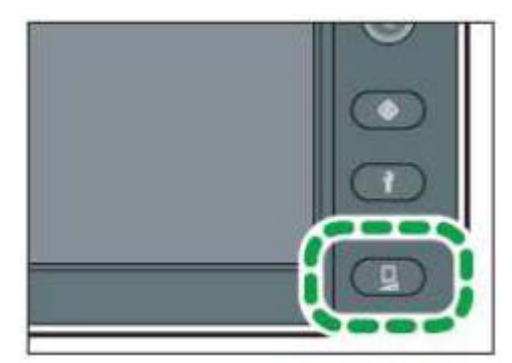

- 2. Press [▼].
- 3. Press [Media Records Register / Retrieve].
- 4. Press [Media Records Retrieve].
- 5. Press [4] or [v] to select the number for which the adjustment value to be retrieved is registered.

The number displayed as [Unregistered] can't be selected.

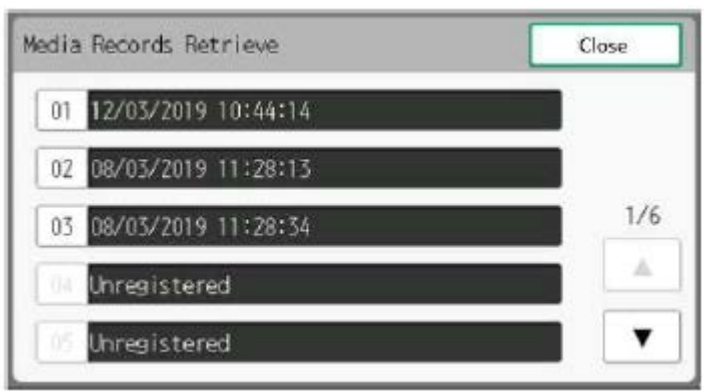

- 6. Press [Next].
- The adjustment value registered to the selected number is retrieved.
- 7. Press [OK].
- 8. Press [Exit].

### Note

• When overwriting a previously registered number, only the adjustment value of the selected print mode is overwritten and saved. Adjustment values for not selected print modes will retain adjustment

Reissued: 2-Sep-19

| Model: Ko-P1 | Date: 28-May-19 | No.: RM0BY009b |
|--------------|-----------------|----------------|
|              |                 |                |

values that have already been registered.

• When "Media can't be detected" is displayed, registration and recall can't be performed. Please set the media before performing.

#### Improvements of firmware version 1.06 about Media record function

| No. | Version 1.05                                         | Version 1.06                                         |
|-----|------------------------------------------------------|------------------------------------------------------|
| 1   | After media set sequence complete, customer          | When media is changed, confirming screen             |
|     | can retrieve a media record.                         | appear and users can retrieve the media              |
|     |                                                      | record. Therefore, users can save the step of        |
|     |                                                      | retrieving media record setting.                     |
| 2   | Media record function can save and retrieve          | Media record function can save and retrieve          |
|     | only following items.                                | following items.                                     |
|     | <ul> <li>Media feed adjustment values</li> </ul>     | <ul> <li>Media feed adjustment values</li> </ul>     |
|     | <ul> <li>Drop position adjustment values.</li> </ul> | <ul> <li>Drop position adjustment values.</li> </ul> |
|     | - Vacuum level                                       | - Vacuum level                                       |
|     | Therefore, users need to set media type,             | - Media type (Added)                                 |
|     | media width, media thickness and head                | - Media width (Added)                                |
|     | height manually even though users use the            | <ul> <li>Media thickness (Added)</li> </ul>          |
|     | media record function.                               | - Head height (Added)                                |
|     |                                                      | Above items are retrieved automatically              |
|     |                                                      | when users use media retrieve function.              |
|     |                                                      | Therefore, customer can complete media               |
|     |                                                      | setting by just using retrieving function.           |

#### **Reference:**

#### Print settings registered sheet

Print settings registered sheet <u>Attention : Strongly recommend adjusting the "Media Feed Quantity" by each job or roll.</u>

|     | Media information |            |                              | Media ar                          | ia and machine settings       |                    |                |                 | Adjusted print mode |       |       |        |        |        |                   |         |
|-----|-------------------|------------|------------------------------|-----------------------------------|-------------------------------|--------------------|----------------|-----------------|---------------------|-------|-------|--------|--------|--------|-------------------|---------|
| No. | Registration time | Media type | Manufacturer<br>Model number | Roll Outer /<br>Roll Inner / Leaf | Take-up reel<br>Use / Not use | Media<br>thickness | Head<br>height | Vacuum<br>level | Media<br>width      | 6pass | 8pass | 12pass | 16pass | 32pass | 12pass<br>(White) | Remarks |
| Ex  | DD/MM/20YY 00:00  | PVC        | 3M IJ35C-10                  | Roll Outer                        | Use                           | 1                  | Default        | 2               | 1300mm              | ~     |       | ~      |        |        |                   |         |
| 1   |                   |            |                              |                                   |                               |                    |                |                 |                     |       |       |        |        |        |                   |         |
| 2   |                   |            |                              |                                   |                               |                    |                |                 |                     |       |       |        |        |        |                   |         |
| 3   |                   |            |                              |                                   |                               |                    |                |                 |                     |       |       |        |        |        |                   |         |
| 4   |                   |            |                              |                                   |                               |                    |                |                 |                     |       |       |        |        |        |                   |         |
| 5   |                   |            |                              |                                   |                               |                    |                |                 |                     |       |       |        |        |        |                   |         |
| 6   |                   |            |                              |                                   |                               |                    |                |                 |                     |       |       |        |        |        |                   |         |
| 7   |                   |            |                              |                                   |                               |                    |                |                 |                     |       |       |        |        |        |                   |         |
| 8   |                   |            |                              |                                   |                               |                    |                |                 |                     |       |       |        |        |        |                   |         |
| 9   |                   |            |                              |                                   |                               |                    |                |                 |                     |       |       |        |        |        |                   |         |
| 10  |                   |            |                              |                                   |                               |                    |                |                 |                     |       |       |        |        |        |                   |         |

# Technical Bulletin

### **PAGE: 1/1**

| Model: Ko-P1                                             |                                                                                                    | Date: 29-N                                                                                                    | 1ay019 | No.: RM0BY010                          |                                                                     |  |  |
|----------------------------------------------------------|----------------------------------------------------------------------------------------------------|----------------------------------------------------------------------------------------------------|--------|----------------------------------------|---------------------------------------------------------------------|--|--|
| Subject: Shortening of waiting time for heater waming up |                                                                                                    |                                                                                                    |        |                                        | Prepared by: H. Morishima                                           |  |  |
| From: Service Pror                                       | notion Sec., Global IP Sales                                                                        |                                                                                                    |        |                                        |                                                                     |  |  |
| Classification:                                          | <ul> <li>Troubleshooting</li> <li>Mechanical</li> <li>Paper path</li> <li>Product Safety</li> </ul> | Part information       Image: Constraint of the second second secon |        | Action re-<br>Service n<br>Retrofit ir | Action required Service manual revision Retrofit information Tier 2 |  |  |

### Symptom:

Following symptom may occur due to the software problems.

- 1. It may take a long time until printing starts after all heaters reach the setting temperature.
- 2. It may take a long time to warm up the cure heater if a job is sent when all other heaters have reached the setting temperature.

#### Cause:

- 1. This model has two post heaters. When post heater 1 reaches setting temperature, the state lamp of the post heater displayed on the operation panel turns green even though post heater does not reach setting temperature. Because of this, users need to wait for the post heater 2 to reach the setting temperature even though the screen displays all heater has reach the setting temperature.
- 2. If a job is sent to the printer when all other heaters have reached setting temperature, cure heater starts to warm up and happen long waiting time.

### Solution:

Update both System and Engine firmware to the version 1.05 in accordance with the field service manual. Temperature display of post heater is modified, and pre-heat temperature of cure heater is rose up by firmware version 1.05.

| Module | Version  | Parts Number |
|--------|----------|--------------|
| System | 1.05     | M0BY5415F    |
| Engine | 1.051:01 | M0BY5420F    |

Important:

- System firmware and Engine firmware should be updated to the version 1.05 together as a set.

- ONYX RIP should be upgraded to the version 1.2.0 or newer as a set.

# Technical Bulletin

### PAGE: 1/12

| Model: Ko-P1       |                                                                                                    | Date: 31-N                                          | 1ay-19                | No.: RM0BY011                          |                                                     |
|--------------------|----------------------------------------------------------------------------------------------------|-----------------------------------------------------|-----------------------|----------------------------------------|-----------------------------------------------------|
| Subject: Media Ha  | ndling Guideline                                                                                    | Prepared by: H. Morishima                           |                       |                                        |                                                     |
| From: Service Pror | notion Sec., Global IP Sale                                                                         |                                                     |                       |                                        |                                                     |
| Classification:    | <ul> <li>Troubleshooting</li> <li>Mechanical</li> <li>Paper path</li> <li>Product Safety</li> </ul> | Part inform<br>Electrical<br>Transmit/re<br>Other ( | nation<br>eceive<br>) | Action re Service n Retrofit ir Tier 2 | quired<br>nanual revision<br>nformation<br>Tier 0.5 |

#### Notice:

This guideline is consisted with following two items.

- Media Handling TIPS (This RTB)
- Instruction video of how to load media

Please check this RTB with while referring to the guide video.

### 1. Total flow from media loading to printing.

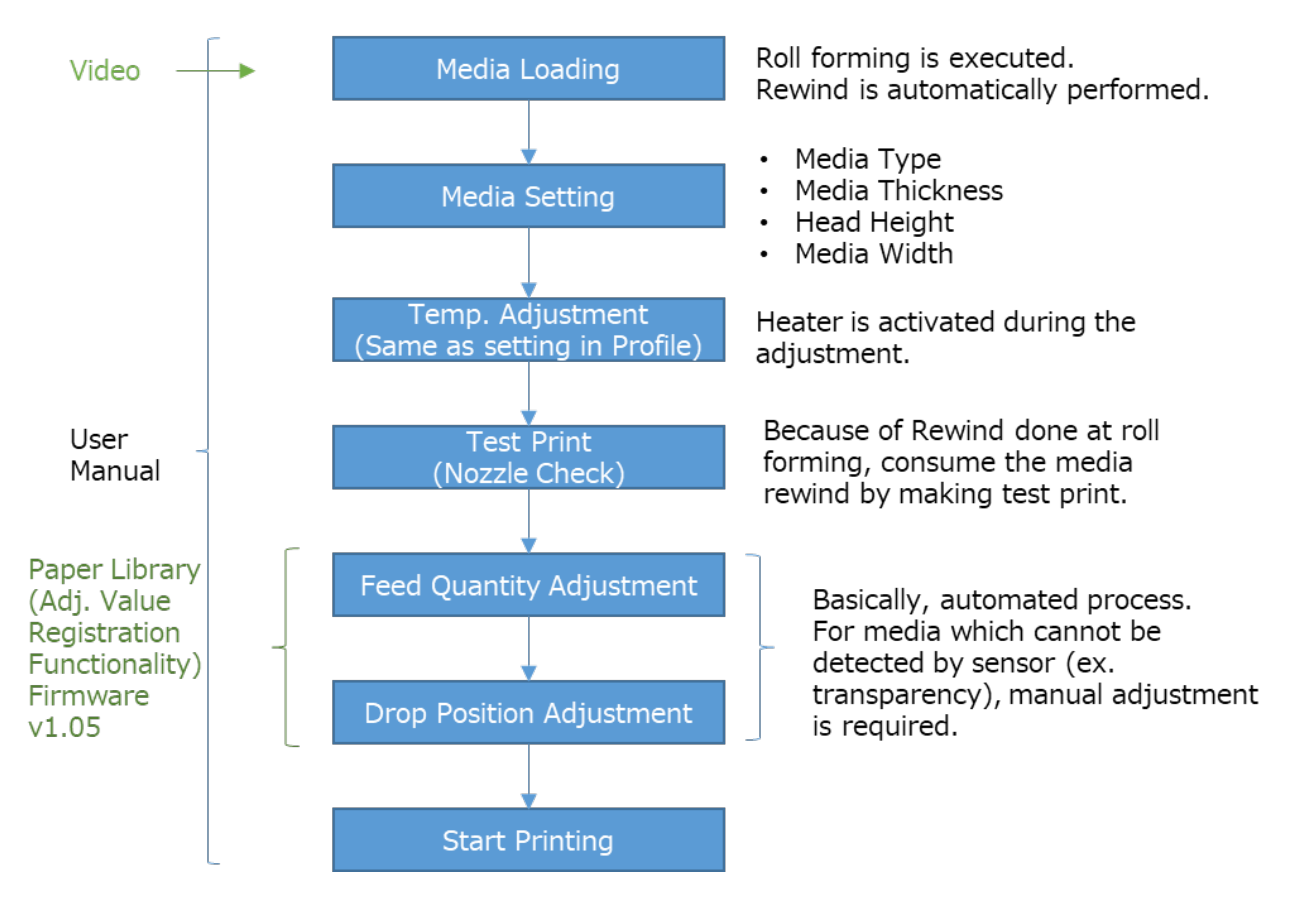

# Technical Bulletin

Model: Ko-P1

Date: 31-May-19

No.: RM0BY011

### 2. Media Loading

| No. | Procedure                                                                                                    | Tips and check items                       | How to check                                | Risks when<br>not paying<br>attention          | Technical<br>reason to<br>be required                         |
|-----|----------------------------------------------------------------------------------------------------|--------------------------------------------|---------------------------------------------|------------------------------------------------|---------------------------------------------------------------|
| 1   | Press the [Energy<br>Saver] key.                                                                                                    | -                                          | -                                           | -                                              | -                                                             |
| 2   | Open the cover on the front of the machine.                                                                                          | -                                          | -                                           | -                                              | -                                                             |
| 3   | Move the right-<br>side media guide<br>until it makes<br>contact with the<br>right edge of the<br>platen.                            | -                                          | -                                           | -                                              | -                                                             |
| 4   | Move the left-side<br>media guide until<br>it makes contact<br>with the left edge<br>of the platen.                                  | -                                          | -                                           | -                                              | -                                                             |
| 5   | Temporarily place<br>set media on the<br>media support.                                                                              | -                                          | -                                           | -                                              | -                                                             |
| 6   | Move the roll<br>holder to the<br>reference position<br>marked on the<br>machine to match<br>the inner diameter<br>of the roll core. | -                                          | -                                           | -                                              | -                                                             |
| 7   | Lock the roll<br>holder's holding<br>lever. (Left)                                                                                   | Confirm that<br>media holder is<br>locked. | Set the lever of media holder to lock side. | It causes<br>banding and<br>abnormal<br>image. | Media<br>become<br>skewing if<br>media holder<br>is unlocked. |
| 8   | Open the pre<br>heater cover.                                                                                                    | -                                          | -                                           | -                                              | -                                                             |

| D | 1 | 5  |  |
|---|---|----|--|
|   |   | U. |  |

PAGE: 3/12

| Model: Ko-P1 Date: 31- |                                                                                               |                                                               |                                                                                                    | -May-19                                                                                                    | No                                             | .: RM0BY011 |                                                                                                    |
|------------------------|-----------------------------------------------------------------------------------------------|---------------------------------------------------------------|----------------------------------------------------------------------------------------------------|----------------------------------------------------------------------------------------------------|------------------------------------------------|-------------|----------------------------------------------------------------------------------------------------|
| 9                      | Insert the core of<br>the roll media to<br>the roll holder.<br>(Both right and<br>left sides) | Align both<br>media edge<br>vertically with<br>the roll core  | <ul> <li>Align both</li> <li>edge vertical</li> <li>roll core with</li> <li>by hand</li> <li>Align both</li> <li>edge after log</li> <li>the media with</li> <li>becomes tigh</li> <li>Align the m</li> <li>edge in one of</li> <li>with making in</li> <li>roll standing</li> <li>ground (Note</li> <li>attention not</li> <li>media dirty w</li> <li>and break the</li> <li>edge)</li> </ul> | media<br>ly with<br>holding<br>media<br>osening<br>nding if<br>nding<br>ntened<br>direction<br>media<br>on the<br>e: Pay<br>to make<br><i>i</i> th dust<br>e media | It causes<br>banding anc<br>abnormal<br>image. | 3           | Media<br>become<br>skewing.                                                                                                    |
| 10                     | Lock the roll<br>holder's holding<br>lever. (Right)                                           | Confirm that<br>media holder<br>is locked.                    | Set the lever holder to lock                                                                                                    | of media<br>side.                                                                                                    | It causes<br>banding anc<br>abnormal<br>image. | ł           | Media<br>become<br>skewing if<br>media<br>holder is<br>unlocked.                                                                                                   |
| 11                     | Raise the media<br>holding lever.<br>(Back)                                                   | -                                                             | -                                                                                                    |                                                                                                    | -                                              |             | -                                                                                                    |
| 12                     | Insert the tip of<br>the media<br>between the feed<br>roller and the<br>pinch roller          | Push the<br>media roll core<br>into the edge<br>of the flange | <ul> <li>Insert the operation of the media<br/>into the flang<br/>positioned at<br/>home side, a<br/>the media rol<br/>flange from the<br/>side. Check is<br/>media roll co<br/>inserted into<br/>of the flange.</li> </ul>                                                                                                    | one side<br>roll core<br>e<br>carriage<br>nd push<br>l into<br>he other<br>f the<br>re<br>the edge                                                                 | It causes<br>banding and<br>abnormal<br>image. | 1           | Media<br>feeding<br>won't<br>become<br>stable due<br>to the<br>variation of<br>the media<br>tension<br>caused by<br>the idle of<br>the flange<br>and roll<br>core. |
|                        |                                                                                               | Align both<br>media edge<br>vertically with<br>the roll core  | <ul> <li>Align both</li> <li>edge vertical</li> <li>roll core with</li> <li>by hand</li> <li>Align both</li> <li>edge after log</li> <li>the media with</li> <li>becomes tighted</li> </ul>                                                                                                    | media<br>ly with<br>holding<br>media<br>osening<br>nding if<br>nding<br>ntened                                                                                     | It causes<br>banding anc<br>abnormal<br>image  | 1           | Media<br>become<br>skewing.                                                                                                    |

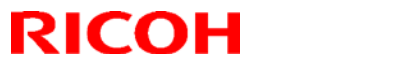

| Mod | el: Ko-P1                                                                                                    | Date: 31                                                                                           | -May-19                                                                                                    | No.: RM0BY011                                  |                                                                                                    |
|-----|----------------------------------------------------------------------------------------------------|----------------------------------------------------------------------------------------------------|----------------------------------------------------------------------------------------------------|------------------------------------------------|----------------------------------------------------------------------------------------------------|
|     |                                                                                                    |                                                                                                    | • Align the media<br>edge in one direction<br>with making media<br>roll standing on the<br>ground (Note: Pay<br>attention not to make<br>media dirty with dust<br>and break the media<br>edge)    |                                                |                                                                                                    |
| 13  | Align the edge of<br>the media, and<br>then load the<br>media while<br>adjusting media<br>position by hand<br>so that it is<br>stretched evenly.                 | Confirm the<br>evenness of<br>media tension<br>at both media<br>edge when<br>setting the<br>media  | • Rotate the flange in<br>the rewinding<br>direction to stress the<br>media with holding<br>the center position of<br>media on the pre<br>heater, and check left<br>and right tension by<br>hand. | It causes<br>banding and<br>abnormal<br>image. | Media<br>become<br>skewing.                                                                                            |
| 14  | Lower the media holding lever.                                                                                                    | -                                                                                                  | -                                                                                                    | -                                              | -                                                                                                    |
| 15  | Rotate the flange<br>in the rewinding<br>direction to stress<br>the media, and<br>then touch and<br>check left and<br>right tension by<br>hand. (Even or<br>not) | Confirm the<br>evenness of<br>media tension<br>at both media<br>edge when<br>setting the<br>media. | • Rotate the flange in<br>the rewinding<br>direction to stress the<br>media, and then<br>touch and check left<br>and right tension by<br>hand. (Even or not)                                      | It causes<br>banding and<br>abnormal<br>image  | Media<br>become<br>skewing.                                                                                            |
| 16  | Check the scale's value on the pre-<br>heater.                                                                                                    | NOT to<br>position<br>forcedly the<br>media onto the<br>center (0) of<br>the scale.                | NOT to position<br>forcedly the media<br>onto the center (0) of<br>the scale.                                                                                                    | It causes<br>banding and<br>abnormal<br>image. | If you<br>position<br>forcedly the<br>media onto<br>the center<br>(0) of the<br>scale, the<br>media may<br>be skewing. |
| 17  | Return the pre<br>heater cover to<br>the original<br>position.                                                                                                   | -                                                                                                  | -                                                                                                    | -                                              | -                                                                                                    |
| 18  | While holding the<br>center of the<br>media, raise the<br>media holding<br>lever. (Front)                                                                        | -                                                                                                  | -                                                                                                    | -                                              | -                                                                                                    |
| 19  | While holding the<br>center of the<br>media, pull the<br>media straight                                                                                          | -                                                                                                  | -                                                                                                    | -                                              | -                                                                                                    |

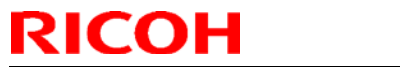

PAGE: 5/12

| Model: Ko-P1 Date: 31-May-19 No.: RM0B |                                                                                                    |                                                                                                    |                                                                                                    |                                                                                             | : RM0BY011                    |                                                                                                    |
|----------------------------------------|----------------------------------------------------------------------------------------------------|----------------------------------------------------------------------------------------------------|----------------------------------------------------------------------------------------------------|---------------------------------------------------------------------------------------------|-------------------------------|----------------------------------------------------------------------------------------------------|
|                                        | out to the media<br>output location.<br>(Front)                                                                                                    |                                                                                                    |                                                                                                    |                                                                                             |                               |                                                                                                    |
| 20                                     | While pulling the<br>media straight<br>out, align the<br>right edge of the<br>media to the<br>post-heater's<br>scale so that it<br>matches the<br>value on the pre-<br>heater's scale. | Confirm the<br>difference of<br>the scales<br>between front<br>and back<br>within 1mm.                                                                                                    | While pulling the<br>media straight ou<br>align the right ed<br>the media with th<br>value which is<br>checked in Proc.<br>16.                             | ut,<br>lge of<br>he<br>. No.<br>lt causes<br>banding a<br>abnormal<br>image.                | and                           | Media<br>become<br>skewing.                                                                                 |
| 21                                     | While holding the<br>center of the<br>media, lower the<br>media holding<br>lever. (Front)                                                                                              | -                                                                                                    | -                                                                                                    | -                                                                                           |                               | -                                                                                                    |
| 21-<br>1                               | Close the center<br>cover and raise<br>the media<br>holding lever<br>(Back), and then<br>rewind the media<br>about 300mm<br>with rotating the<br>flange.                               | (If the media<br>right edge gap<br>of the media is<br>not within 1<br>mm on the<br>scale at the<br>front and rear<br>side of the<br>device,) adjust<br>the right edge<br>position of the<br>media. | Close the cent<br>cover and rise m<br>holding lever(bac<br>Rewind the med<br>about 300 mm w<br>rotating the Flan<br>then lower media<br>holding lever (bac | ter<br>ledia<br>ck). It causes<br>ia banding a<br>vith abnormal<br>ge, image.<br>a<br>lck). | and                           | Media<br>become<br>skewing.                                                                                 |
| 21-<br>2                               | Lower the media holding lever.                                                                                                    | -                                                                                                    | -                                                                                                    | -                                                                                           |                               | -                                                                                                    |
| 22                                     | Rotate the flange<br>in the rewinding<br>direction to stress<br>the media, and<br>then touch and<br>check left and<br>right tension by<br>hand. (Even or<br>not)                       | Confirm the<br>evenness of<br>media tension<br>at both media<br>edge when<br>setting the<br>media.                                                                                                 | • Rotate the flam<br>the rewinding<br>direction to stres<br>media, and then<br>touch and check<br>and right tension<br>hand. (Even or n                    | lt causes<br>banding a<br>abnormal<br>left<br>by<br>hot)                                    | and                           | Media<br>become<br>skewing.                                                                                 |
| 23                                     | Make the media<br>no slacken.                                                                                                    | Make the<br>media no<br>slacken.                                                                                                    | Rewind the medi<br>manually.                                                                                                    | Slackene<br>ia media ca<br>miss-dete<br>of 'No Me                                           | d<br>uses<br>ection<br>edia'. | The rotation<br>direction of<br>flange might<br>be miss-<br>detected if<br>there are<br>slackened<br>media. |

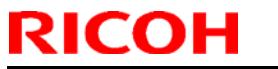

### PAGE: 6/12

| Model: Ko-P1 |                                                                         |                                                                                                    |                                                                                                   | Date: 31-                                       | May-19                                                                     | No      | .: RM0BY011                                                                                                |
|--------------|-------------------------------------------------------------------------|----------------------------------------------------------------------------------------------------|---------------------------------------------------------------------------------------------------|-------------------------------------------------|----------------------------------------------------------------------------|---------|----------------------------------------------------------------------------------------------------|
| 24           | Move the left and<br>right media<br>guides to match<br>the media width. | Make sure that<br>both right and<br>left edge of the<br>media is<br>aligned to the<br>white lines of<br>the decal on<br>the media<br>guide. | Make sure th<br>right and left<br>the media is<br>to the white li<br>the decal on<br>media guide. | at both<br>edge of<br>aligned<br>ines of<br>the | <ul> <li>It might<br/>cause media<br/>jam and hea<br/>attacking</li> </ul> | a<br>ad | Near the<br>edges of the<br>media are<br>likely to<br>occur the<br>cockling<br>without<br>media<br>guides. |
| 25           | Close the center cover.                                                 | -                                                                                                    | -                                                                                                 |                                                 | -                                                                          |         | -                                                                                                    |
Model: Ko-P1

Date: 31-May-19

No.: RM0BY011

### 3. Media Setting

| No. | Procedure                                                                                                    | Tips and check items                                                                                                    | How to check | Risks when<br>not paying<br>attention | Technical<br>reason to<br>be required |
|-----|----------------------------------------------------------------------------------------------------|----------------------------------------------------------------------------------------------------|--------------|---------------------------------------|---------------------------------------|
| 26  | Set the take-up<br>switch to the [off]<br>position. (Middle)                                                                                                    | -                                                                                                    | -            | -                                     | -                                     |
| 27  | Press [YES] on<br>the confirmation<br>screen for media<br>replacement.                                                                                                    | -                                                                                                    | -            | -                                     | -                                     |
| 28  | Select [Roll (Outer<br>winding of print<br>side)], and then<br>press [Next].<br>When using the<br>media whose<br>printing surface is<br>rolled up on the<br>inside, select [Roll<br>(Inner winding of<br>print side)], and<br>then press [Next]. | -                                                                                                    | -            | -                                     | -                                     |
| 29  | Press [Media<br>Type] and select<br>the media type of<br>the set media.                                                                                                    | -                                                                                                    | -            | -                                     | -                                     |
| 30  | Press [Media<br>Thickness] and<br>select the media<br>thickness of the<br>set media.                                                                                                    | -                                                                                                    | -            | -                                     | -                                     |
| 31  | Press [Head<br>Height] and select<br>the height of the<br>print head from<br>[Default], [+1],<br>[+2], [+3]. The<br>height is<br>depending on the<br>thickness of the<br>media used.                                                             | Using [Default]<br>is<br>recommended<br>for good image<br>quality if there<br>are no issues<br>like jam or head<br>attack. | -            | -                                     | -                                     |
| 32  | Press [Media<br>Width] and select<br>the width of the<br>set media.                                                                                                    | -                                                                                                    | -            | -                                     | -                                     |
| 33  | Press [Next].                                                                                                    | -                                                                                                    | -            | -                                     | -                                     |

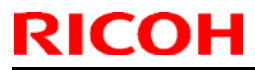

### PAGE: 8/12

| Mod | Model: Ko-P1                                                                                  |                                                                                                    |                                                                                                    |                                                         | May-19                                                                                                  | No | .: RM0BY011                                                                                                    |
|-----|-----------------------------------------------------------------------------------------------|----------------------------------------------------------------------------------------------------|----------------------------------------------------------------------------------------------------|---------------------------------------------------------|----------------------------------------------------------------------------------------------------|----|----------------------------------------------------------------------------------------------------|
| 34  | Press [Vac. Lv.<br>Change] and<br>select the<br>appropriate<br>vacuum level.                  | Mostly, there<br>are no needs to<br>change the<br>vacuum level<br>from default<br>value.                                        | Use the defai<br>vacuum level                                                                                                    | ult                                                     | It causes<br>banding and<br>abnormal<br>image.<br>• It might<br>cause media<br>jam and hea<br>attacking | d  | Too strong<br>vacuum<br>level may<br>make media<br>feeding<br>behavior<br>unstable.<br>Too weak<br>vacuum<br>level might<br>cause<br>cockling or<br>winkling. |
|     | If you don't use<br>take-up roll, press<br>the [Completed]<br>and jump to the<br>Proc. No. 40 | If you don't<br>want to use<br>take-up, make<br>sure that the<br>media front<br>edge not to hit<br>vertically to the<br>ground. | <ul> <li>Guide the f</li> <li>edge of medi</li> <li>manually.</li> <li>Make sure</li> <li>front edge of</li> <li>media doesn'</li> <li>the ground version</li> </ul> | ront<br>a<br>that the<br>the<br>'t hit to<br>ertically. | It might caus<br>banding and<br>abnormal<br>image.                                                      | e  | Media<br>become<br>skewing.                                                                                                    |

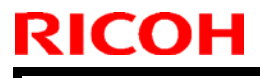

Model: Ko-P1

Date: 31-May-19

No.: RM0BY011

### 4. Media Setting (Take-up reel)

| No. | Procedure                                                                                                    | Tips and<br>check items                                                                                                    | How to check                                                                                                    | Risks when<br>not paying<br>attention               | Technical<br>reason to<br>be required                                                                                                    |
|-----|----------------------------------------------------------------------------------------------------|----------------------------------------------------------------------------------------------------|----------------------------------------------------------------------------------------------------|-----------------------------------------------------|----------------------------------------------------------------------------------------------------|
| 35  | Hold down [Feed]<br>until the media is<br>fed to the take-up<br>core.                                                                                    | Minimize the<br>variation of the<br>media feeding<br>and skewing<br>and stabilize<br>the feeding<br>quality by<br>making the<br>media feeded<br>about 1m on<br>operation panel<br>after lower the<br>front media<br>holding lever. | Feed the media with<br>the [Feed] function on<br>operation panel.                                                                                                    | There might<br>cause some<br>abnormal<br>image.     | The tension<br>to the media<br>between roll<br>feed unit and<br>feeding roller<br>takes<br>balance.                                                                                       |
| 36  | Fix the central tip<br>of the media to the<br>empty take-up<br>core with adhesive<br>tape.                                                               | If you use take-<br>up, make sure<br>that not to<br>skewed fix the<br>front edge of<br>media to the<br>take-up core.                                                                                                    | At first, fixing the<br>center with adhesive<br>tape, and take-up roll<br>core to remove the<br>slack. After that, fixing<br>the left and right edge<br>so that sagging or<br>winkles cannot occur. | It might cause<br>banding and<br>abnormal<br>image. | We can<br>prevent from<br>skewed<br>fixing media<br>to take up<br>core with<br>fixing the<br>center and<br>then right<br>and left<br>edges.                                               |
| 37  | Press [Feed] to<br>slacken the media,<br>and then rotate the<br>take-up core<br>manually to roll the<br>media around the<br>take-up core a few<br>times. | Roll the media<br>around the<br>take-up core<br>with slackening<br>the media.                                                                                                    | Press [Feed] to<br>slacken the media,<br>and the rotate the roll<br>core manually to roll<br>the media around the<br>take-up core.                                                                  | It might cause<br>banding and<br>abnormal<br>image. | We can<br>prevent from<br>media<br>skewing by<br>rolling<br>manually.<br>Rolling<br>around the<br>take-up core<br>with<br>tensioned<br>feeding is<br>likely to<br>occur media<br>skewing. |
| 38  | Set the take-up<br>switch to the ON<br>position according<br>to the decal's<br>instruction.                                                              | -                                                                                                    | -                                                                                                    | -                                                   | -                                                                                                    |
| 39  | Press the [Completed].                                                                                                    | -                                                                                                    | -                                                                                                    | -                                                   | -                                                                                                    |

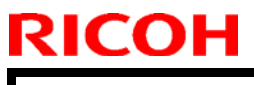

Model: Ko-P1

Date: 31-May-19

No.: RM0BY011

#### 5. Heater Temp. Adjustment and Print Test

| No. | Procedure                                                                                       | Tips and check items                                                                                             | How to check                                                                                                    | Risks when<br>not paying<br>attention                                                                                                    | Technical<br>reason to<br>be required                                                                                                |
|-----|-------------------------------------------------------------------------------------------------|----------------------------------------------------------------------------------------------------|----------------------------------------------------------------------------------------------------|----------------------------------------------------------------------------------------------------|----------------------------------------------------------------------------------------------------|
| 40  | Set the heater<br>temperature as<br>same as RIP<br>setting (actual<br>printing<br>temperature). | Not leave the<br>media on the<br>device with the<br>heater "ON" for<br>long time.                                | <ul> <li>Remove the media<br/>from the device when<br/>not using it.</li> <li>Not use the heater<br/>area of the media by<br/>feeding if leaving the<br/>media with its heater<br/>"ON" for long time.</li> </ul> | <ul> <li>It might</li> <li>cause banding</li> <li>and abnormal</li> <li>image.</li> <li>It might</li> <li>cause media</li> <li>jam and head</li> <li>attacking.</li> </ul> | Media<br>makes<br>deformed by<br>heat. The<br>deformed<br>media<br>causes<br>cockling and<br>makes the<br>feeding level<br>unstable. |
| 41  | Do the [Print<br>Test] and check<br>the condition of<br>the nozzles.                            | Perform to print<br>nozzle check<br>pattern or feed<br>the media at<br>more than<br>200mm after<br>roll forming. | • Perform to print<br>nozzle check pattern or<br>feed the media at more<br>than 200mm after roll<br>forming.                                                                                                    | It might cause<br>banding and<br>abnormal<br>image.                                                                                                    | Media<br>moves back<br>around<br>200mm after<br>completing<br>roll forming.                                                          |

#### 6. Feed Quantity Adjustment and Drop Position Adjustment

| No. | Procedure                                                                                             | Tips and check items                                                                                                    | How to check                                                                                                    | Risks when<br>not paying<br>attention               | Technical<br>reason to<br>be required                                       |
|-----|----------------------------------------------------------------------------------------------------|----------------------------------------------------------------------------------------------------|----------------------------------------------------------------------------------------------------|-----------------------------------------------------|-----------------------------------------------------------------------------|
| 42  | Do the [Feed<br>Quantity<br>Adjustment] for<br>the print mode<br>you want to use.<br>(Auto or Manual) | Set the same<br>heater<br>temperature as<br>printing the<br>actual images<br>when<br>performing<br>feeding/ drop<br>position<br>adjustment. | <ul> <li>Raise the heater<br/>temperature to the<br/>same level as printing<br/>the actual images on<br/>the operation panel<br/>when performing<br/>feeding/ drop position<br/>adjustment.</li> <li>Check if the heater<br/>setting on RIP data<br/>which you want to use<br/>and device setting on<br/>operation panel.</li> </ul> | It might cause<br>banding and<br>abnormal<br>image. | Feeding<br>level<br>destabilizes<br>by media<br>deformation<br>with heater. |

| D | ~ | 0 |  |
|---|---|---|--|
| K |   | U |  |

### PAGE: 11/13

| Model: Ko-P1 |                                                                                                    |                                                                                                    |                                                                                                    | Date: 31                                                                                                    | -May-19                                                                | No            | .: RM0BY011                                                                                                    |
|--------------|----------------------------------------------------------------------------------------------------|----------------------------------------------------------------------------------------------------|----------------------------------------------------------------------------------------------------|----------------------------------------------------------------------------------------------------|------------------------------------------------------------------------|---------------|----------------------------------------------------------------------------------------------------|
|              |                                                                                                    | Not perform<br>feeding/ drop<br>position<br>adjustment nor<br>actual images<br>on the area<br>which went<br>back up after<br>sending the<br>media once<br>with/ without<br>heater. | <ul> <li>Not perform<br/>drop position<br/>adjustment no<br/>images on the<br/>which went ba<br/>after sending t<br/>once with/ with<br/>heater.</li> </ul>                                                                             | feeding/<br>r actual<br>area<br>ick up<br>the media<br>hout                                                       | It might caus<br>banding and<br>abnormal<br>image.                     | se            | Feeding<br>level<br>destabilizes<br>by roller<br>marks after<br>moving<br>forward and<br>back the<br>media.                                                                                |
|              |                                                                                                    | Turn off the<br>Cure-heater<br>when you do<br>manual feed<br>adjustment.                                                                                                    | Turn off the Cu<br>heater on oper<br>panel.                                                                                                    | ure-<br>ration                                                                                                    | More media<br>wasted due<br>the<br>unnecessary<br>secondary<br>drying. | is<br>to<br>⁄ | If the Cure-<br>heater is<br>ON, the<br>secondary<br>drying is<br>performed,<br>and the<br>media is<br>wasted.<br>Adjustment<br>chart is no<br>need to be<br>secondary<br>drying.          |
|              |                                                                                                    | If you changed<br>the heater<br>setting and/or<br>vacuum level,<br>you have to<br>feed<br>adjustment<br>again.                                                                     | Do the feed ac again.                                                                                                    | djustment                                                                                                    | It might cause<br>banding and<br>abnormal<br>image.                    | se            | Feeding<br>level<br>destabilizes<br>by media<br>deformation<br>with heater.<br>Feed<br>quantity<br>changes if<br>you change<br>the vacuum<br>level<br>(resistance<br>of media<br>feeding). |
| 43           | Do the [Drop<br>Position<br>Adjustment] for<br>the print mode<br>you want to use.<br>(Auto or Manual) | Set the same<br>heater<br>temperature as<br>printing the<br>actual images<br>when<br>performing<br>feeding/ drop<br>position<br>adjustment.                                        | <ul> <li>Raise the here</li> <li>temperature to same level as the actual imative operation performing the operation performing adjustment.</li> <li>Check if the setting on RIP which you war and device set operation panel</li> </ul> | eater<br>o the<br>printing<br>ges on<br>panel<br>ng<br>position<br>heater<br>data<br>nt to use<br>tting on<br>el. | It might caus<br>banding and<br>abnormal<br>image.                     | se            | Feeding<br>level<br>destabilizes<br>by media<br>deformation<br>with heater.                                                                                                    |

| RI           | СОН                               | lech                                                                                                    | nnical <b>B</b> u                                                                                                    | ulletin                                                     |                                                                          |          | PAGE: 12/12                                                                                                    |
|--------------|-----------------------------------|----------------------------------------------------------------------------------------------------|----------------------------------------------------------------------------------------------------|-------------------------------------------------------------|--------------------------------------------------------------------------|----------|----------------------------------------------------------------------------------------------------|
| Model: Ko-P1 |                                   |                                                                                                    |                                                                                                    | Date: 31                                                    | -May-19                                                                  | No       | .: RM0BY011                                                                                                    |
|              |                                   | Not perform<br>feeding/ drop<br>position<br>adjustment nor<br>actual images<br>on the area<br>which went<br>back up after<br>sending the<br>media once<br>with/ without<br>heater. | Not perform<br>drop position<br>adjustment no<br>images on the<br>which went ba<br>after sending to<br>once with/ with<br>heater. | feeding/<br>r actual<br>area<br>uck up<br>the media<br>hout | It might caus<br>banding and<br>abnormal<br>image.                       | e        | Feeding<br>level<br>destabilizes<br>by roller<br>marks after<br>moving<br>forward and<br>back the<br>media.                                                                       |
|              |                                   | Turn off the<br>Cure-heater<br>when you do<br>manual drop<br>position<br>adjustment.                                                                                               | Turn off the Co<br>heater on ope<br>panel.                                                                                        | ure-<br>ration                                              | More media<br>wasted due t<br>the<br>unnecessary<br>secondary<br>drying. | is<br>to | If the Cure-<br>heater is<br>ON, the<br>secondary<br>drying is<br>performed,<br>and the<br>media is<br>wasted.<br>Adjustment<br>chart is no<br>need to be<br>secondary<br>drying. |
| 44           | You can start to print using RIP. | Not perform<br>feeding/ drop<br>position<br>adjustment nor<br>actual images<br>on the area<br>which went<br>back up after<br>sending the<br>media once<br>with/ without<br>heater. | Not perform<br>drop position<br>adjustment no<br>images on the<br>which went ba<br>after sending t<br>once with/ with<br>heater.  | feeding/<br>r actual<br>area<br>ick up<br>the media<br>hout | It might caus<br>banding and<br>abnormal<br>image.                       | Se .     | Feeding<br>level<br>destabilizes<br>by roller<br>marks after<br>moving<br>forward and<br>back the<br>media.                                                                       |

### Technical Bulletin

Reissued: 20-Jun-19

Date: 31-May-19

No.: RM0BY011b

#### Model: Ko-P1 *RTB Reissue*

| ne items in <i>bold italics</i> were corrected or added. |                                                                                                    |                                                                                                    |                                                                                                    |  |  |  |  |
|----------------------------------------------------------|----------------------------------------------------------------------------------------------------|----------------------------------------------------------------------------------------------------|----------------------------------------------------------------------------------------------------|--|--|--|--|
| Subject: Media Ha                                        | andling Guideline                                                                                   | Prepared by: H. Morishima                                                                            |                                                                                                    |  |  |  |  |
| From: Service Pro                                        | From: Service Promotion Sec., Global IP Sales Center                                                |                                                                                                    |                                                                                                    |  |  |  |  |
| Classification:                                          | <ul> <li>Troubleshooting</li> <li>Mechanical</li> <li>Paper path</li> <li>Product Safety</li> </ul> | <ul> <li>Part information</li> <li>Electrical</li> <li>Transmit/receive</li> <li>Other ()</li> </ul> | <ul> <li>Action required</li> <li>Service manual revision</li> <li>Retrofit information</li> <li>Tier 2</li> <li>Tier 0.5</li> </ul> |  |  |  |  |

#### Notice:

This guideline is consisted with following two items.

- Media Handling TIPS (This RTB)
- Instruction video of how to load media (Uploaded to below link) <u>https://www.youtube.com/embed/ArxgwcmGU60?autoplay=1&showinfo=0&rel=0&mode</u> <u>stbranding=1</u>

Please check this RTB with while referring to the guide video.

#### 1. Total flow from media loading to printing.

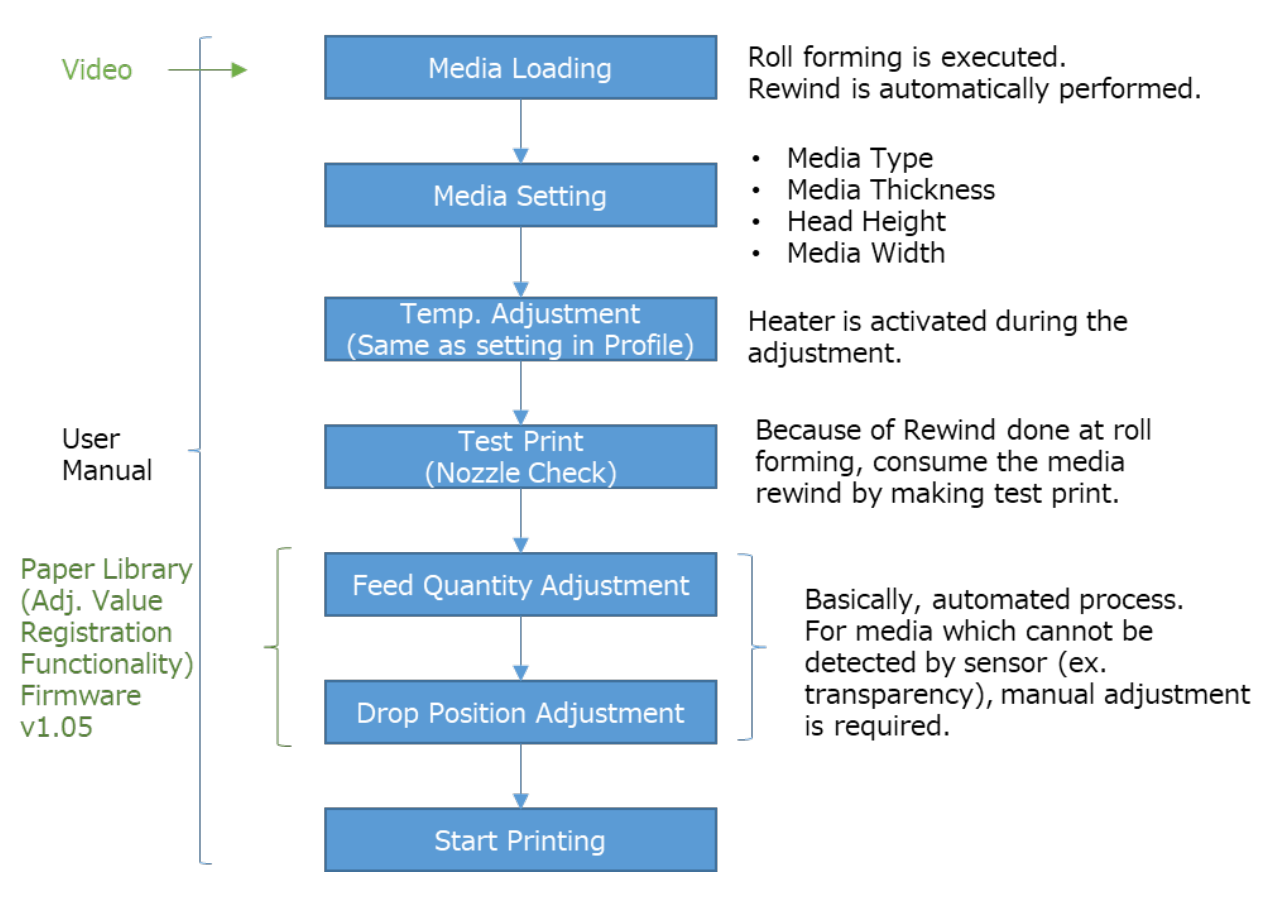

# Technical Bulletin

Reissued: 20-Jun-19

Model: Ko-P1

Date: 31-May-19

No.: RM0BY011b

### 2. Media Loading

| No. | Procedure                                                                                                    | Tips and check items                       | How to check                                | Risks when<br>not paying<br>attention          | Technical<br>reason to<br>be required                         |
|-----|----------------------------------------------------------------------------------------------------|--------------------------------------------|---------------------------------------------|------------------------------------------------|---------------------------------------------------------------|
| 1   | Press the [Energy<br>Saver] key.                                                                                                    | -                                          | -                                           | -                                              | -                                                             |
| 2   | Open the cover on the front of the machine.                                                                                          | -                                          | -                                           | -                                              | -                                                             |
| 3   | Move the right-<br>side media guide<br>until it makes<br>contact with the<br>right edge of the<br>platen.                            | -                                          | -                                           | -                                              | -                                                             |
| 4   | Move the left-side<br>media guide until<br>it makes contact<br>with the left edge<br>of the platen.                                  | -                                          | -                                           | -                                              | -                                                             |
| 5   | Temporarily place set media on the media support.                                                                                    | -                                          | -                                           | -                                              | -                                                             |
| 6   | Move the roll<br>holder to the<br>reference position<br>marked on the<br>machine to match<br>the inner diameter<br>of the roll core. | -                                          | -                                           | -                                              | -                                                             |
| 7   | Lock the roll<br>holder's holding<br>lever. (Left)                                                                                   | Confirm that<br>media holder is<br>locked. | Set the lever of media holder to lock side. | It causes<br>banding and<br>abnormal<br>image. | Media<br>become<br>skewing if<br>media holder<br>is unlocked. |
| 8   | Open the pre heater cover.                                                                                                    | -                                          | -                                           | -                                              | -                                                             |

### RICOH Reissued: 20-Jun-19

### Technical Bulletin

| Mod | el: Ko-P1                                                                                     |                                                               |                                                                                                    | Date: 31-                                                                                                    | -May-19                                        | No | .: RM0BY011b                                                                                                    |
|-----|-----------------------------------------------------------------------------------------------|---------------------------------------------------------------|----------------------------------------------------------------------------------------------------|----------------------------------------------------------------------------------------------------|------------------------------------------------|----|----------------------------------------------------------------------------------------------------|
| 9   | Insert the core of<br>the roll media to<br>the roll holder.<br>(Both right and<br>left sides) | Align both<br>media edge<br>vertically with<br>the roll core  | <ul> <li>Align both</li> <li>edge verticall</li> <li>roll core with</li> <li>by hand</li> <li>Align both</li> <li>edge after loog</li> <li>the media wing</li> <li>becomes tight</li> <li>Align the media wing</li> <li>edge in one of</li> <li>with making r</li> <li>roll standing of</li> <li>ground (Note</li> <li>attention not</li> <li>media dirty w</li> <li>and break the</li> <li>edge)</li> </ul> | media<br>y with<br>holding<br>media<br>osening<br>nding if<br>nding<br>itened<br>direction<br>media<br>on the<br>: Pay<br>to make<br>ith dust<br>e media | It causes<br>banding and<br>abnormal<br>image. | l  | Media<br>become<br>skewing.                                                                                                    |
| 10  | Lock the roll<br>holder's holding<br>lever. (Right)                                           | Confirm that<br>media holder<br>is locked.                    | Set the lever<br>holder to lock                                                                                                    | of media<br>side.                                                                                                    | It causes<br>banding and<br>abnormal<br>image. |    | Media<br>become<br>skewing if<br>media<br>holder is<br>unlocked.                                                                                                   |
| 11  | Raise the media<br>holding lever.<br>(Back)                                                   | -                                                             | -                                                                                                    |                                                                                                    | -                                              |    | -                                                                                                    |
| 12  | Insert the tip of<br>the media<br>between the feed<br>roller and the<br>pinch roller.         | Push the<br>media roll core<br>into the edge<br>of the flange | Insert the c<br>of the media<br>into the flang<br>positioned at<br>home side, a<br>the media rol<br>flange from th<br>side. Check if<br>media roll con<br>inserted into<br>of the flange.                                                                                                    | one side<br>roll core<br>e<br>carriage<br>nd push<br>l into<br>ne other<br>f the<br>re<br>the edge                                                       | It causes<br>banding and<br>abnormal<br>image. |    | Media<br>feeding<br>won't<br>become<br>stable due<br>to the<br>variation of<br>the media<br>tension<br>caused by<br>the idle of<br>the flange<br>and roll<br>core. |
|     |                                                                                               | Align both<br>media edge<br>vertically with<br>the roll core  | <ul> <li>Align both</li> <li>edge vertical</li> <li>roll core with</li> <li>by hand</li> <li>Align both</li> <li>edge after loc</li> <li>the media win</li> <li>the media win</li> </ul>                                                                                                    | media<br>y with<br>holding<br>media<br>osening<br>nding if<br>nding                                                                                      | It causes<br>banding and<br>abnormal<br>image  | l  | Media<br>become<br>skewing.                                                                                                    |

### Technical Bulletin

| Mod | el: Ko-P1                                                                                                    |                                                                                                    | Date: 31                                                                                                    | -May-19                                        | No. | .: RM0BY011b                                                                                                    |
|-----|----------------------------------------------------------------------------------------------------|----------------------------------------------------------------------------------------------------|----------------------------------------------------------------------------------------------------|------------------------------------------------|-----|----------------------------------------------------------------------------------------------------|
|     |                                                                                                    |                                                                                                    | becomes tightened<br>• Align the media<br>edge in one direction<br>with making media<br>roll standing on the<br>ground (Note: Pay<br>attention not to make<br>media dirty with dust<br>and break the media<br>edge) |                                                |     |                                                                                                    |
| 13  | Align the edge of<br>the media, and<br>then load the<br>media while<br>adjusting media<br>position by hand<br>so that it is<br>stretched evenly.                 | Confirm the<br>evenness of<br>media tension<br>at both media<br>edge when<br>setting the<br>media  | • Rotate the flange in<br>the rewinding<br>direction to stress the<br>media with holding<br>the center position of<br>media on the pre<br>heater, and check left<br>and right tension by<br>hand.                   | It causes<br>banding and<br>abnormal<br>image. | ł   | Media<br>become<br>skewing.                                                                                            |
| 14  | Lower the media holding lever.                                                                                                    | -                                                                                                  | -                                                                                                    | -                                              |     | -                                                                                                    |
| 15  | Rotate the flange<br>in the rewinding<br>direction to stress<br>the media, and<br>then touch and<br>check left and<br>right tension by<br>hand. (Even or<br>not) | Confirm the<br>evenness of<br>media tension<br>at both media<br>edge when<br>setting the<br>media. | • Rotate the flange in<br>the rewinding<br>direction to stress the<br>media, and then<br>touch and check left<br>and right tension by<br>hand. (Even or not)                                                        | It causes<br>banding and<br>abnormal<br>image  | ł   | Media<br>become<br>skewing.                                                                                            |
| 16  | Check the scale's<br>value on the pre-<br>heater.                                                                                                    | NOT to<br>position<br>forcedly the<br>media onto the<br>center (0) of<br>the scale.                | NOT to position<br>forcedly the media<br>onto the center (0) of<br>the scale.                                                                                                    | It causes<br>banding and<br>abnormal<br>image. | ł   | If you<br>position<br>forcedly the<br>media onto<br>the center<br>(0) of the<br>scale, the<br>media may<br>be skewing. |
| 17  | Return the pre<br>heater cover to<br>the original<br>position.                                                                                                   | -                                                                                                  | -                                                                                                    | -                                              |     | -                                                                                                    |
| 18  | While holding the<br>center of the<br>media, raise the<br>media holding<br>lever. (Front)                                                                        | -                                                                                                  | -                                                                                                    | -                                              |     | -                                                                                                    |

### RICOH Reissued: 20-Jun-19

## Technical Bulletin

| Mod      | el: Ko-P1                                                                                                    |                                                                                                    |                                                                                                    | Date: 31-                                                                     | May-19                                                     | No.: RM0BY011b  |                                                                                      |
|----------|----------------------------------------------------------------------------------------------------|----------------------------------------------------------------------------------------------------|----------------------------------------------------------------------------------------------------|-------------------------------------------------------------------------------|------------------------------------------------------------|-----------------|--------------------------------------------------------------------------------------|
| 19       | While holding the<br>center of the<br>media, pull the<br>media straight<br>out to the media<br>output location.<br>(Front)                                                             | -                                                                                                    | -                                                                                                    |                                                                               | -                                                          |                 | -                                                                                    |
| 20       | While pulling the<br>media straight<br>out, align the<br>right edge of the<br>media to the<br>post-heater's<br>scale so that it<br>matches the<br>value on the pre-<br>heater's scale. | Confirm the<br>difference of<br>the scales<br>between front<br>and back<br>within 1mm.                                                                                                    | While pulling<br>media straigh<br>align the righ<br>the media wit<br>value which i<br>checked in P<br>16.                  | the<br>ht out,<br>t edge of<br>th the<br>s<br>roc. No.                        | It causes<br>banding and<br>abnormal<br>image.             | I               | Media<br>become<br>skewing.                                                          |
| 21       | While holding the<br>center of the<br>media, lower the<br>media holding<br>lever. (Front)                                                                                              | -                                                                                                    | -                                                                                                    |                                                                               | -                                                          |                 | -                                                                                    |
| 21-<br>1 | Close the center<br>cover and raise<br>the media<br>holding lever<br>(Back), and then<br>rewind the media<br>about 300mm<br>with rotating the<br>flange.                               | (If the media<br>right edge gap<br>of the media is<br>not within 1<br>mm on the<br>scale at the<br>front and rear<br>side of the<br>device,) adjust<br>the right edge<br>position of the<br>media. | Close the cover and ris<br>holding lever<br>Rewind the n<br>about 300 m<br>rotating the F<br>then lower m<br>holding lever | center<br>e media<br>(back).<br>nedia<br>m with<br>Flange,<br>edia<br>(back). | It causes<br>banding and<br>abnormal<br>image.             | I               | Media<br>become<br>skewing.                                                          |
| 21-<br>2 | Lower the media holding lever.                                                                                                    | -                                                                                                    | -                                                                                                    |                                                                               | -                                                          |                 | -                                                                                    |
| 22       | Rotate the flange<br>in the rewinding<br>direction to stress<br>the media, and<br>then touch and<br>check left and<br>right tension by<br>hand. (Even or<br>not)                       | Confirm the<br>evenness of<br>media tension<br>at both media<br>edge when<br>setting the<br>media.                                                                                                 | • Rotate the<br>the rewinding<br>direction to s<br>media, and th<br>touch and ch<br>and right tens<br>hand. (Even          | flange in<br>tress the<br>nen<br>eck left<br>sion by<br>or not)               | It causes<br>banding and<br>abnormal<br>image.             | l               | Media<br>become<br>skewing.                                                          |
| 23       | Make the media<br>no slacken.                                                                                                    | Make the<br>media no<br>slacken.                                                                                                    | Rewind the n manually.                                                                                                    | nedia                                                                         | Slackened<br>media cause<br>miss-detection<br>of 'No Media | ອຣ<br>on<br>ເ'. | The rotation<br>direction of<br>flange might<br>be miss-<br>detected if<br>there are |

## Technical Bulletin

| Mod | Nodel: Ko-P1                                                            |                                                                                                    |                                                                                                   |                                                 | Date: 31-May-19                                     |         | No.: RM0BY011b                                                                                             |  |
|-----|-------------------------------------------------------------------------|----------------------------------------------------------------------------------------------------|---------------------------------------------------------------------------------------------------|-------------------------------------------------|-----------------------------------------------------|---------|----------------------------------------------------------------------------------------------------|--|
|     |                                                                         |                                                                                                    |                                                                                                   |                                                 |                                                     |         | slackened<br>media.                                                                                        |  |
| 24  | Move the left and<br>right media<br>guides to match<br>the media width. | Make sure that<br>both right and<br>left edge of the<br>media is<br>aligned to the<br>white lines of<br>the decal on<br>the media<br>guide. | Make sure th<br>right and left<br>the media is<br>to the white li<br>the decal on<br>media guide. | at both<br>edge of<br>aligned<br>ines of<br>the | It might<br>cause media<br>jam and hea<br>attacking | a<br>ad | Near the<br>edges of the<br>media are<br>likely to<br>occur the<br>cockling<br>without<br>media<br>guides. |  |
| 25  | Close the center cover.                                                 | -                                                                                                    | -                                                                                                 |                                                 | -                                                   |         | -                                                                                                    |  |

Reissued: 20-Jun-19 Model: Ko-P1

Date: 31-May-19

No.: RM0BY011b

#### 3. Media Setting

| No. | Procedure                                                                                                    | Tips and check items                                                                                                    | How to check | Risks when<br>not paying<br>attention | Technical<br>reason to<br>be required |
|-----|----------------------------------------------------------------------------------------------------|----------------------------------------------------------------------------------------------------|--------------|---------------------------------------|---------------------------------------|
| 26  | Set the take-up<br>switch to the [off]<br>position. (Middle)                                                                                                    | -                                                                                                    | -            | -                                     | -                                     |
| 27  | Press [YES] on<br>the confirmation<br>screen for media<br>replacement.                                                                                                    | -                                                                                                    | -            | -                                     | -                                     |
| 28  | Select [Roll (Outer<br>winding of print<br>side)], and then<br>press [Next].<br>When using the<br>media whose<br>printing surface is<br>rolled up on the<br>inside, select [Roll<br>(Inner winding of<br>print side)], and<br>then press [Next]. | -                                                                                                    | -            | -                                     | -                                     |
| 29  | Type] and select<br>the media type of<br>the set media.                                                                                                    | -                                                                                                    | -            | -                                     | -                                     |
| 30  | Press [Media<br>Thickness] and<br>select the media<br>thickness of the<br>set media.                                                                                                    | -                                                                                                    | -            | -                                     | -                                     |
| 31  | Press [Head<br>Height] and select<br>the height of the<br>print head from<br>[Default], [+1],<br>[+2], [+3]. The<br>height is<br>depending on the<br>thickness of the<br>media used.                                                             | Using [Default]<br>is<br>recommended<br>for good image<br>quality if there<br>are no issues<br>like jam or head<br>attack. | -            | -                                     | -                                     |
| 32  | Press [Media<br>Width] and select<br>the width of the<br>set media.                                                                                                    | -                                                                                                    | -            | -                                     | -                                     |
| 33  | Press [Next].                                                                                                    | -                                                                                                    | -            | -                                     | -                                     |

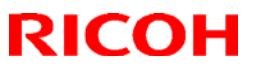

| Mod | lel: Ko-P1                                                                                    |                                                                                                    | Date: 31-May-19                                                                                                    |                                                          | No.: RM0BY011b                                                                                          |        |                                                                                                    |  |
|-----|-----------------------------------------------------------------------------------------------|----------------------------------------------------------------------------------------------------|----------------------------------------------------------------------------------------------------|----------------------------------------------------------|----------------------------------------------------------------------------------------------------|--------|----------------------------------------------------------------------------------------------------|--|
| 34  | Press [Vac. Lv.<br>Change] and<br>select the<br>appropriate<br>vacuum level.                  | Mostly, there<br>are no needs to<br>change the<br>vacuum level<br>from default<br>value.                                        | Use the defa<br>vacuum level                                                                                                    | ult                                                      | It causes<br>banding and<br>abnormal<br>image.<br>• It might<br>cause media<br>jam and hea<br>attacking | ι<br>d | Too strong<br>vacuum<br>level may<br>make media<br>feeding<br>behavior<br>unstable.<br>Too weak<br>vacuum<br>level might<br>cause<br>cockling or<br>winkling. |  |
|     | If you don't use<br>take-up roll, press<br>the [Completed]<br>and jump to the<br>Proc. No. 40 | If you don't<br>want to use<br>take-up, make<br>sure that the<br>media front<br>edge not to hit<br>vertically to the<br>ground. | <ul> <li>Guide the f</li> <li>edge of medi</li> <li>manually.</li> <li>Make sure</li> <li>front edge of</li> <li>media doesn</li> <li>the ground version</li> </ul> | front<br>a<br>that the<br>the<br>'t hit to<br>ertically. | It might caus<br>banding and<br>abnormal<br>image.                                                      | 9e     | Media<br>become<br>skewing.                                                                                                    |  |

Reissued: 20-Jun-19

Model: Ko-P1

Date: 31-May-19

No.: RM0BY011b

#### 4. Media Setting (Take-up reel)

| No. | Procedure                                                                                                    | Tips and check items                                                                                                    | How to check                                                                                                    | Risks when<br>not paying<br>attention               | Technical<br>reason to<br>be required                                                                                                    |
|-----|----------------------------------------------------------------------------------------------------|----------------------------------------------------------------------------------------------------|----------------------------------------------------------------------------------------------------|-----------------------------------------------------|----------------------------------------------------------------------------------------------------|
| 35  | Hold down [Feed]<br>until the media is<br>fed to the take-up<br>core.                                                                                    | Minimize the<br>variation of the<br>media feeding<br>and skewing<br>and stabilize<br>the feeding<br>quality by<br>making the<br>media feeded<br>about 1m on<br>operation panel<br>after lower the<br>front media<br>holding lever. | Feed the media with<br>the [Feed] function on<br>operation panel.                                                                                                    | There might<br>cause some<br>abnormal<br>image.     | The tension<br>to the media<br>between roll<br>feed unit and<br>feeding roller<br>takes<br>balance.                                                                                       |
| 36  | Fix the central tip<br>of the media to the<br>empty take-up<br>core with adhesive<br>tape.                                                               | If you use take-<br>up, make sure<br>that not to<br>skewed fix the<br>front edge of<br>media to the<br>take-up core.                                                                                                    | At first, fixing the<br>center with adhesive<br>tape, and take-up roll<br>core to remove the<br>slack. After that, fixing<br>the left and right edge<br>so that sagging or<br>winkles cannot occur. | It might cause<br>banding and<br>abnormal<br>image. | We can<br>prevent from<br>skewed<br>fixing media<br>to take up<br>core with<br>fixing the<br>center and<br>then right<br>and left<br>edges.                                               |
| 37  | Press [Feed] to<br>slacken the media,<br>and then rotate the<br>take-up core<br>manually to roll the<br>media around the<br>take-up core a few<br>times. | Roll the media<br>around the<br>take-up core<br>with slackening<br>the media.                                                                                                    | Press [Feed] to<br>slacken the media,<br>and the rotate the roll<br>core manually to roll<br>the media around the<br>take-up core.                                                                  | It might cause<br>banding and<br>abnormal<br>image. | We can<br>prevent from<br>media<br>skewing by<br>rolling<br>manually.<br>Rolling<br>around the<br>take-up core<br>with<br>tensioned<br>feeding is<br>likely to<br>occur media<br>skewing. |
| 38  | Set the take-up<br>switch to the ON<br>position according<br>to the decal's<br>instruction.                                                              | -                                                                                                    | -                                                                                                    | -                                                   |                                                                                                    |

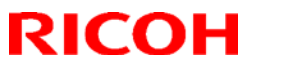

| Model: Ko-P1 |                        |   | Date: 31-May-19 |   | No.: RM0BY011b |  |   |  |
|--------------|------------------------|---|-----------------|---|----------------|--|---|--|
| 39           | Press the [Completed]. | - | -               | - |                |  | - |  |

Reissued: 20-Jun-19

Model: Ko-P1

Date: 31-May-19

No.: RM0BY011b

#### 5. Heater Temp. Adjustment and Print Test

| No. | Procedure                                                                                       | Tips and check items                                                                                             | How to check                                                                                                    | Risks when<br>not paying<br>attention                                                                                                    | Technical<br>reason to<br>be required                                                                                                |
|-----|-------------------------------------------------------------------------------------------------|----------------------------------------------------------------------------------------------------|----------------------------------------------------------------------------------------------------|----------------------------------------------------------------------------------------------------|----------------------------------------------------------------------------------------------------|
| 40  | Set the heater<br>temperature as<br>same as RIP<br>setting (actual<br>printing<br>temperature). | Not leave the<br>media on the<br>device with the<br>heater "ON" for<br>long time.                                | <ul> <li>Remove the media<br/>from the device when<br/>not using it.</li> <li>Not use the heater<br/>area of the media by<br/>feeding if leaving the<br/>media with its heater<br/>"ON" for long time.</li> </ul> | <ul> <li>It might</li> <li>cause banding<br/>and abnormal<br/>image.</li> <li>It might</li> <li>cause media<br/>jam and head<br/>attacking.</li> </ul> | Media<br>makes<br>deformed by<br>heat. The<br>deformed<br>media<br>causes<br>cockling and<br>makes the<br>feeding level<br>unstable. |
| 41  | Do the [Print<br>Test] and check<br>the condition of<br>the nozzles.                            | Perform to print<br>nozzle check<br>pattern or feed<br>the media at<br>more than<br>200mm after<br>roll forming. | • Perform to print<br>nozzle check pattern or<br>feed the media at more<br>than 200mm after roll<br>forming.                                                                                                    | It might cause<br>banding and<br>abnormal<br>image.                                                                                                    | Media<br>moves back<br>around<br>200mm after<br>completing<br>roll forming.                                                          |

#### 6. Feed Quantity Adjustment and Drop Position Adjustment

| No. | Procedure                                                                                             | Tips and check items                                                                                                    | How to check                                                                                                    | Risks when<br>not paying<br>attention               | Technical<br>reason to<br>be required                                       |
|-----|----------------------------------------------------------------------------------------------------|----------------------------------------------------------------------------------------------------|----------------------------------------------------------------------------------------------------|-----------------------------------------------------|-----------------------------------------------------------------------------|
| 42  | Do the [Feed<br>Quantity<br>Adjustment] for<br>the print mode<br>you want to use.<br>(Auto or Manual) | Set the same<br>heater<br>temperature as<br>printing the<br>actual images<br>when<br>performing<br>feeding/ drop<br>position<br>adjustment. | <ul> <li>Raise the heater<br/>temperature to the<br/>same level as printing<br/>the actual images on<br/>the operation panel<br/>when performing<br/>feeding/ drop position<br/>adjustment.</li> <li>Check if the heater<br/>setting on RIP data<br/>which you want to use<br/>and device setting on<br/>operation panel.</li> </ul> | It might cause<br>banding and<br>abnormal<br>image. | Feeding<br>level<br>destabilizes<br>by media<br>deformation<br>with heater. |

### Technical Bulletin

| Mod | el: Ko-P1                                                                                             |                                                                                                    | Date: 31-May-19 No.: RM0BY011b                                                                                                    |                                                                                                |                                                                          | .: RM0BY011b |                                                                                                    |
|-----|----------------------------------------------------------------------------------------------------|----------------------------------------------------------------------------------------------------|----------------------------------------------------------------------------------------------------|------------------------------------------------------------------------------------------------|--------------------------------------------------------------------------|--------------|----------------------------------------------------------------------------------------------------|
|     |                                                                                                    | Not perform<br>feeding/ drop<br>position<br>adjustment nor<br>actual images<br>on the area<br>which went<br>back up after<br>sending the<br>media once<br>with/ without<br>heater. | • Not perform feeding/<br>drop position<br>adjustment nor actual<br>images on the area<br>which went back up<br>after sending the media<br>once with/ without<br>heater.                                                                                             |                                                                                                | It might cause<br>banding and<br>abnormal<br>image.                      |              | Feeding<br>level<br>destabilizes<br>by roller<br>marks after<br>moving<br>forward and<br>back the<br>media.                                                                                |
|     |                                                                                                    | Turn off the<br>Cure-heater<br>when you do<br>manual feed<br>adjustment.                                                                                                    | Turn off the Cu<br>heater on oper<br>panel.                                                                                                    | ure-<br>ration                                                                                 | More media<br>wasted due t<br>the<br>unnecessary<br>secondary<br>drying. | is<br>O      | If the Cure-<br>heater is<br>ON, the<br>secondary<br>drying is<br>performed,<br>and the<br>media is<br>wasted.<br>Adjustment<br>chart is no<br>need to be<br>secondary<br>drying.          |
|     |                                                                                                    | If you changed<br>the heater<br>setting and/or<br>vacuum level,<br>you have to<br>feed<br>adjustment<br>again.                                                                     | Do the feed ac<br>again.                                                                                                    | djustment                                                                                      | It might caus<br>banding and<br>abnormal<br>image.                       | e            | Feeding<br>level<br>destabilizes<br>by media<br>deformation<br>with heater.<br>Feed<br>quantity<br>changes if<br>you change<br>the vacuum<br>level<br>(resistance<br>of media<br>feeding). |
| 43  | Do the [Drop<br>Position<br>Adjustment] for<br>the print mode<br>you want to use.<br>(Auto or Manual) | Set the same<br>heater<br>temperature as<br>printing the<br>actual images<br>when<br>performing<br>feeding/ drop<br>position<br>adjustment.                                        | <ul> <li>Raise the here</li> <li>temperature to<br/>same level as</li> <li>the actual image</li> <li>the operation performing</li> <li>feeding/ drop performing</li> <li>adjustment.</li> <li>Check if the</li> <li>setting on RIP</li> <li>which you war</li> </ul> | eater<br>o the<br>printing<br>ges on<br>canel<br>ng<br>cosition<br>heater<br>data<br>nt to use | It might caus<br>banding and<br>abnormal<br>image.                       | e            | Feeding<br>level<br>destabilizes<br>by media<br>deformation<br>with heater.                                                                                                    |

### Technical Bulletin

| Mod | el: Ko-P1                         |                                                                                                    | Date: 31-May-19 N                                                                                                    |                                                              | No                                                                         | 0.: RM0BY011b |                                                                                                    |
|-----|-----------------------------------|----------------------------------------------------------------------------------------------------|----------------------------------------------------------------------------------------------------|--------------------------------------------------------------|----------------------------------------------------------------------------|---------------|----------------------------------------------------------------------------------------------------|
|     |                                   |                                                                                                    | and device se<br>operation pan                                                                                                    | tting on<br>el.                                              |                                                                            |               |                                                                                                    |
|     |                                   | Not perform<br>feeding/ drop<br>position<br>adjustment nor<br>actual images<br>on the area<br>which went<br>back up after<br>sending the<br>media once<br>with/ without<br>heater. | • Not perform<br>drop position<br>adjustment no<br>images on the<br>which went ba<br>after sending to<br>once with/ with<br>heater.                          | feeding/<br>ar actual<br>area<br>ack up<br>the media<br>nout | It might caus<br>banding and<br>abnormal<br>image.                         | e             | Feeding<br>level<br>destabilizes<br>by roller<br>marks after<br>moving<br>forward and<br>back the<br>media.                                                                       |
|     |                                   | Turn off the<br>Cure-heater<br>when you do<br>manual drop<br>position<br>adjustment.                                                                                               | Turn off the C<br>heater on ope<br>panel.                                                                                                    | ure-<br>ration                                               | More media i<br>wasted due t<br>the<br>unnecessary<br>secondary<br>drying. | s<br>o        | If the Cure-<br>heater is<br>ON, the<br>secondary<br>drying is<br>performed,<br>and the<br>media is<br>wasted.<br>Adjustment<br>chart is no<br>need to be<br>secondary<br>drying. |
| 44  | You can start to print using RIP. | Not perform<br>feeding/ drop<br>position<br>adjustment nor<br>actual images<br>on the area<br>which went<br>back up after<br>sending the<br>media once<br>with/ without<br>heater. | <ul> <li>Not perform<br/>drop position<br/>adjustment no<br/>images on the<br/>which went ba<br/>after sending to<br/>once with/ with<br/>heater.</li> </ul> | feeding/<br>ar actual<br>area<br>ick up<br>the media<br>nout | It might caus<br>banding and<br>abnormal<br>image.                         | e             | Feeding<br>level<br>destabilizes<br>by roller<br>marks after<br>moving<br>forward and<br>back the<br>media.                                                                       |

# Technical Bulletin

#### Reissued:12-Jun-19

Model: Ko-P1

Date: 31-May-19

No.: RM0BY011a

#### 2. Media Loading

| No. | Procedure                                                                                                    | Tips and check items                       | How to check                                | Risks when<br>not paying<br>attention          | Technical<br>reason to<br>be required                         |
|-----|----------------------------------------------------------------------------------------------------|--------------------------------------------|---------------------------------------------|------------------------------------------------|---------------------------------------------------------------|
| 1   | Press the [Energy<br>Saver] key.                                                                                                    | -                                          | -                                           | -                                              | -                                                             |
| 2   | Open the cover on the front of the machine.                                                                                          | -                                          | -                                           | -                                              | -                                                             |
| 3   | Move the right-<br>side media guide<br>until it makes<br>contact with the<br>right edge of the<br>platen.                            | -                                          | -                                           | -                                              | -                                                             |
| 4   | Move the left-side<br>media guide until<br>it makes contact<br>with the left edge<br>of the platen.                                  | -                                          | -                                           | -                                              | -                                                             |
| 5   | Temporarily place set media on the media support.                                                                                    | -                                          | -                                           | -                                              | -                                                             |
| 6   | Move the roll<br>holder to the<br>reference position<br>marked on the<br>machine to match<br>the inner diameter<br>of the roll core. | -                                          | -                                           | -                                              | -                                                             |
| 7   | Lock the roll<br>holder's holding<br>lever. (Left)                                                                                   | Confirm that<br>media holder is<br>locked. | Set the lever of media holder to lock side. | It causes<br>banding and<br>abnormal<br>image. | Media<br>become<br>skewing if<br>media holder<br>is unlocked. |
| 8   | Open the pre heater cover.                                                                                                    | -                                          | -                                           | -                                              | -                                                             |

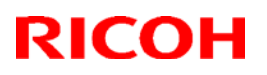

PAGE: 3/13

| Mod | el: Ko-P1                                                                                     |                                                               | Date: 31-                                                                                                    | ate: 31-May-19 No.: F                                                                                       |                                                | .: RM0BY011a |                                                                                                    |
|-----|-----------------------------------------------------------------------------------------------|---------------------------------------------------------------|----------------------------------------------------------------------------------------------------|----------------------------------------------------------------------------------------------------|------------------------------------------------|--------------|----------------------------------------------------------------------------------------------------|
| 9   | Insert the core of<br>the roll media to<br>the roll holder.<br>(Both right and<br>left sides) | Align both<br>media edge<br>vertically with<br>the roll core  | <ul> <li>Align both media</li> <li>edge vertically with<br/>roll core with holding<br/>by hand</li> <li>Align both media</li> <li>edge after loosening<br/>the media winding if<br/>the media winding<br/>becomes tightened</li> <li>Align the media</li> <li>edge in one direction<br/>with making media<br/>roll standing on the<br/>ground (Note: Pay<br/>attention not to make<br/>media dirty with dust<br/>and break the media<br/>edge)</li> </ul> |                                                                                                    | It causes<br>banding and<br>abnormal<br>image. |              | Media<br>become<br>skewing.                                                                                                    |
| 10  | Lock the roll<br>holder's holding<br>lever. (Right)                                           | Confirm that<br>media holder<br>is locked.                    | Set the lever of media holder to lock side.                                                                                                    |                                                                                                    | It causes<br>banding and<br>abnormal<br>image. | ł            | Media<br>become<br>skewing if<br>media<br>holder is<br>unlocked.                                                                                                   |
| 11  | Raise the media<br>holding lever.<br>(Back)                                                   | -                                                             | -                                                                                                    |                                                                                                    | -                                              |              | -                                                                                                    |
| 12  | Insert the tip of<br>the media<br>between the feed<br>roller and the<br>pinch roller.         | Push the<br>media roll core<br>into the edge<br>of the flange | <ul> <li>Insert the of the media into the flang positioned at home side, a the media rol flange from the side. Check i media roll co inserted into of the flange.</li> <li>Align both</li> </ul>                                                                                                    | one side<br>roll core<br>e<br>carriage<br>nd push<br>l into<br>ne other<br>f the<br>re<br>the edge<br>media | It causes<br>banding and<br>abnormal<br>image. | k            | Media<br>feeding<br>won't<br>become<br>stable due<br>to the<br>variation of<br>the media<br>tension<br>caused by<br>the idle of<br>the flange<br>and roll<br>core. |
|     |                                                                                               | Align both<br>media edge<br>vertically with<br>the roll core  | edge vertical<br>roll core with<br>by hand<br>• Align both<br>edge after loo<br>the media with                                                                                                    | ly with<br>holding<br>media<br>osening<br>nding if                                                          | It causes<br>banding and<br>abnormal<br>image  | k            | Media<br>become<br>skewing.                                                                                                    |

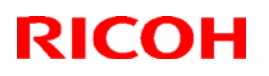

PAGE: 4/13

| Model: Ko-P1 Date: 31 |                                                                                                    |                                                                                                    |                                                                                                    |                                                                              | May-19 No.: RM0BY011a                          |   |                                                                                                    |
|-----------------------|----------------------------------------------------------------------------------------------------|----------------------------------------------------------------------------------------------------|----------------------------------------------------------------------------------------------------|------------------------------------------------------------------------------|------------------------------------------------|---|----------------------------------------------------------------------------------------------------|
|                       |                                                                                                    |                                                                                                    | the media winding<br>becomes tightened<br>• Align the media<br>edge in one direction<br>with making media<br>roll standing on the<br>ground (Note: Pay<br>attention not to make<br>media dirty with dust<br>and break the media<br>edge) |                                                                              |                                                |   |                                                                                                    |
| 13                    | Align the edge of<br>the media, and<br>then load the<br>media while<br>adjusting media<br>position by hand<br>so that it is<br>stretched evenly.                 | Confirm the<br>evenness of<br>media tension<br>at both media<br>edge when<br>setting the<br>media  | Rotate the<br>the rewinding<br>direction to si<br>media with he<br>the center po<br>media on the<br>heater, and c<br>and right tens<br>hand.                                                                                             | flange in<br>tress the<br>olding<br>sition of<br>pre<br>heck left<br>sion by | It causes<br>banding anc<br>abnormal<br>image. | ł | Media<br>become<br>skewing.                                                                                            |
| 14                    | Lower the media holding lever.                                                                                                    | -                                                                                                  | -                                                                                                    |                                                                              | -                                              |   | -                                                                                                    |
| 15                    | Rotate the flange<br>in the rewinding<br>direction to stress<br>the media, and<br>then touch and<br>check left and<br>right tension by<br>hand. (Even or<br>not) | Confirm the<br>evenness of<br>media tension<br>at both media<br>edge when<br>setting the<br>media. | Rotate the<br>the rewinding<br>direction to si<br>media, and th<br>touch and ch<br>and right tens<br>hand. (Even                                                                                                    | flange in<br>tress the<br>nen<br>eck left<br>sion by<br>or not)              | It causes<br>banding anc<br>abnormal<br>image  | 1 | Media<br>become<br>skewing.                                                                                            |
| 16                    | Check the scale's value on the pre-<br>heater.                                                                                                    | NOT to<br>position<br>forcedly the<br>media onto the<br>center (0) of<br>the scale.                | NOT to positi<br>forcedly the r<br>onto the cent<br>the scale.                                                                                                    | on<br>nedia<br>er (0) of                                                     | It causes<br>banding anc<br>abnormal<br>image. | ł | If you<br>position<br>forcedly the<br>media onto<br>the center<br>(0) of the<br>scale, the<br>media may<br>be skewing. |
| 17                    | Return the pre<br>heater cover to<br>the original<br>position                                                                                                    | -                                                                                                  | -                                                                                                    |                                                                              | -                                              |   | -                                                                                                    |
| 18                    | While holding the<br>center of the<br>media, raise the<br>media holding<br>lever. (Front)                                                                        | -                                                                                                  | -                                                                                                    |                                                                              | -                                              |   | -                                                                                                    |

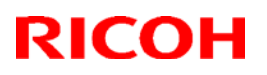

| Mod      | el: Ko-P1                                                                                                    |                                                                                                    | Date: 31-May-19                                                                                                    |       |                                                          | No.: RM0BY011a  |                                                                         |
|----------|----------------------------------------------------------------------------------------------------|----------------------------------------------------------------------------------------------------|----------------------------------------------------------------------------------------------------|-------|----------------------------------------------------------|-----------------|-------------------------------------------------------------------------|
| 19       | While holding the<br>center of the<br>media, pull the<br>media straight<br>out to the media<br>output location.<br>(Front)                                                             | -                                                                                                    | -                                                                                                    |       | -                                                        |                 | -                                                                       |
| 20       | While pulling the<br>media straight<br>out, align the<br>right edge of the<br>media to the<br>post-heater's<br>scale so that it<br>matches the<br>value on the pre-<br>heater's scale. | Confirm the<br>difference of<br>the scales<br>between front<br>and back<br>within 1mm.                                                                                                    | While pulling the<br>media straight out,<br>align the right edge of<br>the media with the<br>value which is<br>checked in Proc. No.<br>16.                                       |       | It causes<br>banding and<br>abnormal<br>image.           | ł               | Media<br>become<br>skewing.                                             |
| 21       | While holding the<br>center of the<br>media, lower the<br>media holding<br>lever. (Front)                                                                                              | -                                                                                                    | -                                                                                                    |       | -                                                        |                 | -                                                                       |
| 21-<br>1 | Close the center<br>cover and raise<br>the media<br>holding lever<br>(Back), and then<br>rewind the media<br>about 300mm<br>with rotating the<br>flange.                               | (If the media<br>right edge gap<br>of the media is<br>not within 1<br>mm on the<br>scale at the<br>front and rear<br>side of the<br>device,) adjust<br>the right edge<br>position of the<br>media. | • Close the center<br>cover and rise media<br>holding lever(back).<br>Rewind the media<br>about 300 mm with<br>rotating the Flange,<br>then lower media<br>holding lever (back). |       | It causes<br>banding and<br>abnormal<br>image.           | 1               | Media<br>become<br>skewing.                                             |
| 21-<br>2 | Lower the media holding lever.                                                                                                    | -                                                                                                    | -                                                                                                    |       | -                                                        |                 | -                                                                       |
| 22       | Rotate the flange<br>in the rewinding<br>direction to stress<br>the media, and<br>then touch and<br>check left and<br>right tension by<br>hand. (Even or<br>not)                       | Confirm the<br>evenness of<br>media tension<br>at both media<br>edge when<br>setting the<br>media.                                                                                                 | • Rotate the flange in<br>the rewinding<br>direction to stress the<br>media, and then<br>touch and check left<br>and right tension by<br>hand. (Even or not)                     |       | It causes<br>banding and<br>abnormal<br>image.           |                 | Media<br>become<br>skewing.                                             |
| 23       | Make the media<br>no slacken.                                                                                                    | Make the<br>media no<br>slacken.                                                                                                    | Rewind the m<br>manually.                                                                                                    | nedia | Slackened<br>media cause<br>miss-detecti<br>of 'No Media | es<br>on<br>a'. | The rotation<br>direction of<br>flange might<br>be miss-<br>detected if |

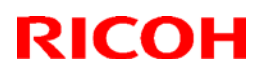

| Model: Ko-P1 |                                                                         |                                                                                                    |                                                                                                   | Date: 31-May-19 N                               |                                                                            | No      | lo.: RM0BY011a                                                                                             |  |
|--------------|-------------------------------------------------------------------------|----------------------------------------------------------------------------------------------------|---------------------------------------------------------------------------------------------------|-------------------------------------------------|----------------------------------------------------------------------------|---------|----------------------------------------------------------------------------------------------------|--|
|              |                                                                         |                                                                                                    |                                                                                                   |                                                 |                                                                            |         | there are<br>slackened<br>media.                                                                           |  |
| 24           | Move the left and<br>right media<br>guides to match<br>the media width. | Make sure that<br>both right and<br>left edge of the<br>media is<br>aligned to the<br>white lines of<br>the decal on<br>the media<br>guide. | Make sure th<br>right and left<br>the media is<br>to the white li<br>the decal on<br>media guide. | at both<br>edge of<br>aligned<br>ines of<br>the | <ul> <li>It might<br/>cause media<br/>jam and hea<br/>attacking</li> </ul> | a<br>ad | Near the<br>edges of the<br>media are<br>likely to<br>occur the<br>cockling<br>without<br>media<br>guides. |  |
| 25           | Close the center cover.                                                 | -                                                                                                    | -                                                                                                 |                                                 | -                                                                          |         | -                                                                                                    |  |

# Technical Bulletin

#### Reissued:12-Jun-19

Model: Ko-P1

Date: 31-May-19

No.: RM0BY011a

#### 3. Media Setting

| No. | Procedure                                                                                                    | Tips and check items                                                                                                    | How to check | Risks when<br>not paying<br>attention | Technical<br>reason to<br>be required |
|-----|----------------------------------------------------------------------------------------------------|----------------------------------------------------------------------------------------------------|--------------|---------------------------------------|---------------------------------------|
| 26  | Set the take-up<br>switch to the [off] -<br>position. (Middle)                                                                                                    |                                                                                                    | -            | -                                     | -                                     |
| 27  | Press [YES] on<br>the confirmation<br>screen for media<br>replacement.                                                                                                    | -                                                                                                    | -            | -                                     | -                                     |
| 28  | Select [Roll (Outer<br>winding of print<br>side)], and then<br>press [Next].<br>When using the<br>media whose<br>printing surface is<br>rolled up on the<br>inside, select [Roll<br>(Inner winding of<br>print side)], and<br>then press [Next]. | -                                                                                                    | -            | -                                     | -                                     |
| 29  | Press [Media<br>Type] and select<br>the media type of<br>the set media.                                                                                                    | -                                                                                                    | -            | -                                     | -                                     |
| 30  | Press [Media<br>Thickness] and<br>select the media<br>thickness of the<br>set media.                                                                                                    | -                                                                                                    | -            | -                                     | -                                     |
| 31  | Press [Head<br>Height] and select<br>the height of the<br>print head from<br>[Default], [+1],<br>[+2], [+3]. The<br>height is<br>depending on the<br>thickness of the<br>media used.                                                             | Using [Default]<br>is<br>recommended<br>for good image<br>quality if there<br>are no issues<br>like jam or head<br>attack. | -            | -                                     | -                                     |
| 32  | Press [Media<br>Width] and select<br>the width of the<br>set media                                                                                                    | -                                                                                                    | -            | -                                     | -                                     |
| 33  | Press [Next].                                                                                                    | -                                                                                                    | -            | -                                     | -                                     |

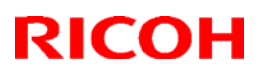

#### Reissued:12-Jun-19

Model: Ko-P1

Date: 31-May-19

No.: RM0BY011a

#### 4. Media Setting (Take-up reel)

| No. | Procedure                                                                                                    | Tips and check items                                                                                                    | How to check                                                                                                    | Risks when<br>not paying<br>attention               | Technical<br>reason to<br>be required                                                                                                    |
|-----|----------------------------------------------------------------------------------------------------|----------------------------------------------------------------------------------------------------|----------------------------------------------------------------------------------------------------|-----------------------------------------------------|----------------------------------------------------------------------------------------------------|
| 35  | Hold down [Feed]<br>until the media is<br>fed to the take-up<br>core.                                                                                    | Minimize the<br>variation of the<br>media feeding<br>and skewing<br>and stabilize<br>the feeding<br>quality by<br>making the<br>media feeded<br>about 1m on<br>operation panel<br>after lower the<br>front media<br>holding lever. | Feed the media with<br>the [Feed] function on<br>operation panel.                                                                                                    | There might<br>cause some<br>abnormal<br>image.     | The tension<br>to the media<br>between roll<br>feed unit and<br>feeding roller<br>takes<br>balance.                                                                                       |
| 36  | Fix the central tip<br>of the media to the<br>empty take-up<br>core with adhesive<br>tape.                                                               | If you use take-<br>up, make sure<br>that not to<br>skewed fix the<br>front edge of<br>media to the<br>take-up core.                                                                                                    | At first, fixing the<br>center with adhesive<br>tape, and take-up roll<br>core to remove the<br>slack. After that, fixing<br>the left and right edge<br>so that sagging or<br>winkles cannot occur. | It might cause<br>banding and<br>abnormal<br>image. | We can<br>prevent from<br>skewed<br>fixing media<br>to take up<br>core with<br>fixing the<br>center and<br>then right<br>and left<br>edges.                                               |
| 37  | Press [Feed] to<br>slacken the media,<br>and then rotate the<br>take-up core<br>manually to roll the<br>media around the<br>take-up core a few<br>times. | Roll the media<br>around the<br>take-up core<br>with slackening<br>the media.                                                                                                    | Press [Feed] to<br>slacken the media,<br>and the rotate the roll<br>core manually to roll<br>the media around the<br>take-up core.                                                                  | It might cause<br>banding and<br>abnormal<br>image. | We can<br>prevent from<br>media<br>skewing by<br>rolling<br>manually.<br>Rolling<br>around the<br>take-up core<br>with<br>tensioned<br>feeding is<br>likely to<br>occur media<br>skewing. |
| 38  | Set the take-up<br>switch to the ON<br>position according<br>to the decal's<br>instruction.                                                              | -                                                                                                    | -                                                                                                    | -                                                   | -                                                                                                    |

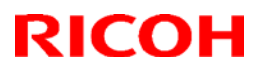

| Model: Ko-P1 |                        |   |   | Date: 31-May-19 |   | No.: RM0BY011a |   |
|--------------|------------------------|---|---|-----------------|---|----------------|---|
| 39           | Press the [Completed]. | - | - |                 | - |                | - |

Reissued:12-Jun-19

Model: Ko-P1

Date: 31-May-19

No.: RM0BY011a

#### 5. Heater Temp. Adjustment and Print Test

| No. | Procedure                                                                                       | Tips and check items                                                                                             | How to check                                                                                                    | Risks when<br>not paying<br>attention                                                                                                    | Technical<br>reason to<br>be required                                                                                                |
|-----|-------------------------------------------------------------------------------------------------|----------------------------------------------------------------------------------------------------|----------------------------------------------------------------------------------------------------|----------------------------------------------------------------------------------------------------|----------------------------------------------------------------------------------------------------|
| 40  | Set the heater<br>temperature as<br>same as RIP<br>setting (actual<br>printing<br>temperature). | Not leave the<br>media on the<br>device with the<br>heater "ON" for<br>long time.                                | <ul> <li>Remove the media<br/>from the device when<br/>not using it.</li> <li>Not use the heater<br/>area of the media by<br/>feeding if leaving the<br/>media with its heater<br/>"ON" for long time.</li> </ul> | <ul> <li>It might<br/>cause banding<br/>and abnormal<br/>image.</li> <li>It might<br/>cause media<br/>jam and head<br/>attacking.</li> </ul> | Media<br>makes<br>deformed by<br>heat. The<br>deformed<br>media<br>causes<br>cockling and<br>makes the<br>feeding level<br>unstable. |
| 41  | Do the [Print<br>Test] and check<br>the condition of<br>the nozzles.                            | Perform to print<br>nozzle check<br>pattern or feed<br>the media at<br>more than<br>200mm after<br>roll forming. | • Perform to print<br>nozzle check pattern or<br>feed the media at more<br>than 200mm after roll<br>forming.                                                                                                    | It might cause<br>banding and<br>abnormal<br>image.                                                                                          | Media<br>moves back<br>around<br>200mm after<br>completing<br>roll forming.                                                          |

#### 6. Feed Quantity Adjustment and Drop Position Adjustment

| No. | Procedure                                                                                             | Tips and check items                                                                                                    | How to check                                                                                                    | Risks when<br>not paying<br>attention               | Technical<br>reason to<br>be required                                       |
|-----|----------------------------------------------------------------------------------------------------|----------------------------------------------------------------------------------------------------|----------------------------------------------------------------------------------------------------|-----------------------------------------------------|-----------------------------------------------------------------------------|
| 42  | Do the [Feed<br>Quantity<br>Adjustment] for<br>the print mode<br>you want to use.<br>(Auto or Manual) | Set the same<br>heater<br>temperature as<br>printing the<br>actual images<br>when<br>performing<br>feeding/ drop<br>position<br>adjustment. | <ul> <li>Raise the heater<br/>temperature to the<br/>same level as printing<br/>the actual images on<br/>the operation panel<br/>when performing<br/>feeding/ drop position<br/>adjustment.</li> <li>Check if the heater<br/>setting on RIP data<br/>which you want to use<br/>and device setting on<br/>operation panel.</li> </ul> | It might cause<br>banding and<br>abnormal<br>image. | Feeding<br>level<br>destabilizes<br>by media<br>deformation<br>with heater. |

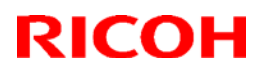

| Model: Ko-P1 |                                                                                                    |                                                                                                    |                                                                                                    |                                                                                                | Date: 31-May-19 No.: RM0BY011a                                           |          |                                                                                                    |
|--------------|----------------------------------------------------------------------------------------------------|----------------------------------------------------------------------------------------------------|----------------------------------------------------------------------------------------------------|------------------------------------------------------------------------------------------------|--------------------------------------------------------------------------|----------|----------------------------------------------------------------------------------------------------|
|              |                                                                                                    | Not perform<br>feeding/ drop<br>position<br>adjustment nor<br>actual images<br>on the area<br>which went<br>back up after<br>sending the<br>media once<br>with/ without<br>heater. | • Not perform feeding/<br>drop position<br>adjustment nor actual<br>images on the area<br>which went back up<br>after sending the media<br>once with/ without<br>heater.                                                                             |                                                                                                | It might cause<br>banding and<br>abnormal<br>image.                      |          | Feeding<br>level<br>destabilizes<br>by roller<br>marks after<br>moving<br>forward and<br>back the<br>media.                                                                                |
|              |                                                                                                    | Turn off the<br>Cure-heater<br>when you do<br>manual feed<br>adjustment.                                                                                                    | Turn off the Cu<br>heater on oper<br>panel.                                                                                                    | ure-<br>ration                                                                                 | More media<br>wasted due t<br>the<br>unnecessary<br>secondary<br>drying. | is<br>to | If the Cure-<br>heater is<br>ON, the<br>secondary<br>drying is<br>performed,<br>and the<br>media is<br>wasted.<br>Adjustment<br>chart is no<br>need to be<br>secondary<br>drying.          |
|              |                                                                                                    | If you changed<br>the heater<br>setting and/or<br>vacuum level,<br>you have to<br>feed<br>adjustment<br>again.                                                                     | Do the feed ac again.                                                                                                    | djustment                                                                                      | It might caus<br>banding and<br>abnormal<br>image.                       | se       | Feeding<br>level<br>destabilizes<br>by media<br>deformation<br>with heater.<br>Feed<br>quantity<br>changes if<br>you change<br>the vacuum<br>level<br>(resistance<br>of media<br>feeding). |
| 43           | Do the [Drop<br>Position<br>Adjustment] for<br>the print mode<br>you want to use.<br>(Auto or Manual) | Set the same<br>heater<br>temperature as<br>printing the<br>actual images<br>when<br>performing<br>feeding/ drop<br>position<br>adjustment.                                        | <ul> <li>Raise the he<br/>temperature to<br/>same level as<br/>the actual images<br/>the operation performing<br/>when performing<br/>feeding/ drop performing<br/>adjustment.</li> <li>Check if the<br/>setting on RIP<br/>which you war</li> </ul> | eater<br>o the<br>printing<br>ges on<br>oanel<br>ng<br>oosition<br>heater<br>data<br>nt to use | It might caus<br>banding and<br>abnormal<br>image.                       | e        | Feeding<br>level<br>destabilizes<br>by media<br>deformation<br>with heater.                                                                                                    |

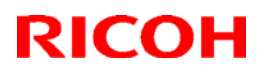

| Model: Ko-P1 |                                   |                                                                                                    |                                                                                                    | Date: 31-May-19 No.: RM0BY                                    |                                                                          | .: RM0BY011a |                                                                                                    |
|--------------|-----------------------------------|----------------------------------------------------------------------------------------------------|----------------------------------------------------------------------------------------------------|---------------------------------------------------------------|--------------------------------------------------------------------------|--------------|----------------------------------------------------------------------------------------------------|
|              |                                   |                                                                                                    | and device se<br>operation pan                                                                                                    | tting on<br>el.                                               |                                                                          |              |                                                                                                    |
|              |                                   | Not perform<br>feeding/ drop<br>position<br>adjustment nor<br>actual images<br>on the area<br>which went<br>back up after<br>sending the<br>media once<br>with/ without<br>heater. | Not perform<br>drop position<br>adjustment no<br>images on the<br>which went ba<br>after sending to<br>once with/ with<br>heater.                         | feeding/<br>ar actual<br>area<br>ick up<br>the media<br>nout  | It might caus<br>banding and<br>abnormal<br>image.                       | e            | Feeding<br>level<br>destabilizes<br>by roller<br>marks after<br>moving<br>forward and<br>back the<br>media.                                                                       |
|              |                                   | Turn off the<br>Cure-heater<br>when you do<br>manual drop<br>position<br>adjustment.                                                                                               | Turn off the C<br>heater on ope<br>panel.                                                                                                    | ure-<br>ration                                                | More media<br>wasted due t<br>the<br>unnecessary<br>secondary<br>drying. | is<br>O      | If the Cure-<br>heater is<br>ON, the<br>secondary<br>drying is<br>performed,<br>and the<br>media is<br>wasted.<br>Adjustment<br>chart is no<br>need to be<br>secondary<br>drying. |
| 44           | You can start to print using RIP. | Not perform<br>feeding/ drop<br>position<br>adjustment nor<br>actual images<br>on the area<br>which went<br>back up after<br>sending the<br>media once<br>with/ without<br>heater. | <ul> <li>Not perform<br/>drop position<br/>adjustment no<br/>images on the<br/>which went ba<br/>after sending<br/>once with/ with<br/>heater.</li> </ul> | feeding/<br>or actual<br>area<br>lick up<br>the media<br>nout | It might caus<br>banding and<br>abnormal<br>image.                       | e            | Feeding<br>level<br>destabilizes<br>by roller<br>marks after<br>moving<br>forward and<br>back the<br>media.                                                                       |

# Technical Bulletin

#### **PAGE: 1/3**

| Model: Ko-P1                                         |                                                                                                    | 1ay-19                                     | No.: RM0BY012         |                                         |                                                     |  |  |
|------------------------------------------------------|----------------------------------------------------------------------------------------------------|--------------------------------------------|-----------------------|-----------------------------------------|-----------------------------------------------------|--|--|
| Subject: Important                                   | notice on media rewinding                                                                           | Prepared by: H. Morishima                  |                       |                                         |                                                     |  |  |
| From: Service Promotion Sec., Global IP Sales Center |                                                                                                    |                                            |                       |                                         |                                                     |  |  |
| Classification:                                      | <ul> <li>Troubleshooting</li> <li>Mechanical</li> <li>Paper path</li> <li>Product Safety</li> </ul> | Part inform Electrical Transmit/re Other ( | nation<br>eceive<br>) | Action real<br>Service n<br>Retrofit ir | quired<br>nanual revision<br>Iformation<br>Tier 0.5 |  |  |

#### Notice:

Provides an operation method and notes to reduce waste media between a job and a next job.

#### Important:

Because rewinding media affects image quality, use this method with the full understanding of the user about affects and trade-off.

#### 1. Operation method

There are two ways to rewind the media after printing.

- 1) After printing a job, user rewinds the media by operation panel ([Origin Setting]) each time.
- 2) SP setting change to set the length to rewind the media automatically after printing. SP1-941-023 (min -690 / max 200 / def 0): For rewinding, set negative value.

#### 2. Notes: Impact on image quality by rewinding media and way to manage

- ✓ Impact (1): The unwound area of the media tends to reduce the feed amount compared to the new area, and a black horizontal streaks may occur between scans.
- ✓ Way to manage (1): There is a possibility that black streaks can be eliminated by turning on [Media Feed Correction] (Please refer to the operation instructions).
- ✓ Impact (2): The media once dried by the cure heater float and deform due to heat, and there is a possibility that image unevenness due to changes in the media surface and rubbing due to the float may occur.
- ✓ Way to manage (2): By lowering the temperature of the curing / post heater, thermal deformation may be avoided.
- ✓ Impact (3) : Rewinding the media tends to cause skew. As a result, it leads to the occurrence of banding, double lines, and lowercase blur.
- ✓ Way to manage (3) : None.

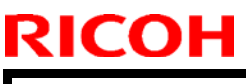

Model: Ko-P1

Date: 31-May-19

No.: RM0BY012

### 3. Example

| Media<br>Type | Vendor | Media Name             | (1) Black Streak                                                 | (2) Media Curls                                         |  |  |
|---------------|--------|------------------------|------------------------------------------------------------------|---------------------------------------------------------|--|--|
| PVC           | Lintec | GIY-11Z5               | Media Feed Correction<br>OFF<br>J<br>Media Feed Correction<br>ON | Not occur                                               |  |  |
| PVC           | Avery  | MPI3000<br>Gloss White | same as above                                                    | image unevenness due to<br>changes in the media surface |  |  |

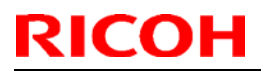

### PAGE: 3/3

| Model: Ko-P1 |        |         |               |   | Date: 31-May-19                                      | No. | : RM0BY012 |
|--------------|--------|---------|---------------|---|------------------------------------------------------|-----|------------|
| PET          | Kimoto | TP-188  | same as above | i | Image unevenness due to changes in the media surface |     |            |
| РР           | Yupo   | VJFP120 | same as above |   | rubbing due to the float                             |     |            |

### Technical Bulletin

**PAGE: 1/6** 

| Model: Ko-P1                                                                             | Date: 15-Jun-19                                                                                     |                                            | No.: RM0BY013         |                                                    |                                         |  |
|------------------------------------------------------------------------------------------|----------------------------------------------------------------------------------------------------|--------------------------------------------|-----------------------|----------------------------------------------------|-----------------------------------------|--|
| subject: Field Service Manual Correction :Tubes Connection<br>Procedure for the 4C Model |                                                                                                    |                                            |                       | Prepared by: D.Kobayashi                           |                                         |  |
| From: Regional Sa                                                                        | les Department, Global IP S                                                                         |                                            |                       |                                                    |                                         |  |
| Classification:                                                                          | <ul> <li>Troubleshooting</li> <li>Mechanical</li> <li>Paper path</li> <li>Product Safety</li> </ul> | Part inform Electrical Transmit/re Other ( | nation<br>eceive<br>) | Action re     Service n     Retrofit ir     Tier 2 | quired<br>nanual revision<br>nformation |  |

#### Service manual correction

Please apply the following corrections to your Pro L5160 and Pro L5130 field service manual, in section:

- 3. Replacement and Adjustment >Ink Supply Unit >Procedure of Color Change
- >Tubes Connection Procedure for the 4C Model

Additional step is in red-

Tubes Connection Procedure for the 4C Model

The procedures for changing the ink combination from 4C+W model to 4C model are as follows:

4C Model

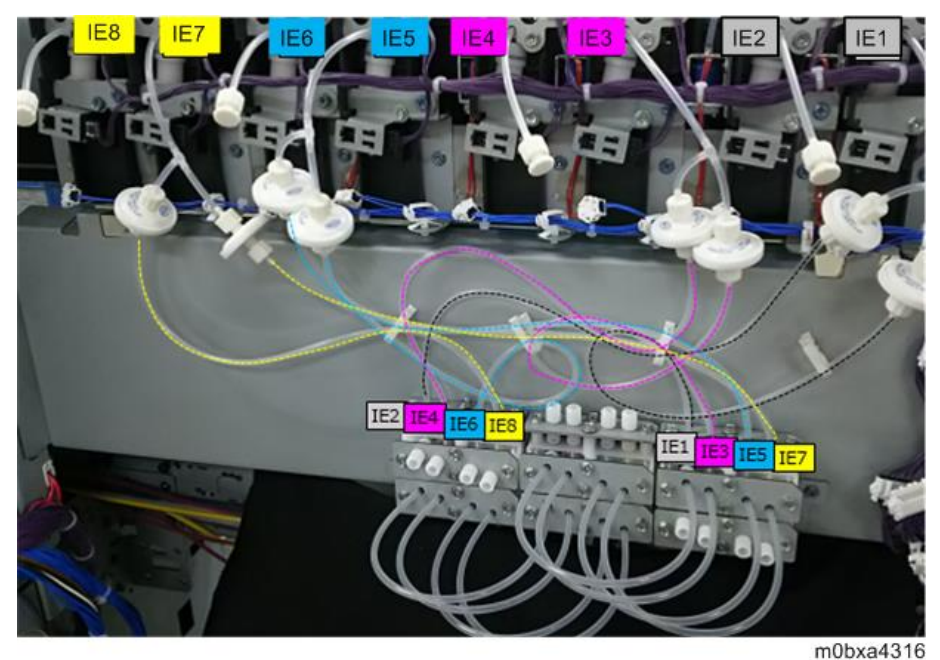

IE: Ink End Detection Note When installing, make sure to insert tubes and stoppers correctly.

| echnical  | <b>B</b> ulletin |
|-----------|------------------|
| 001111041 |                  |

| Model: Ko-P | 1 |
|-------------|---|
|-------------|---|

No.: RM0BY013

When routing tubes, be careful not to bend the tubes or make scratches on the tubes.

- Remove the rear left cover. 1.
- Remove the left upper cover [A].
- <u>2.</u> <u>3.</u> Attach the sealing materials (MTLLP-2) [B] to the joint [A] of the tube extending from the ink end detection [IE2].
- <u>4.</u> Connect the joint [E] branching from the T-shaped joint [D] and the joint [C] of the tube extending from the solenoid valve [V2].

The picture below shows the solenoid valve V1/V2.

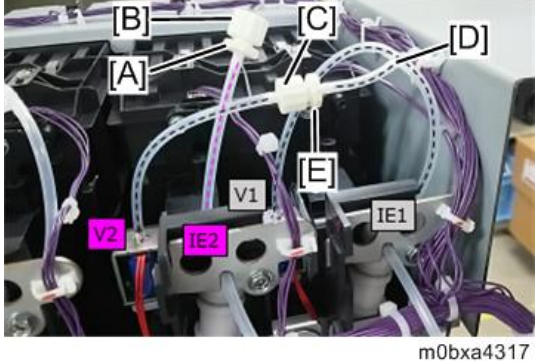

Note

- Connect tubes of the other solenoid valves (V3/V4, V5/V6, and V7/V8) in the same procedure.
- Attach the sealing materials (FTLLP-1) [B] to the joint [A] of the tube extending from the ink end <u>5.</u> detection [IE2].
- Connect the joint [D] branching from the T-shaped joint [C] and the joint of the filter upper side [E]. <u>6.</u>

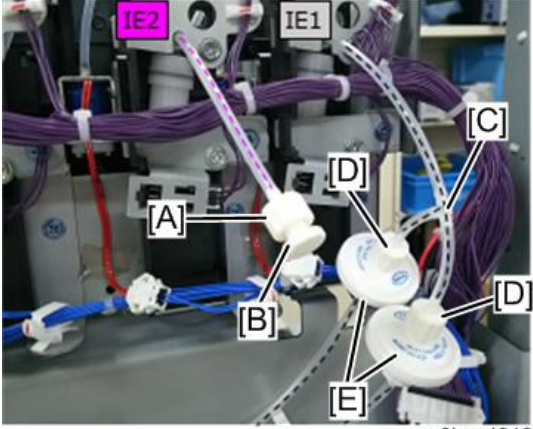

m0bxa4318

Note

Connect tubes of the other ink end detections (IE3/IE4, IE5/IE6, and IE7/IE8) in the same procedure.

7. Loosen all the screws retaining the joint branch unit [A] by rotating about from one to one and half

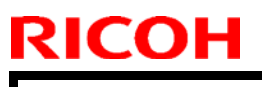

Model: Ko-P1

Date: 15-Jun-19

No.: RM0BY013

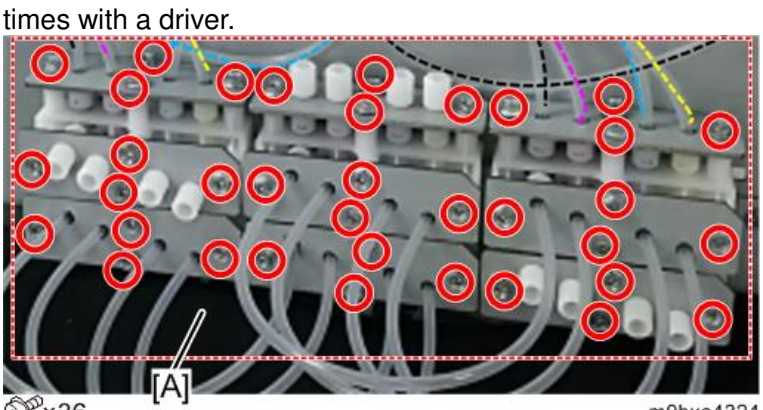

@P×36

m0bxa4324

**8.** Connect the eight tubes for solenoid valve [A], the eight tubes for joint section [B], and the 12 stoppers for joint section [C] as shown below.

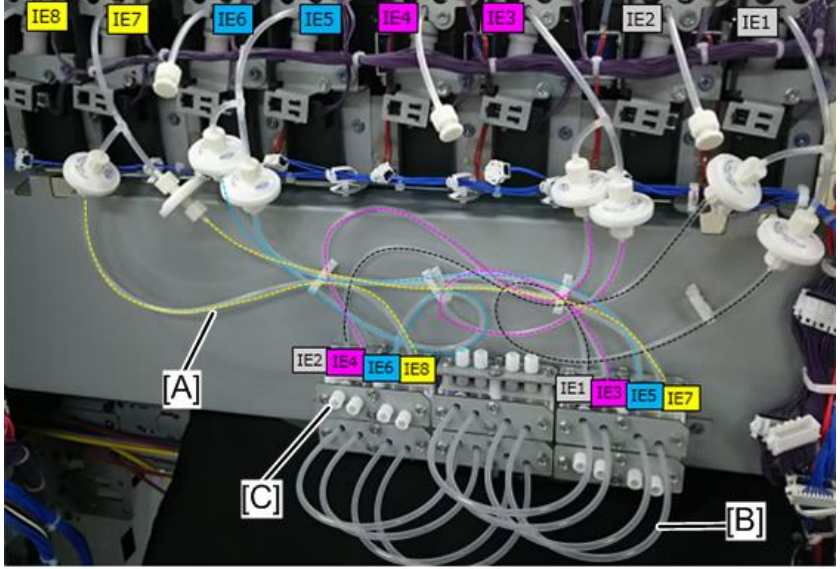

• The eight tubes for solenoid valve [A]

m0bxa4319

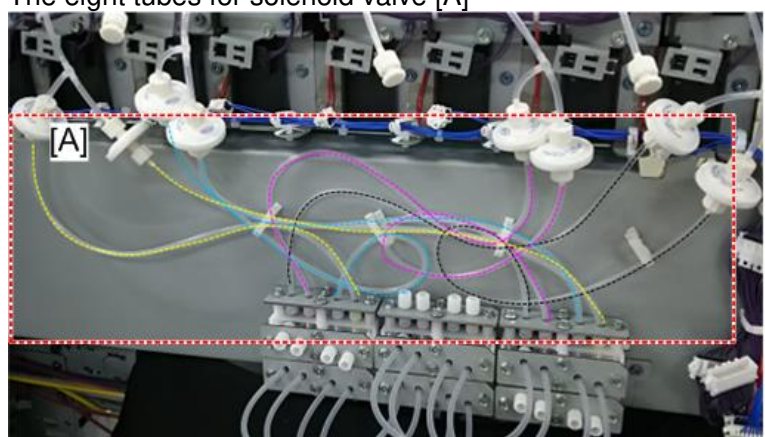

m0bxa4320
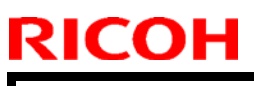

Model: Ko-P1

Date: 15-Jun-19

m0bxa4321

No.: RM0BY013

The eight tubes for joint section [B] •

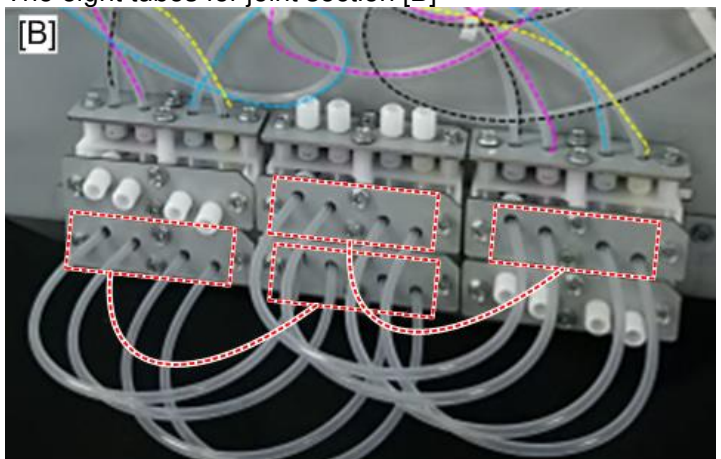

The 12 stoppers for joint section [C]

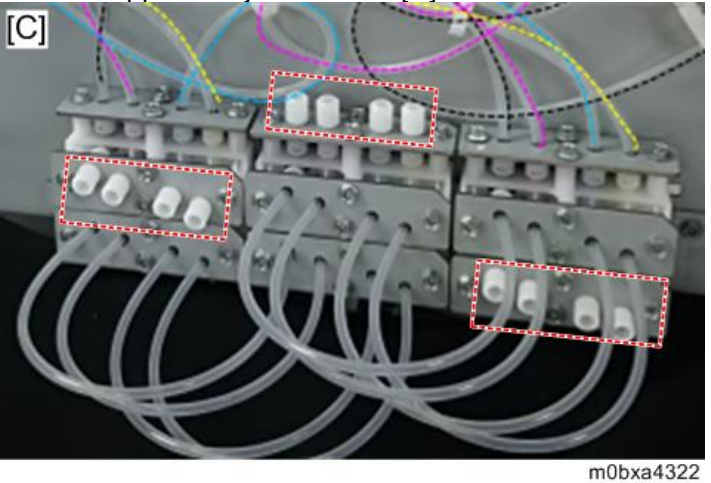

- Tighten all the loosen screws in step 7.
- <u>9.</u> Tighten an une<u>10.</u> Fix the tubes.

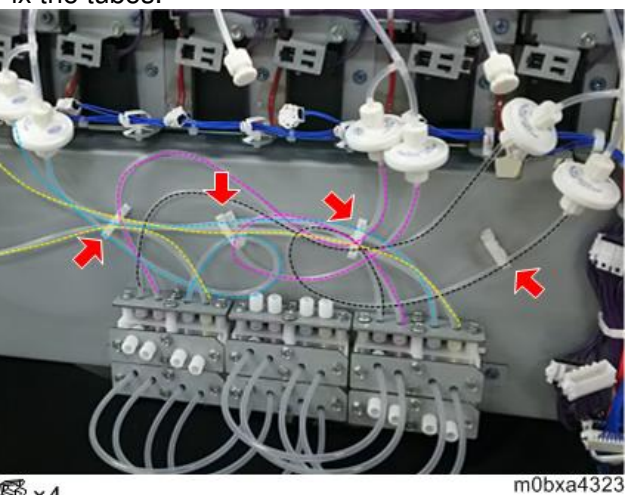

髱×4 Note Be careful not to bend the tubes.

<u>11.</u> Remove the Right Upper Cover.<u>12.</u> Remove the carriage front lower cover[A].

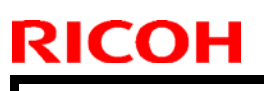

Model: Ko-P1

Date: 15-Jun-19

No.: RM0BY013

When removing the carriage front lower cover, loosen the screws[B].

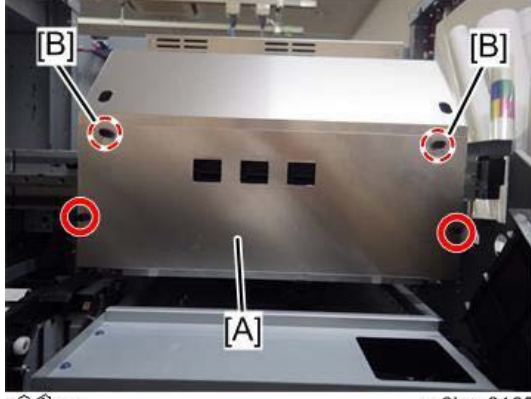

@ ×4

m0bxa2165

### **<u>13.</u>** Remove the carriage front cover[A].

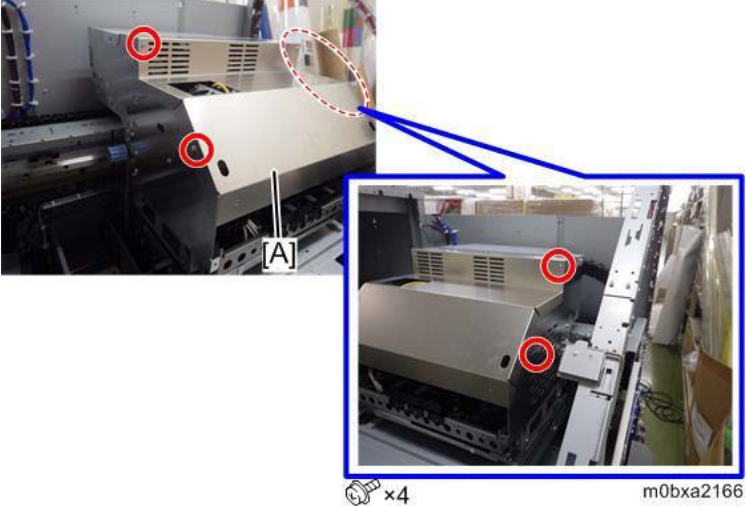

**<u>14.</u>** Remove the port brackets [A] for air purge of head 1 and 2.

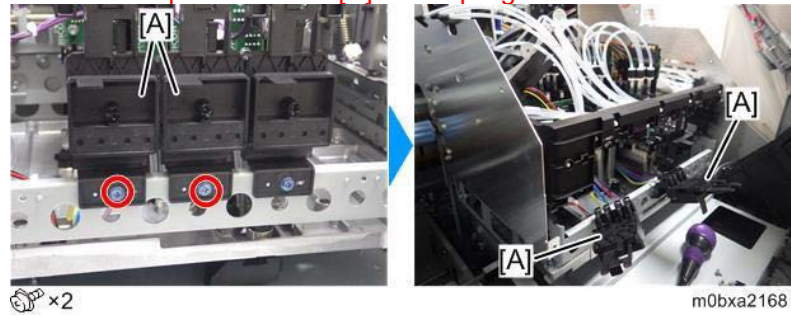

**15.** Remove the circulation tube for white ink from the circulation port of head 2.

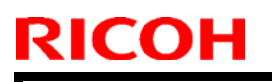

Model: Ko-P1

Date: 15-Jun-19

No.: RM0BY013

**PAGE: 6/6** 

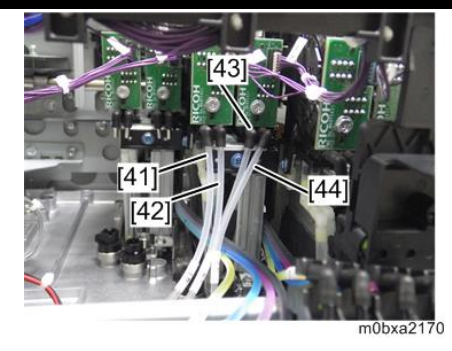

**<u>16.</u>** Attach the four rubber stoppers[A] to circulation port for head 2.

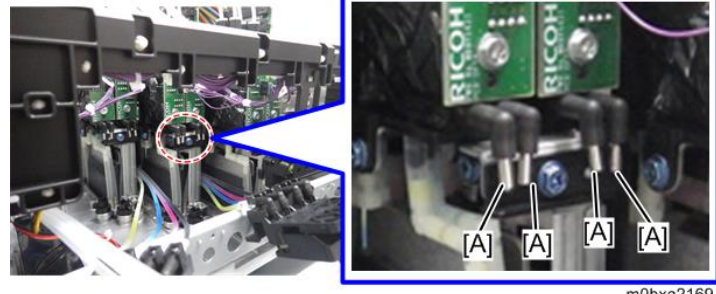

Note

m0bxa2169

Customers might be keeping this stopper when change the color configuration. .

17. Fasten the circulation tubes for white ink to the clamp.

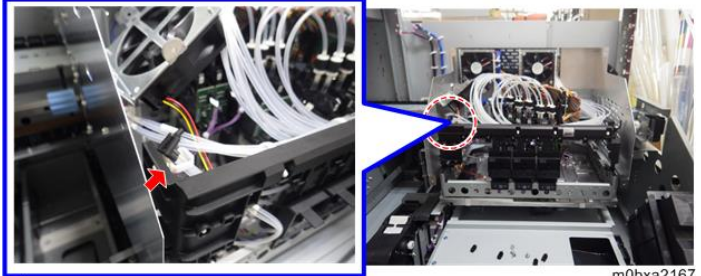

嚼×1

**18.** Reattach the removed covers.

Reissued: 1-Oct-19

Model: Ko-P1

Date: 14-Jun-18

No.: RM0BY014a

#### **RTB Reissue**

The description **bold in red** was added.

| subject: FSM Corre | ection on the procedure of o                                                                        | Prepared by: D.Kobayashi                                                                             |                                                                                                    |
|--------------------|----------------------------------------------------------------------------------------------------|----------------------------------------------------------------------------------------------------|----------------------------------------------------------------------------------------------------|
| From: Regional Sa  |                                                                                                    |                                                                                                    |                                                                                                    |
| Classification:    | <ul> <li>Troubleshooting</li> <li>Mechanical</li> <li>Paper path</li> <li>Product Safety</li> </ul> | <ul> <li>Part information</li> <li>Electrical</li> <li>Transmit/receive</li> <li>Other ()</li> </ul> | <ul> <li>Action required</li> <li>Service manual revision</li> <li>Retrofit information</li> <li>Tier 2</li> <li>Tier 0.5</li> </ul> |

### Service manual correction

Please apply the following corrections to your field service manual, in section:

3. Replacement and Adjustment >Ink Supply Unit >Procedure of Color Change

>Full Auto Cleaning at Changing Color and Tubes Connection Procedure for the 4C Model

Operation procedure is added regarding color changing both to 4C from 4C+W and to 4C+W from 4C.

#### Procedure of Color Change

Full Auto Cleaning at Changing Color

#### What You Need

| Parts                         | Q'ty | Note                            |
|-------------------------------|------|---------------------------------|
| Displacement liquid cartridge | 8    |                                 |
| Ink replacement jigs          | 8    |                                 |
| Tubes                         | 4    | Only used in case of 4C+W -> 4C |
| Rubber stopper                | 4    | Only used in case of 4C+W -> 4C |
| Sealing materials for channel | 4    | Only used in case of 4C -> 4C+W |

**RICOH Reissued: 1-Oct-19** 

Model: Ko-P1

Date: 14-Jun-18

No.: RM0BY014a

### **Cleaning When Changing the Color**

### The Flow of Full Auto Cleaning

| INO. |                                                                                                    |
|------|----------------------------------------------------------------------------------------------------|
| 1    | Set 4C ink cartridges, a flushing cartridge, a cleaning cartridge, and then turn the power on.       |
| 2    | Empty the waste ink bottle.                                                                          |
| 3    | Set the waste ink count to 0. (SP7-962-012)                                                          |
| 4    | Press full auto cleaning. (SP2-100-003)                                                              |
| 4    | To execute the SP, select "7" for all heads.                                                         |
| 5    | Remove the cartridge.                                                                                |
| 6    | Set the jig used for discharging liquid, set the cartridge again, and then close the cartridge lock. |
| 7    | Discharge the filling liquid. (SP2-012-002)                                                          |
| /    | To execute the SP, select "7" for all heads.                                                         |
| 8    | Remove the jig used for discharging liquid.                                                          |
| 9    | Set the displacement liquid cartridge, and then close the cartridge lock.                            |
| 10   | Fill the liquid. (SP2-012-003)                                                                       |
| 10   | To execute the SP, select "7" for all heads.                                                         |
| 11   | Remove the displacement liquid cartridge.                                                            |
| 12   | Set the jig used for discharging liquid, set the cartridge again, and then close the cartridge lock. |
| 13   | Discharge liquid again. (SP2-012-002)                                                                |
| 15   | To execute the SP, select "7" for all heads.                                                         |
| 14   | Remove the jig used for discharging liquid.                                                          |
| 15   | Set the displacement liquid cartridge, and then close the cartridge lock.                            |
| 16   | Fill the liquid again. (SP2-012-003)                                                                 |
| 10   | To execute the SP, select "7" for all heads.                                                         |
| 17   | Rewrite the air purge flag. (SP2-012-004)                                                            |
|      | To execute the SP, select "7" for all heads.                                                         |
| 18   | Open the front cover, open the air purge port of H1, set the tray, and then close the front cover.   |
| 19   | Perform air purge for H1. (SP2-012-005)                                                              |
| 10   | To execute the SP, select "1" for head 1.                                                            |
| 20   | Open the front cover, close the air purge port of H1, remove the tray, and then close the front      |
|      | cover.                                                                                               |
| 21   | Perform head cleaning for H1. (SP2-010-001)                                                          |
|      | To execute the SP, select "1" for head 1.                                                            |
| 22   | Open the front cover, open the air purge port of H2, set the tray, and then close the front cover.   |
| 23   | Perform air purge for H2. (SP2-012-005)                                                              |
|      | To execute the SP, select "2" for head 2.                                                            |
| 24   | Open the front cover, close the air purge port of H2, remove the tray, and then close the front      |
|      | Cover.                                                                                               |
| 25   | Te events the SD select "2" for head 2                                                               |
| 26   | Open the frent cover, open the sir purge part of H2, set the tray, and then close the front cover    |
| 20   | Perform air purgo for H3 (SP2 012 005)                                                               |
| 27   | To execute the SP collect "4" for head 3                                                             |
|      | Open the frent cover close the air purge part of $42$ remove the trave and then close the front      |
| 28   | open me nom cover, close the air purge port of no, remove the tray, and then close the front         |
|      | Portorm boad cleaning for H3 (SP2 010 001)                                                           |
| 29   | To execute the SP select "/" for head 3                                                              |
|      |                                                                                                    |

When you cannot perform this procedure normally, refer to "Troubleshooting Information When Performing Initial Filling and Full Auto Cleaning".

### Technical Bulletin

Reissued: 1-Oct-19

| Model: Ko-P1 | Date: 14-Jun-18 | No.: RM0BY014a |
|--------------|-----------------|----------------|
|--------------|-----------------|----------------|

Color Configuration Change Procedure

The procedures for changing the ink configuration are as follows:

#### 4C + W -> 4C

| 1                                                  | Empty the waste ink bottle.                                                                                                    |
|----------------------------------------------------|----------------------------------------------------------------------------------------------------|
| 2                                                  | Set the waste ink count to 0. (SP7-962-012)                                                                                                    |
| 3                                                  | Fill the cleaning liquid. (SP2-012-006)<br>To execute the SP, select "1".                                                                                                    |
| 4                                                  | Set initial operation setting value to 1. (SP2-012-001)                                                                                                    |
| 5                                                  | Remove the displacement liquid cartridge.                                                                                                    |
| 4                                                  | Set the jig used for discharging liquid, set the cartridge again, and then close the cartridge lock.                                                                                                    |
| 5                                                  | Discharge the filling liquid. (SP2-012-002)<br>To execute the SP, select "7" for all heads.                                                                                                    |
| 6                                                  | Remove the jig used for discharging liquid.                                                                                                    |
| 7                                                  | Set SP5-882-002 (Machine Information: Ink Set) to 0, and then set the color configuration.                                                                                                    |
| 8                                                  | Turn the main switch off.                                                                                                    |
| 9                                                  | Remove the rear left cover                                                                                                    |
|                                                    |                                                                                                    |
| 10                                                 | Remove the left upper cover                                                                                                    |
| 10<br>11                                           | Remove the left upper cover<br>Change Tube joint and route referring to following section.<br>3.Replacement and Adjustment> Ink Supply Unit> Procedure of Color Change> Tubes<br>Connection Procedure for the 4C Model.                                                                                                    |
| 10<br>11<br>12                                     | Remove the left upper cover<br>Change Tube joint and route referring to following section.<br>3.Replacement and Adjustment> Ink Supply Unit> Procedure of Color Change> Tubes<br>Connection Procedure for the 4C Model.<br>Remove the Circulation Tubes for white ink from the circulation ports for head 2 and attach<br>rubber stoppers.<br>Befer to BTB (BM0BY013) for detail                                                                                                    |
| 10<br>11<br>12<br>13                               | Remove the left upper cover         Change Tube joint and route referring to following section.         3.Replacement and Adjustment> Ink Supply Unit> Procedure of Color Change> Tubes         Connection Procedure for the 4C Model.         Remove the Circulation Tubes for white ink from the circulation ports for head 2 and attach         rubber stoppers.         Refer to RTB (RM0BY013) for detail.         Attach the removed covers.                                                                                                    |
| 10<br>11<br>12<br>13<br>14                         | Remove the left upper cover         Change Tube joint and route referring to following section.         3.Replacement and Adjustment> Ink Supply Unit> Procedure of Color Change> Tubes         Connection Procedure for the 4C Model.         Remove the Circulation Tubes for white ink from the circulation ports for head 2 and attach rubber stoppers.         Refer to RTB (RM0BY013) for detail.         Attach the removed covers.         Set 4C cartridges and then turn the power on.                                                                                                    |
| 10<br>11<br>12<br>13<br>14<br>15                   | Remove the left upper cover         Change Tube joint and route referring to following section.         3.Replacement and Adjustment> Ink Supply Unit> Procedure of Color Change> Tubes         Connection Procedure for the 4C Model.         Remove the Circulation Tubes for white ink from the circulation ports for head 2 and attach         rubber stoppers.         Refer to RTB (RM0BY013) for detail.         Attach the removed covers.         Set 4C cartridges and then turn the power on.         Fill the liquid. (SP2-012-003)         To execute the SP, select "7" for all heads.                                                                                                    |
| 10<br>11<br>12<br>13<br>14<br>15<br>16             | Remove the left upper cover         Change Tube joint and route referring to following section.         3.Replacement and Adjustment> Ink Supply Unit> Procedure of Color Change> Tubes         Connection Procedure for the 4C Model.         Remove the Circulation Tubes for white ink from the circulation ports for head 2 and attach         rubber stoppers.         Refer to RTB (RM0BY013) for detail.         Attach the removed covers.         Set 4C cartridges and then turn the power on.         Fill the liquid. (SP2-012-003)         To execute the SP, select "7" for all heads.         Rewrite the air purge flag. (SP2-012-004)         To execute the SP, select "7" for all heads.                                                                                                    |
| 10<br>11<br>12<br>13<br>14<br>15<br>16<br>17       | Remove the left upper cover         Change Tube joint and route referring to following section.         3.Replacement and Adjustment> Ink Supply Unit> Procedure of Color Change> Tubes         Connection Procedure for the 4C Model.         Remove the Circulation Tubes for white ink from the circulation ports for head 2 and attach rubber stoppers.         Refer to RTB (RM0BY013) for detail.         Attach the removed covers.         Set 4C cartridges and then turn the power on.         Fill the liquid. (SP2-012-003)         To execute the SP, select "7" for all heads.         Rewrite the air purge flag. (SP2-012-004)         To execute the SP, select "7" for all heads.         Open the front cover, open the air purge port of H1, set the tray, and then close the front cover.                                                                                                    |
| 10<br>11<br>12<br>13<br>14<br>15<br>16<br>17<br>18 | Remove the left upper cover         Change Tube joint and route referring to following section.         3.Replacement and Adjustment> Ink Supply Unit> Procedure of Color Change> Tubes         Connection Procedure for the 4C Model.         Remove the Circulation Tubes for white ink from the circulation ports for head 2 and attach         rubber stoppers.         Refer to RTB (RM0BY013) for detail.         Attach the removed covers.         Set 4C cartridges and then turn the power on.         Fill the liquid. (SP2-012-003)         To execute the SP, select "7" for all heads.         Rewrite the air purge flag. (SP2-012-004)         To execute the SP, select "7" for all heads.         Open the front cover, open the air purge port of H1, set the tray, and then close the front cover.         Perform air purge for H1. (SP2-012-005)         To execute the SP, select "1" for head 1. |

### Technical Bulletin

### Reissued: 1-Oct-19

| Mod | el: Ko-P1                                                                                              | Date: 14-Jun-18            | No.: RM0BY014a        |
|-----|----------------------------------------------------------------------------------------------------|----------------------------|-----------------------|
| 20  | Perform head cleaning for H1. (SP2-010-001)<br>To execute the SP, select "1" for head 1.               |                            |                       |
| 21  | Open the front cover, open the air purge port of H2                                                    | , set the tray, and then c | lose the front cover. |
| 22  | Perform air purge for H2. (SP2-012-005)<br>To execute the SP, select "2" for head 2.                   |                            |                       |
| 23  | Open the front cover, close the air purge port of H2, remove the tray, and then close the front cover. |                            |                       |
| 24  | Perform head cleaning for H2. (SP2-010-001)<br>To execute the SP, select "2" for head 2.               |                            |                       |
| 23  | Open the front cover, open the air purge port of H3                                                    | , set the tray, and then c | lose the front cover. |
| 24  | Perform air purge for H3. (SP2-012-005)<br>To execute the SP, select "4" for head 3.                   |                            |                       |
| 25  | Open the front cover, close the air purge port of H3 cover.                                            | , remove the tray, and th  | en close the front    |
| 26  | Perform head cleaning for H3. (SP2-010-001)<br>To execute the SP, select "4" for head 3.               |                            |                       |

#### Vote

Refer to below for more detail.

3.Replacement and Adjustment> Ink Supply Unit> Procedure of Color Change> Tubes Connection Procedure for the 4C Model.

#### 4C -> 4C + W

| 1  | Empty the waste ink bottle.                                                                                                    |
|----|----------------------------------------------------------------------------------------------------|
| 2  | Set the waste ink count to 0. (SP7-962-012)                                                                                              |
| 3  | Remove the cartridge.                                                                                                    |
| 4  | Set the jig used for discharging liquid, set the cartridge again, and then close the cartridge lock.                                     |
| 5  | Discharge the filling liquid. (SP2-012-002)<br>To execute the SP, select "7" for all heads.                                              |
| 6  | Remove the jig used for discharging liquid.                                                                                              |
| 7  | Set SP5-882-002 (Machine Information: Ink Set) to 3, and then set the color configuration.                                               |
| 8  | Turn the main switch off.                                                                                                    |
| 9  | Remove the screws from the left upper cover                                                                                              |
| 10 | Remove the left upper cover                                                                                                    |
| 11 | Prepare the instruction sheet for changing the joints provided with the machine.                                                         |
| 12 | Change Tube joint and route referring to following section.<br>2.Installation> Main Machine Installation> Installation for 4C + W Model. |

### Technical Bulletin

**PAGE: 5/5** 

### Reissued: 1-Oct-19

| Mod | Model: Ko-P1 Date: 14-Jun-18 No.: RM0BY0                                                                                                    |                             |                      |  |  |
|-----|----------------------------------------------------------------------------------------------------|-----------------------------|----------------------|--|--|
| 13  | Attaching the Circulation Tubes to the circulation ports for head 2.<br>Refer to 2.Installation> Main Machine Installation> Installation for 4C + W Model> Attaching the<br>Circulation Tubes to Head Tank |                             |                      |  |  |
| 14  | Attach the removed covers.                                                                                                    |                             |                      |  |  |
| 15  | Set 4C+W cartridges and then turn the power on.                                                                                                    |                             |                      |  |  |
| 16  | Fill the liquid. (SP2-012-003)<br>To execute the SP, select "7" for all heads.                                                                                                    |                             |                      |  |  |
| 17  | Rewrite the air purge flag. (SP2-012-004)<br>To execute the SP, select "7" for all heads.                                                                                                    |                             |                      |  |  |
| 18  | Open the front cover, open the air purge port of H1                                                                                                    | , set the tray, and then cl | ose the front cover. |  |  |
| 19  | Perform air purge for H1. (SP2-012-005)<br>To execute the SP, select "1" for head 1.                                                                                                    |                             |                      |  |  |
| 20  | Open the front cover, close the air purge port of H1 cover.                                                                                                    | , remove the tray, and th   | en close the front   |  |  |
| 21  | Perform head cleaning for H1. (SP2-010-001)<br>To execute the SP, select "1" for head 1.                                                                                                    |                             |                      |  |  |
| 22  | Open the front cover, open the air purge port of H2                                                                                                    | , set the tray, and then cl | ose the front cover. |  |  |
| 23  | Perform air purge for H2. (SP2-012-005)<br>To execute the SP, select "2" for head 2.                                                                                                    |                             |                      |  |  |
| 24  | Open the front cover, close the air purge port of H2 cover.                                                                                                    | , remove the tray, and th   | en close the front   |  |  |
| 25  | Perform head cleaning for H2. (SP2-010-001)<br>To execute the SP, select "2" for head 2.                                                                                                    |                             |                      |  |  |
| 26  | Open the front cover, open the air purge port of H3                                                                                                    | , set the tray, and then cl | ose the front cover. |  |  |
| 27  | Perform air purge for H3. (SP2-012-005)<br>To execute the SP, select "4" for head 3.                                                                                                    |                             |                      |  |  |
| 28  | Open the front cover, close the air purge port of H3 cover.                                                                                                    | , remove the tray, and th   | en close the front   |  |  |
| 29  | Perform head cleaning for H3. (SP2-010-001)<br>To execute the SP, select "4" for head 3.                                                                                                    |                             |                      |  |  |

Note

Refer to below for more detail.

2.Installation> Main Machine Installation> Installation for 4C + W Model.

# Technical Bulletin

**PAGE: 1/3** 

| Model: Ko-P1                                              |                                                                                                    |                                            | Date: 17-J            | un-19                           | No.: RM0BY015                                       |
|-----------------------------------------------------------|----------------------------------------------------------------------------------------------------|--------------------------------------------|-----------------------|---------------------------------|-----------------------------------------------------|
| Subject: FSM correction on printer stand protection sheet |                                                                                                    |                                            |                       | Prepared                        | by: H. Morishima                                    |
| From: Service Promotion Sec., Global IP Sales Center      |                                                                                                    |                                            |                       |                                 |                                                     |
| Classification:                                           | <ul> <li>Troubleshooting</li> <li>Mechanical</li> <li>Paper path</li> <li>Product Safety</li> </ul> | Part inform Electrical Transmit/re Other ( | nation<br>eceive<br>) | Action re Service n Retrofit ir | quired<br>nanual revision<br>nformation<br>Tier 0.5 |

Service Manual Correction:

Please add the following descriptions in **bold** to your field service manual.

2. Installation

- > Main Machine Installation
- > Installing the Roll Holder/Roll Core Holder
  - > Installing the Roll Holder (P.83~)
- 12. Cut the protection sheet along the center broken line [A].

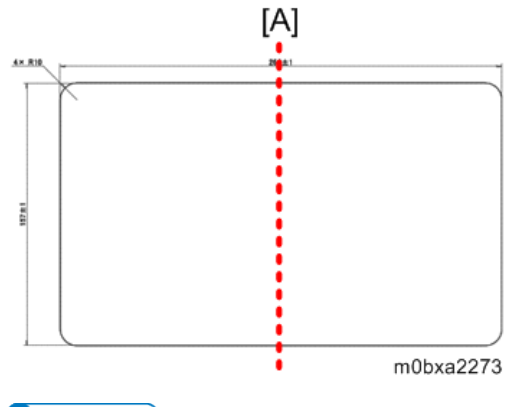

#### Vote

This protection sheet protects the printer stand from damage when attaching the paper feed support stays.

13. Fix the protection sheet [A] to the printer stand [B] temporary.

The picture below shows inside. Also attach it to the outside in the same way.

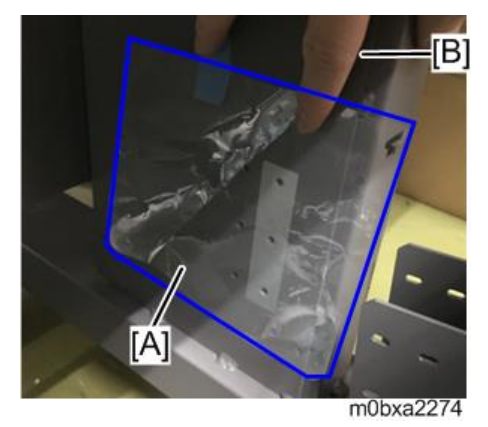

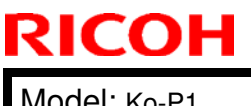

| <b>T</b> | · · · F       | <b>)</b> 11 - 11 | _ |
|----------|---------------|------------------|---|
| I ecnni  | icai <b>E</b> | Julieti          | n |

Model: Ko-P1

Date: 17-Jun-19

No.: RM0BY015

#### • Note

[A]: The right end of the sheet is out of the front side of the stand and the extra length is 10 to 15 mm. (approx. 0.394 to 0.591 inch)

[B]: The upper end of the sheet exceeds the height of the T-shaped hole [C] by 5 to 10 mm. (approx. 0.197 to 0.394 inch)

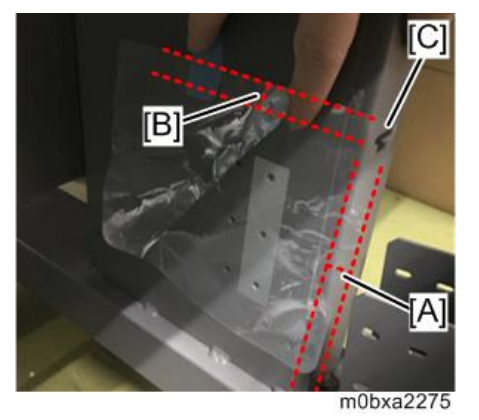

14. Attach the paper feed support stays [A] to the printer stand.

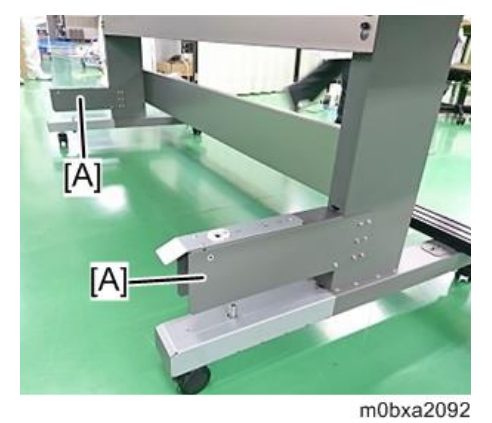

Vote

Attach the paper feed support stay with the harness [A] to the rear left side [B] of the main unit.

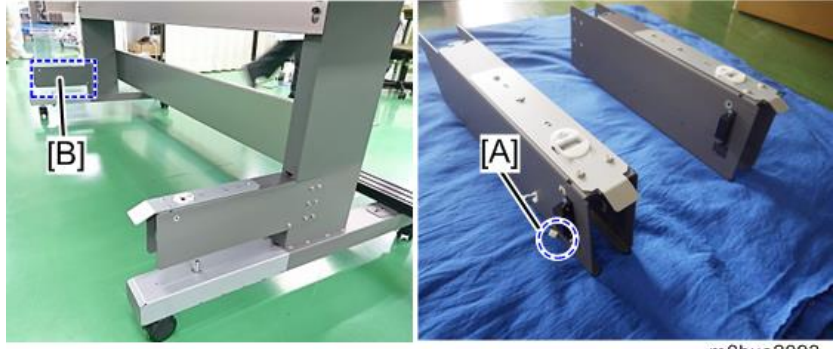

m0bxa2093

Model: Ko-P1

Date: 17-Jun-19

No.: RM0BY015

- **15.** Pull out the protection sheet from between the printer stand and paper feed support stay.
- 16. Remove the paper feed stand front cover [A].

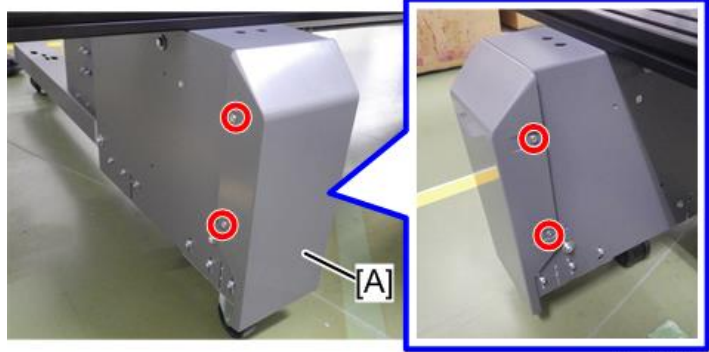

m0bxa2304

Vote

Bend the harness [A] so that the harness is under the roll feed unit set switch [B]. Prevent the harness touching the shaft [C] and the bracket [D].

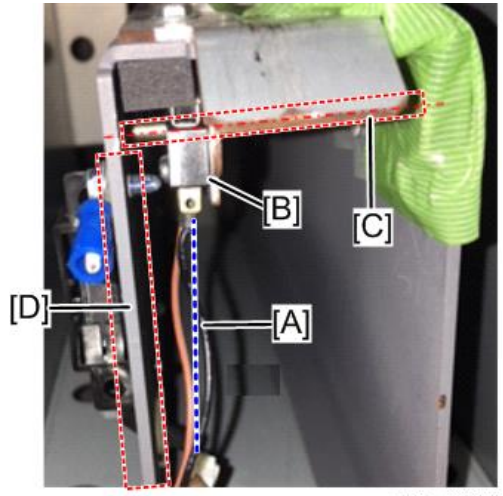

m0bxa2247

# Technical Bulletin

#### **PAGE: 1/1**

| Model: Ko-P1                         |                                                                                                    |                                            | Date: 20-Jun-19       |                                                         | No.: RM0BY016                                       |
|--------------------------------------|----------------------------------------------------------------------------------------------------|--------------------------------------------|-----------------------|---------------------------------------------------------|-----------------------------------------------------|
| Subject: Troubleshooting for banding |                                                                                                    |                                            |                       | Prepared by: H. Morishima                               |                                                     |
| From: Service Pror                   | notion Sec., Global IP Sales                                                                        | Center                                     |                       |                                                         |                                                     |
| Classification:                      | <ul> <li>Troubleshooting</li> <li>Mechanical</li> <li>Paper path</li> <li>Product Safety</li> </ul> | Part inform Electrical Transmit/re Other ( | nation<br>eceive<br>) | ☐ Action re<br>☐ Service r<br>☑ Retrofit ir<br>☑ Tier 2 | quired<br>nanual revision<br>nformation<br>Tier 0.5 |

#### Notice:

Following files have been uploaded as troubleshooting for banding images onto the GKM as Tier 2.

- Banding symptom and solution.pdf
- Troubleshooting for Banding.pdf
- Troubleshooting for Banding.xlsx

Flow chart in above file is helpful for identify the cause of banding image.

The link is below: https://global-ricoh.custhelp.com/app/answers/gr\_detail/a\_id/264456

QR cord for above page

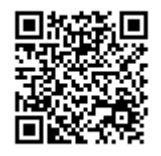

### Technical Bulletin

#### **PAGE: 1/1**

| Model: Ko-P1                                |                                                                                                    |                                            | Date: 20-Jun-19       |                                                         | No.: RM0BY017                                       |
|---------------------------------------------|----------------------------------------------------------------------------------------------------|--------------------------------------------|-----------------------|---------------------------------------------------------|-----------------------------------------------------|
| Subject: Troubleshooting for nozzle missing |                                                                                                    |                                            |                       | Prepared by: H. Morishima                               |                                                     |
| From: Service Pror                          | notion Sec., Global IP Sales                                                                        | s Center                                   |                       |                                                         |                                                     |
| Classification:                             | <ul> <li>Troubleshooting</li> <li>Mechanical</li> <li>Paper path</li> <li>Product Safety</li> </ul> | Part inform Electrical Transmit/re Other ( | nation<br>eceive<br>) | ☐ Action re<br>☐ Service n<br>☑ Retrofit ir<br>☑ Tier 2 | quired<br>nanual revision<br>nformation<br>Tier 0.5 |

#### Notice:

Following files have been uploaded as troubleshooting for nozzle missing onto the GKM as Tier 2.

- Troubleshooting for Nozzle missing.pdf
- Troubleshooting for Nozzle missing.xlsx

Flow chart in above file is helpful for identify the cause and solution of nozzle missing.

The link is below: https://global-ricoh.custhelp.com/app/answers/gr detail/a id/264457

QR cord for above page

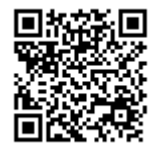

# Technical Bulletin

### **PAGE: 1/2**

| Model: Ko-P1                                         |                                                                                                    |                                            | Date: 24-Jun-19       |                                                                                               | No.: RM0BY018                           |
|------------------------------------------------------|----------------------------------------------------------------------------------------------------|--------------------------------------------|-----------------------|-----------------------------------------------------------------------------------------------|-----------------------------------------|
| Subject: How to he                                   | pist up a machine                                                                                   | Prepared by: H. Morishima                  |                       |                                                                                               |                                         |
| From: Service Promotion Sec., Global IP Sales Center |                                                                                                    |                                            |                       |                                                                                               |                                         |
| Classification:                                      | <ul> <li>Troubleshooting</li> <li>Mechanical</li> <li>Paper path</li> <li>Product Safety</li> </ul> | Part inform Electrical Transmit/re Other ( | nation<br>eceive<br>) | <ul> <li>☐ Action re</li> <li>☐ Service n</li> <li>☑ Retrofit in</li> <li>☑ Tier 2</li> </ul> | quired<br>nanual revision<br>nformation |

### How to hoist up a machine

1. Insert the two lifting stays [A] into the bracket [B] of the lower side of the main unit.

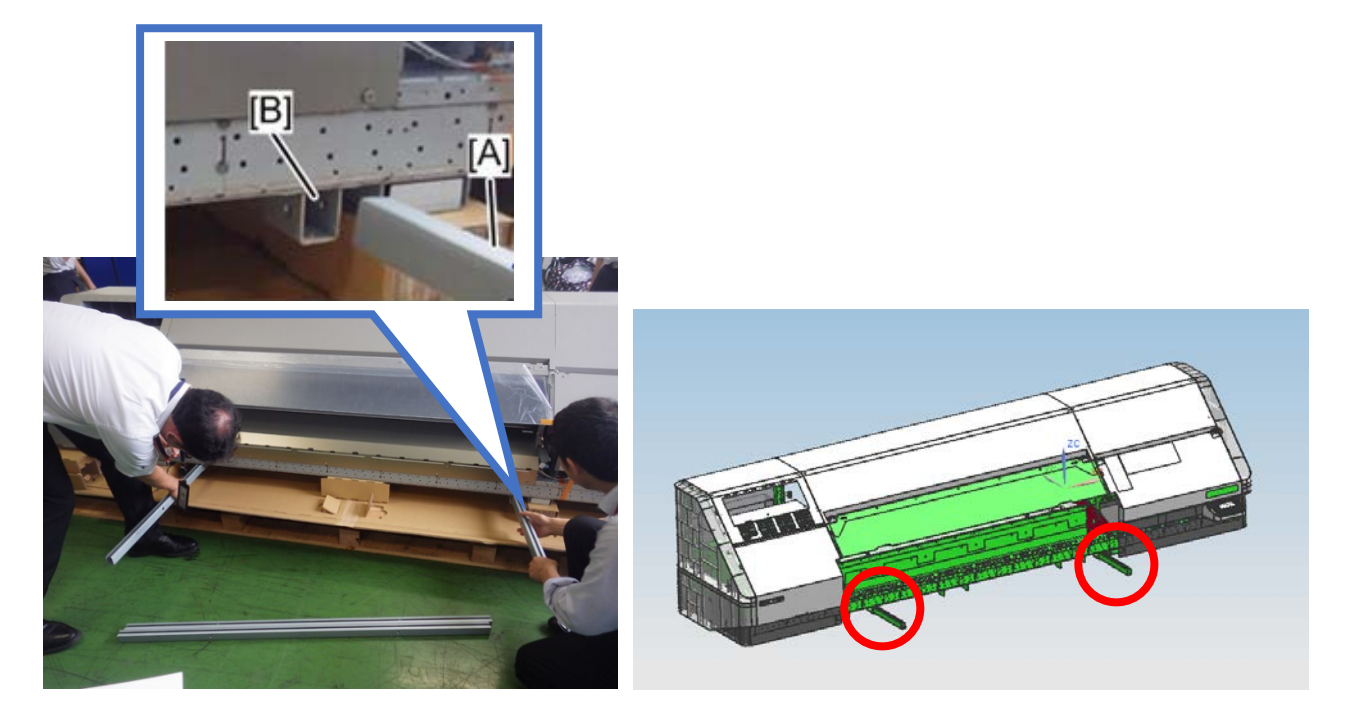

♦ Note
Make sure that the groove [A] of the stay is upward.

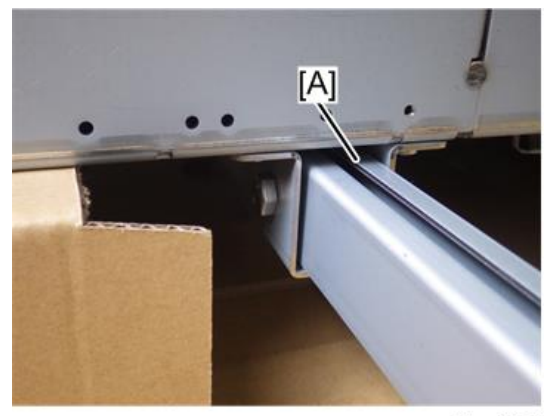

m0bxa2029

# Technical Bulletin

### PAGE: 2/2

Model: Ko-P1

Date: 24-Jun-19

No.: RM0BY018

2. Fix the inserted lifting stay with bolt and nut [A]. (HEXAGONAL BOLT:M8X40) (HEXAGONAL NUT:M8)

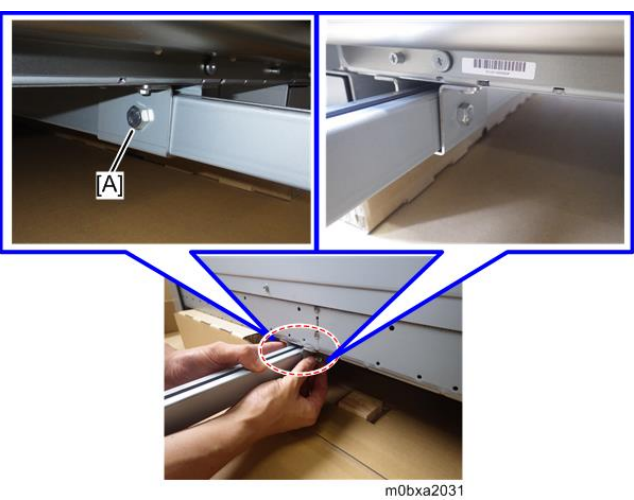

3. Loop wires to the lifting stay.

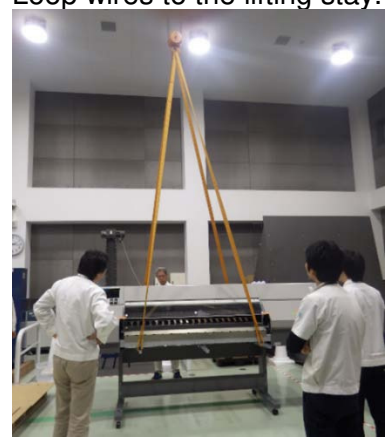

### Note

- Fix wires at the root of the lifting stay.
- It needs to protect the front cover with cushions to prevent getting damage by wires when using shorter than 6m (19.7 feet) wires.

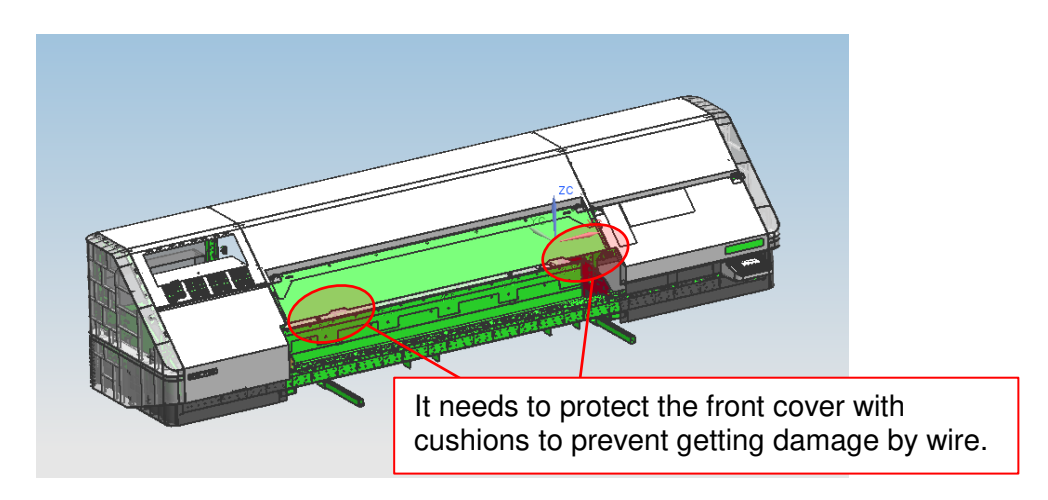

# Technical Bulletin

#### **PAGE: 1/2**

| Model: Ko-P1                                            | Date: 1-Jul                                                                                         | -19                                        | No.: RM0BY019         |                                                    |                                                     |
|---------------------------------------------------------|----------------------------------------------------------------------------------------------------|--------------------------------------------|-----------------------|----------------------------------------------------|-----------------------------------------------------|
| subject: Technica                                       | al information : SDK Err                                                                            | Prepared I                                 | by: D.Kobayashi       |                                                    |                                                     |
| From: Regional Sales Department, Global IP Sales Center |                                                                                                    |                                            |                       |                                                    |                                                     |
| Classification:                                         | <ul> <li>Troubleshooting</li> <li>Mechanical</li> <li>Paper path</li> <li>Product Safety</li> </ul> | Part inform Electrical Transmit/re Other ( | nation<br>eceive<br>) | Action re     Service n     Retrofit ir     Tier 2 | quired<br>nanual revision<br>nformation<br>Tier 0.5 |

There is technical information of Error codes which may appear on RIP Queue console display.

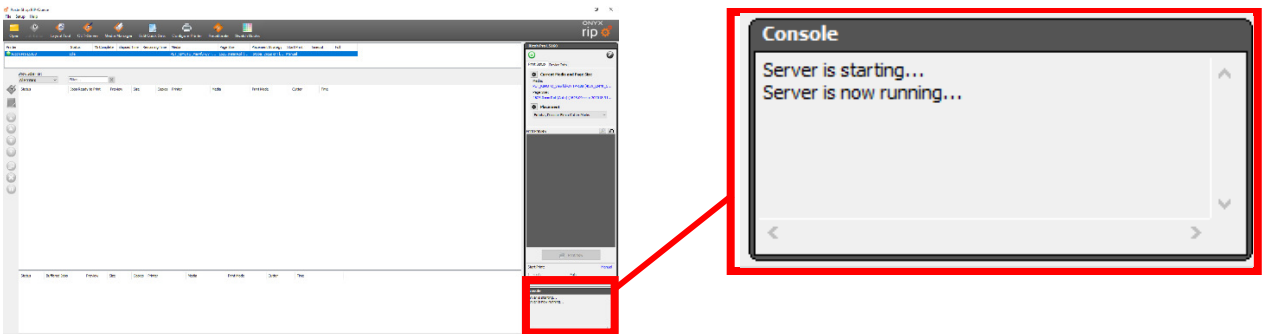

This information will help to find root cause of error on RIP Queue console display.

| Error code | Error name               | Detail                                                                                                    |
|------------|--------------------------|----------------------------------------------------------------------------------------------------|
| -1         | Invalid API argument     | RIP software calls SDK API with invalid parameter.<br>This should not occur in general but if this occur,<br>rebooting RIP software may recover.                       |
| -2         | Sequence violation       | RIP software calls SDK API with incorrect timing.<br>This should not occur in general but if this occur,<br>rebooting RIP software may recover.                        |
| -3         | Library internal error   | SDK library detects some internal error.<br>This should not occur in general but if this occur,<br>rebooting RIP software re-installing printer driver may<br>recover. |
| -4         | File access error        | SDK library detects some errors while disk access /<br>memory access.<br>Disk / Memory shortage or hardware broken may cause<br>this error.                            |
| -5         | Command size shortage    | This is internal error code, should not occur in general.<br>If this occur, that will be a bug and rebooting RIP<br>software possible recover.                         |
| -6         | Nozzle supplement failed | The clogged nozzles on printer operational panel are not<br>able to supplement combination.<br>Clear clogged nozzles will recover.                                     |
| -7         | RIP buffer full          | This is internal error code, must not occur in general.<br>If this occur, that will be a bug and rebooting RIP<br>software possible recover.                           |

| Model: Ko- | ·P1                       |                                                                                                    | Date: 1-Jul-19                                                                                                    | No.: RM0BY019                                       |  |  |
|------------|---------------------------|----------------------------------------------------------------------------------------------------|----------------------------------------------------------------------------------------------------|-----------------------------------------------------|--|--|
| -8         | Unsupported print setting | SDK library detects specified print setting is<br>unsupported.<br>If this occur, check the print settings again and once<br>change some settings or profile and turn back, that<br>recover.                                          |                                                                                                    |                                                     |  |  |
| -101       | Network timeout           | SDK library detects timeout while network access to<br>printer.<br>If this occur, check network environment and connec<br>between computer and printer.<br>Rebooting printer, RIP software, computer, network<br>devices may recover |                                                                                                    |                                                     |  |  |
| -102       | Communication error       | SDK library dete<br>access to printe<br>If this occur, che<br>between compu<br>Rebooting printe<br>devices may rec                                                                                                    | ects invalid parameter v<br>er.<br>eck network environmen<br>iter and printer.<br>er, RIP software, compt<br>cover. | vhile network<br>nt and connection<br>uter, network |  |  |

\*SDK: Software Development Kit

# Technical Bulletin

#### **PAGE: 1/1**

| Model: Ko-P1                                         |                                                                                                    |                                                     | Date: 11-J            | ul-19                                 | No.: RM0BY020                           |
|------------------------------------------------------|----------------------------------------------------------------------------------------------------|-----------------------------------------------------|-----------------------|---------------------------------------|-----------------------------------------|
| Subject: Installabil                                 | ity improvement of roll/roll cor                                                                                     | Prepared I                                          | by: H. Morishima      |                                       |                                         |
| From: Service Promotion Sec., Global IP Sales Center |                                                                                                    |                                                     |                       |                                       |                                         |
| Classification:                                      | □ Troubleshooting       □         ☑ Mechanical       □         □ Paper path       □         □ Product Safety       □ | Part inform<br>Electrical<br>Transmit/re<br>Other ( | nation<br>eceive<br>) | Action re<br>Service n<br>Retrofit ir | quired<br>nanual revision<br>nformation |

#### Symptom:

The small white rubbers[A] may drop off when inserting the nuts of the roll holders / roll core holders into the grooves [B] of the stay. The absence of the rubber might lower the power of fixing the holder to the stay.

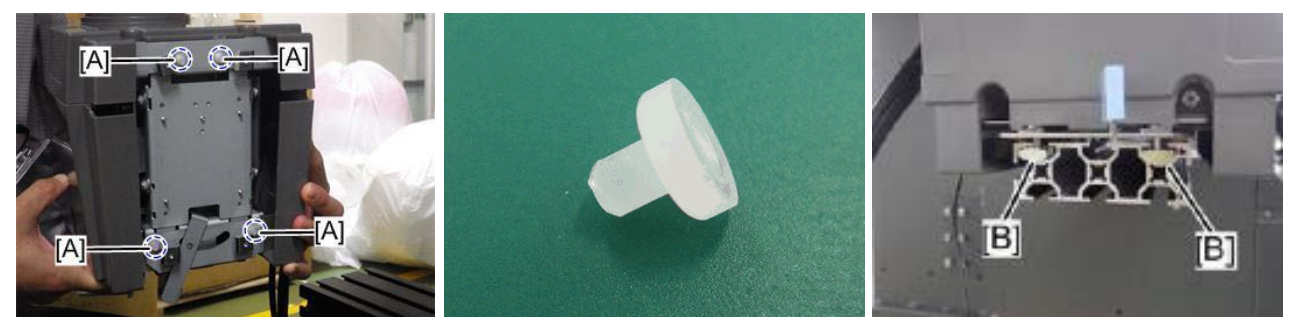

#### Cause:

The white rubber drop off when they are hit the edge face of the stay repeatedly.

#### Solution

The design change has been applied and the orange tapes has been stuck on the rubbers like picture below.

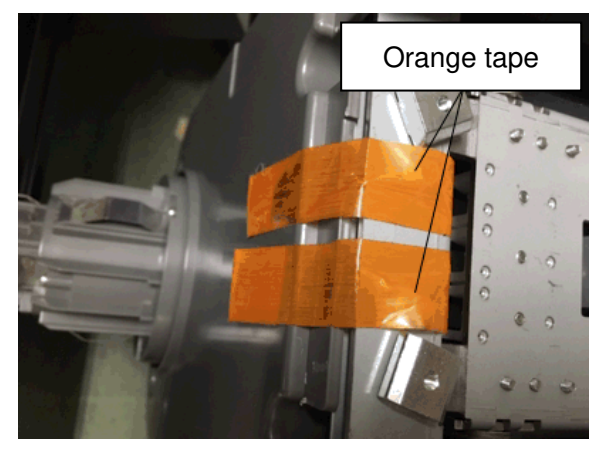

Insert the holders in the condition that the orange tapes are stuck on the white rubber. After inserting the holder into the stay, pull out the orange tapes.

# Technical Bulletin

#### **PAGE: 1/2**

| Model: Ko-P1 Date: 30-J                              |                                                                                                    |                                                                                           |                       | Jul-19                                | No.: RM0BY021                                       |
|------------------------------------------------------|----------------------------------------------------------------------------------------------------|-------------------------------------------------------------------------------------------|-----------------------|---------------------------------------|-----------------------------------------------------|
| Subject: Layout ch                                   | ange on screws for the printe                                                                                        | Prepared I                                                                                | by: H. Morishima      |                                       |                                                     |
| From: Service Promotion Sec., Global IP Sales Center |                                                                                                    |                                                                                           |                       |                                       |                                                     |
| Classification:                                      | □ Troubleshooting       ▷         ○ Mechanical       □         □ Paper path       □         □ Product Safety       □ | <ul> <li>Part inform</li> <li>Electrical</li> <li>Transmit/re</li> <li>Other (</li> </ul> | nation<br>eceive<br>) | Action re<br>Service n<br>Retrofit ir | quired<br>nanual revision<br>nformation<br>Tier 0.5 |

### Change:

Packing layout of the screws which used for the printer stand assembling has been changed.

• Layout after changed

The screws listed in below tables are attached on the roll-up stay with a tape.

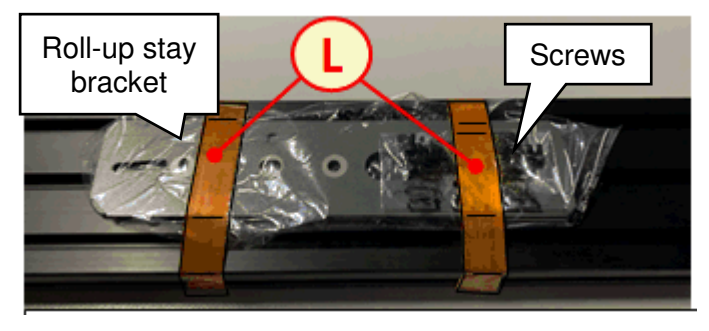

The list of screws whose position has been changed

| P/N      | Description                                     | Q'ty | Use                              |
|----------|-------------------------------------------------|------|----------------------------------|
| M1384949 | HEXAGON SOCKET HEAD CAP<br>BOLT:SW-W:M4X8:BLACK | 4    | Attaching roll-up stay bracket   |
| 05930080 | BOLT - M3X8                                     | 8    | Fixing roll-up stay to the stand |
| 07010030 | WASHER DIA3                                     | 8    | Fixing roll-up stay to the stand |

Previous layout

The screws had been put at position G together with other screws.

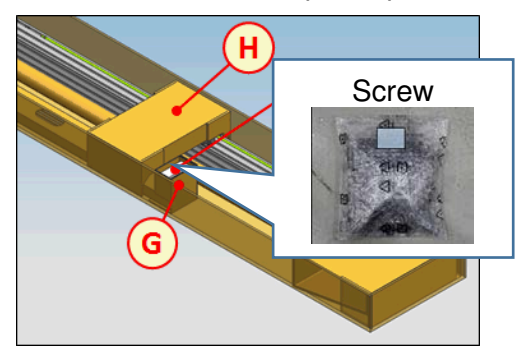

Model: Ko-P1

Date: 30-Jul-19 No.: RM0BY021

#### Reason:

- To prevent a misuse of assembling screws
- To improve assembly workability

#### Cut-in S/N:

| Product Name    | Product Code   | EDP    | Cut-in S/N    |
|-----------------|----------------|--------|---------------|
| Ricoh Pro L5130 | M0BX17 (NA/LA) | 342291 | 5359F800001 - |
|                 | M0BX27 (EU/AP) | 342292 |               |
| Ricoh Pro L5160 | M0BY17 (NA/LA) | 342293 | 5369F800001 - |
|                 | M0BY27 (EU/AP) | 342294 |               |

# Technical Bulletin

**PAGE: 1/1** 

| Model: Ko-P1 Date:                                   |                                                                                                    |                                                                                           |                       | ug-19                                                                                 | No.: RM0BY022                                       |
|------------------------------------------------------|----------------------------------------------------------------------------------------------------|-------------------------------------------------------------------------------------------|-----------------------|---------------------------------------------------------------------------------------|-----------------------------------------------------|
| Subject: FSM corr                                    | ection on internal ventilation                                                                      | Prepared                                                                                  | by: H. Morishima      |                                                                                       |                                                     |
| From: Service Promotion Sec., Global IP Sales Center |                                                                                                    |                                                                                           |                       |                                                                                       |                                                     |
| Classification:                                      | <ul> <li>Troubleshooting</li> <li>Mechanical</li> <li>Paper path</li> <li>Product Safety</li> </ul> | <ul> <li>Part inform</li> <li>Electrical</li> <li>Transmit/re</li> <li>Other (</li> </ul> | nation<br>eceive<br>) | <ul> <li>Action re</li> <li>Service n</li> <li>Retrofit in</li> <li>Tier 2</li> </ul> | quired<br>nanual revision<br>nformation<br>Tier 0.5 |

Service Manual Correction:

Please revise the following descriptions *bold italic in red* from your field service manual.

6. Detail Description > Overview > Electrical Components > Fans/Switches (P.475)

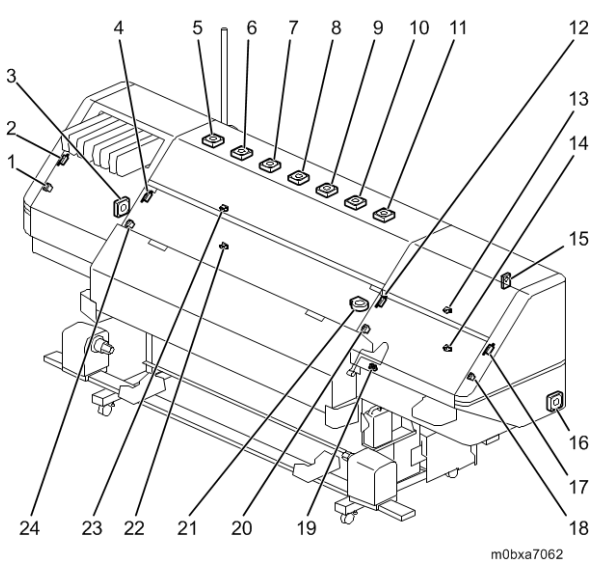

| No. | Name                        | No. | Name                                 |
|-----|-----------------------------|-----|--------------------------------------|
| 1   | Front Cover Open SW/Left    | 13  | Pre-heater Cover Open SW (Right)     |
| 2   | Cover Interlock SW/Left     | 14  | Pre-heater Cover Open SW             |
| 3   | Internal Ventilation Fan 2  | 15  | Main Power Switch                    |
| 4   | Cover Interlock SW/Center 2 | 16  | Internal Ventilation Fan 1           |
| 5   | Internal Air Intake Fan 1   | 17  | Cover Interlock SW/Right             |
| 6   | Internal Air Intake Fan 2   | 18  | Front Cover Open SW/ Right           |
| 7   | Internal Air Intake Fan 3   | 19  | Registration Pressure Release Sensor |
| 8   | Internal Air Intake Fan 4   | 20  | Front Cover Open SW/Center 1         |
| 9   | Internal Air Intake Fan 5   | 21  | Suction Fan                          |
| 10  | Internal Air Intake Fan 6   | 22  | Cover Interlock SW                   |
| 11  | Internal Air Intake Fan 7   | 23  | Pre-heater Cover Open SW (Left)      |
| 12  | Cover Interlock SW/Center 1 | 24  | Front Cover Open SW/Center 2         |

# Technical Bulletin

#### **PAGE: 1/1**

| Model: Ko-P1                                         |                                                                                                    |  | Date: 9-Aug-19                                          |                                         | No.: RM0BY023    |
|------------------------------------------------------|----------------------------------------------------------------------------------------------------|--|---------------------------------------------------------|-----------------------------------------|------------------|
| Subject: Important notice on machine transportation  |                                                                                                    |  |                                                         |                                         | by: H. Morishima |
| From: Service Promotion Sec., Global IP Sales Center |                                                                                                    |  |                                                         |                                         |                  |
| Classification:                                      | <ul> <li>Troubleshooting</li> <li>Mechanical</li> <li>Paper path</li> <li>Product Safety</li> <li>Other ()</li> </ul> |  | ☐ Action re<br>☐ Service n<br>☑ Retrofit ir<br>☐ Tier 2 | quired<br>nanual revision<br>nformation |                  |

#### ■ Notice when transportation by a truck after assembling the main unit and printer stand

In case of transporting the machine after the main unit is mounted on the printer stand, do not attach following items.

- Post heater, Cutter unit
- Cure heater
- Media feed unit
- Roll-up unit

Note:

- If machine is transported after attaching above items, there is a deformation risk of the platen.
- While moving the machine, do not remove support materials.
- Ex: Carriage fixing sponges, carriage fixing screws, cutter fixing screws.
- After transporting the machine, measure the distance between the print head and platen. If the distance is not within the extent of the reference value (1.8±0.2 mm (approx. 0.071 ± 0.008 inch)), perform print head height adjustment.

# Notice when moving the machine outdoor after assembling the main unit and printer stand

If moving the machine outside after assembling the main unit and printer stand, lay curing sheets on the ground and move the machine on the sheets. While moving the machine, do not attach following items.

- Post heater, Cutter unit
- Cure heater
- Media feed unit
- Roll-up unit

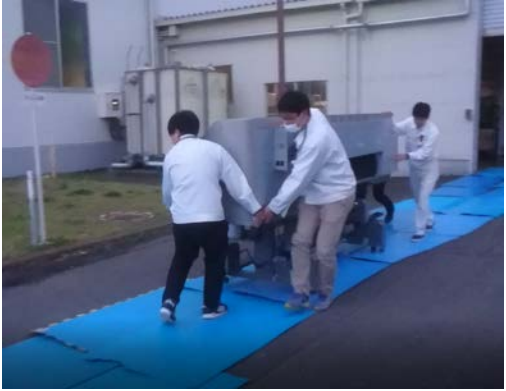

Note:

- Attach above items after machine is delivered at installation site.
- While moving the machine, do not remove support materials.
- Ex: Carriage fixing sponges, carriage fixing screws, cutter fixing screws.
- After moving the machine, measure the distance between the print head and platen. If the distance is not within the extent of the reference value (1.8±0.2 mm (approx. 0.071 ± 0.008 inch)), perform print head height adjustment.

# Technical Bulletin

#### **PAGE: 1/1**

| Model: Ko-P1                                         |                                                                                                    |                                            | Date: 19-Aug-19       |                                 | No.: RM0BY024                           |  |
|------------------------------------------------------|----------------------------------------------------------------------------------------------------|--------------------------------------------|-----------------------|---------------------------------|-----------------------------------------|--|
| Subject: Notice on ink cartridge set                 |                                                                                                    |                                            |                       |                                 | Prepared by: H. Morishima               |  |
| From: Service Promotion Sec., Global IP Sales Center |                                                                                                    |                                            |                       |                                 |                                         |  |
| Classification:                                      | <ul> <li>Troubleshooting</li> <li>Mechanical</li> <li>Paper path</li> <li>Product Safety</li> </ul> | Part inform Electrical Transmit/re Other ( | nation<br>eceive<br>) | Action re Service n Retrofit ir | quired<br>nanual revision<br>nformation |  |

#### Symptom:

Ink remaining amount may be large even though ink end is detected.

#### Cause:

If ink pools at the opposite side of ink supply port, ink becomes harder to be flowed to the machine. This phenomenon occurs easily after shaking an ink cartridge with standing state especially.

#### Solution:

- Set an ink cartridge while turning ink supply port downward.
- Instruct users to follow this inserting method when setting an ink cartridge.

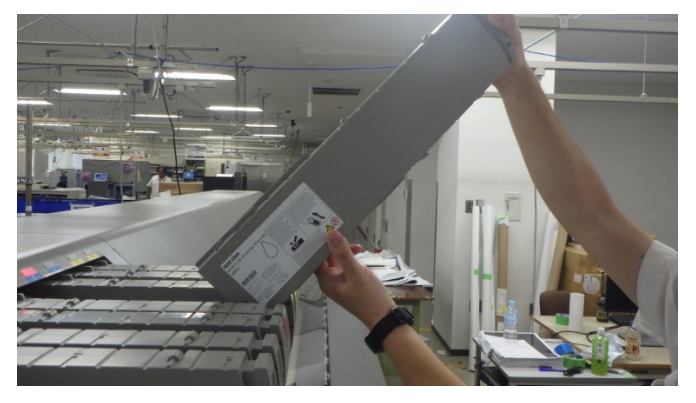

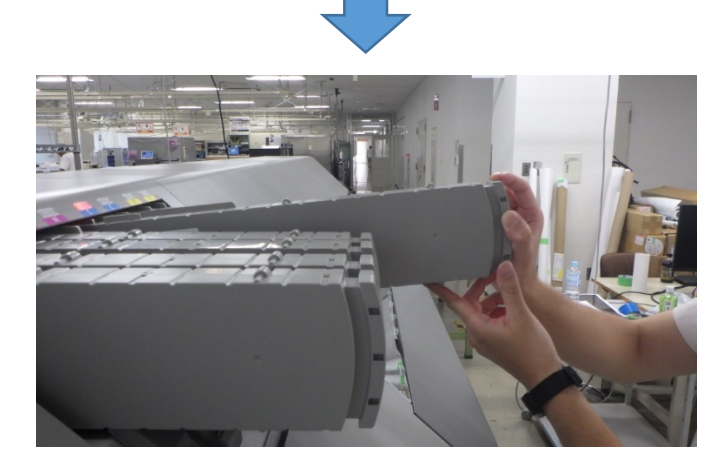

# Technical Bulletin

| Model: Ko-P1                                            |                                                                                                    |                                            | Date: 21-Aug-19       |                                                                                                    | No.: RM0BY025    |
|---------------------------------------------------------|----------------------------------------------------------------------------------------------------|--------------------------------------------|-----------------------|----------------------------------------------------------------------------------------------------|------------------|
| Subject: FSM correction on print head height adjustment |                                                                                                    |                                            |                       |                                                                                                    | by: H. Morishima |
| From: Service Promotion Sec., Global IP Sales Center    |                                                                                                    |                                            |                       |                                                                                                    |                  |
| Classification:                                         | <ul> <li>Troubleshooting</li> <li>Mechanical</li> <li>Paper path</li> <li>Product Safety</li> </ul> | Part inform Electrical Transmit/re Other ( | nation<br>eceive<br>) | <ul> <li>Action required</li> <li>Service manual revision</li> <li>Retrofit information</li> <li>Tier 2</li> <li>Tier 0.5</li> </ul> |                  |

#### Service Manual Correction:

Please add the following descriptions in red to your field service manual.

2. Installation > Main Machine Installation > Measuring the Head Height and the Jam Detection Feeler Height (P.116)

<u>6.</u> Turn the handle [A] to lower the cap unit [B]. (Change the state of decap)

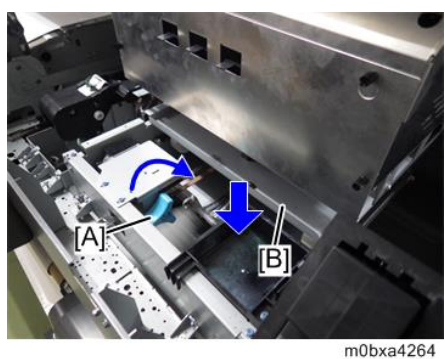

Check the head height adjustment knob is set ">" (Default).
 If the knob is not set ">" (Default), turn the knob and set the carriage to ">" (Default).

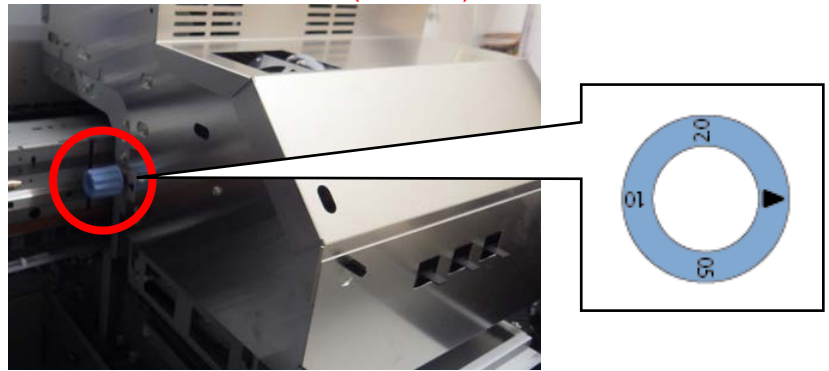

Vote

If the head height is adjusted when head height setting is not default, print head may be broken due to print head crash with the media guide plate, platen, or media when the machine changes the print head height to default (the lowest position).

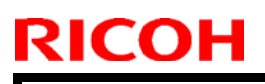

Model: Ko-P1

Date: 21-Aug-19 No.: RM0BY025

8. Move away the carriage [A] to the center of the main machine.

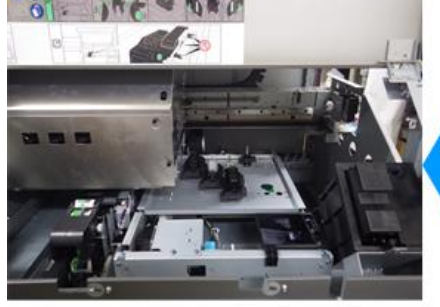

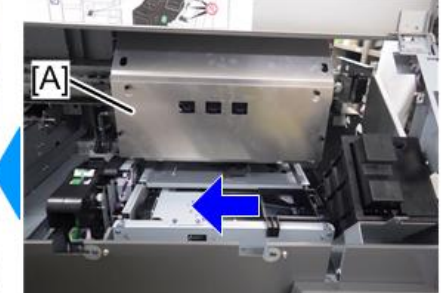

m0bxa4067

### Technical Bulletin

| Model: Ko-P1                                         |                                                                                                    |  | Date: 13-Sep-19       |                                                                                               | No.: RM0BY026                           |  |
|------------------------------------------------------|----------------------------------------------------------------------------------------------------|--|-----------------------|-----------------------------------------------------------------------------------------------|-----------------------------------------|--|
| Subject: FSM correcntion on screw type reduction     |                                                                                                    |  |                       |                                                                                               | Prepared by: H. Morishima               |  |
| From: Service Promotion Sec., Global IP Sales Center |                                                                                                    |  |                       |                                                                                               |                                         |  |
| Classification:                                      | □ Troubleshooting       □ Part information         □ Mechanical       □ Electrical         □ Paper path       □ Transmit/receive         □ Product Safety       □ Other ( ) |  | nation<br>eceive<br>) | <ul> <li>☐ Action re</li> <li>⊠ Service n</li> <li>☐ Retrofit in</li> <li>☐ Tier 2</li> </ul> | quired<br>nanual revision<br>nformation |  |

#### Change:

Some screws has been changed for screw type reduction. Please delete <del>crossed-out</del> description from your service manual and add **descriptions bold in red**.

#### Reason:

To prevent misuse of screws.

 2. Installation > Main Machine Installation > Unpacking Procedure > Main Unit Accessory List > Roll Feed/Roll-up Unit Stays, Paper Feed Caster Unit [C] (P.32~)

### Roll Feed/Roll-up Unit Stays, Paper Feed Caster Unit [C]

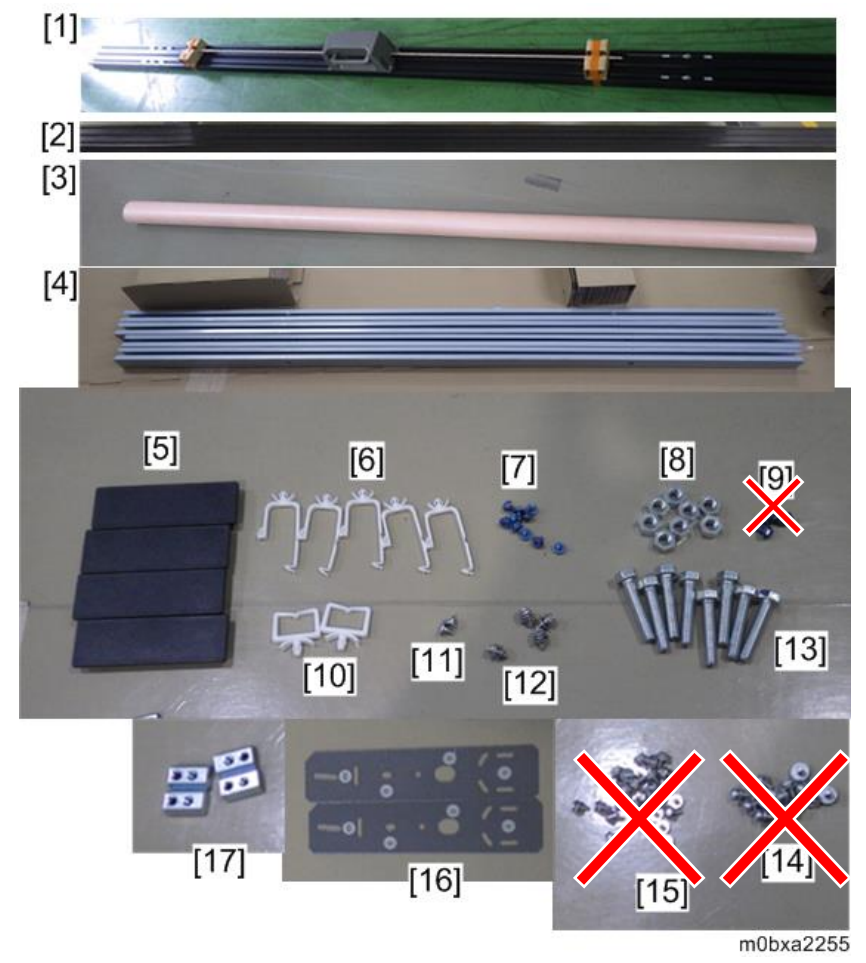

### Technical Bulletin

**PAGE: 2/7** 

| Mode           | el: Ko-P1                            | Date: 13-Sep-19 | No.: RN           | 10BY026        |
|----------------|--------------------------------------|-----------------|-------------------|----------------|
| No.            | No. Description                      |                 |                   |                |
|                |                                      |                 | L5130             | L5160          |
| 1              | Roll Feed Unit Stay:160              |                 | 0                 | 1              |
|                | Roll Feed Unit Stay:130              |                 | 1                 | 0              |
| 2              | Roll-up Unit Stay:160                |                 | 0                 | 1              |
|                | Roll-up Unit Stay:130                |                 | 1                 | 0              |
| 3              | Roll Core:160                        |                 | 0                 | 1              |
|                | Roll Core:130                        |                 | 1                 | 0              |
| 4              | Stay 2                               |                 | 4                 | 4              |
| 5              | CAP:STAY:GUIDE:FLANGE                |                 | 4                 | 4              |
| 6              | CLAMP:LWS-2218A                      |                 | 5                 | 5              |
| 7              | TAPPING SCREW - M3X6                 |                 | 32                | 32             |
| 8              | HEXAGONAL NUT:M8                     |                 | 8                 | 8              |
| 9              | TAPPING SCREW - M4X8                 |                 | <del>1</del> 4    | <del>1</del> 4 |
| 10             | CLAMP - WS-4W                        |                 | 2                 | 2              |
| 11             | SCREW:M3:DIA4X5.6                    |                 | 2                 | 2              |
| 12             | SCREW:SPRING WASHER:ROUND POINT:M4>  | (10             | 4 <mark>42</mark> | 4 <b>42</b>    |
| 13             | HEXAGONAL BOLT:M8X40                 |                 | 8                 | 8              |
| <del>1</del> 4 | SCREW:POLISHED ROUND:M4X8 *1         |                 | 8                 | 8              |
| <del>15</del>  | HEXAGONAL BOLT:DOUBLE SCREW:M4X12    |                 | <del>30</del>     | <del>30</del>  |
| 16             | Platen Adjustment Plate (Front/Rear) |                 | 2                 | 2              |
| 17             | NUT:LOCK:M4                          |                 | 4                 | 4              |
| -              | HEXAGON SOCKET HEAD CAP BOLT:SW-W:M  | 4X8:BLACK       | 4                 | 4              |
| -              | BOLT - M3X8                          |                 | 8                 | 8              |
| -              | WASHER DIA3                          |                 | 8                 | 8              |
| -              | TAPPING SCREW:ROUND POINT:4X10       |                 | <b>115</b>        | <b>4 15</b>    |

\*1: Four of this screws are provided in another bag. They are used for fixing the adjustment plate to the roll-up unit stay.

 2. Installation > Main Machine Installation > Unpacking Procedure > Main Unit Accessory List > Screw set (P.37)

#### Screws Set

| RIC    | ОН    | Τ       | echnica | l <b>B</b> ulletir | l        | PAGE: 3/7     |
|--------|-------|---------|---------|--------------------|----------|---------------|
| Model: | Ko-P1 |         |         | Date: 1            | 3-Sep-19 | No.: RM0BY026 |
| [1]    | [2]   | [3] (4) |         |                    |          |               |
| [6]    | [7]   | [8]     | - •     | [9]                |          |               |
|        |       |         |         |                    |          |               |
| [10]   | [11]  | [12]    | [13]    | [14]               |          |               |
| 0      | > �   | G       |         |                    |          |               |
| [15]   | [16]  | [17]    |         |                    |          |               |
|        |       |         |         |                    |          |               |

m0bxa2307

| No. | Name                              | Part Number         | Q'ty          | Use                                                     |
|-----|-----------------------------------|---------------------|---------------|---------------------------------------------------------|
| 1   | TAPPING SCREW:ROUND               | 04543006            | 32            | Main machine operation panel [2]                        |
|     | POINT:3X6                         |                     |               | Post-heater bracket [8]                                 |
|     |                                   |                     |               | Cure heater cover [12]                                  |
|     |                                   |                     |               | Media holding lever [2]                                 |
|     |                                   |                     |               | Roll/Roll core holder harness [8]                       |
| 2   | SCREW:POLISHED<br>ROUND:M4X8      | <del>09514008</del> | 8             | Paper feed caster unit [8]                              |
| 3   |                                   | G8327900            | 4             | Stay of the drawer lever of roll                        |
|     | POINT:M4X10                       |                     | 42            | Paper feed caster unit [8]                              |
|     |                                   |                     |               | Paper feed support plate [24]                           |
|     |                                   |                     |               | Waste ink bottle bracket [6]                            |
| 4   | HEXAGONAL BOLT:DOUBLE             | <del>08010237</del> | <del>30</del> | Paper feed support plate [24]                           |
|     | <del>SGREW:M4X12</del>            |                     |               | Waste ink bottle bracket [6]                            |
| 5   | TAPPING SCREW - M4X8              | 04544008            | 14            | Post heater [2]                                         |
|     |                                   |                     |               | Cure heater [4]                                         |
|     |                                   |                     |               | Right bottom cover [4]                                  |
|     |                                   |                     |               | Left bottom cover [4]                                   |
| 6   | SCREW:M3:DIA4X5.6                 | AA143542            | 2             | Fixing the left side lower cover [1]                    |
|     |                                   |                     |               | Fixing the right side lower cover [1]                   |
| 7   | TAPPING SCREW:ROUND<br>POINT:4X10 | 04544010            | 1<br>15       | Fixing the left side lower cover [1]<br>Post heater [2] |
|     |                                   |                     |               | Cure heater [4]                                         |

| DI | CO |  |
|----|----|--|
| X  | CU |  |

| Model: Ko-P1 |                                                     |             |      | e: 13-Sep-19                      | No.: RM0BY026       |
|--------------|-----------------------------------------------------|-------------|------|-----------------------------------|---------------------|
| No.          | Name                                                | Part Number | Q'ty | L                                 | Jse                 |
|              |                                                     |             |      | Right bottom c                    | over [4]            |
|              |                                                     |             |      | Left bottom co                    | ver [4]             |
| 8            | HEXAGONAL BOLT:M8X40                                | 05880400    | 8    | Attaching the Gr                  | rip [8]             |
| 9            | HEXAGONAL NUT:M8                                    | 07100080N   | 8    | Attaching the Gr                  | rip [8]             |
| 10           | Nut Lock M4                                         | MBY2614     | 4    | Roll feed stay [2                 | .]                  |
|              |                                                     |             |      | Roll-up stay [2]                  |                     |
| 11           | HEXAGON SOCKET HEAD<br>CAP BOLT:SW-<br>W:M4X8:BLACK | M1384949    | 4    | Attaching roll-up                 | stay bracket [4]    |
| 12           | BOLT - M3X8                                         | 05930080    | 8    | Fixing roll-up sta                | ay to the stand [8] |
| 13           | WASHER DIA3                                         | 07010030    | 8    | Fixing roll-up sta                | ay to the stand [8] |
| 14           | Hex Bolt SW-W:M5X12                                 | M4482966    | 16   | Attaching the sta                 | and stay [16]       |
| 15           | Hex Bolt M8X20                                      | M0BY1173    | 4    | Fixing the main printer stand [4] | machine and the     |
| 16           | Washer dia8                                         | 07010080N   | 4    | Fixing the main printer stand [4] | machine and the     |
| 17           | Spring washer dia8                                  | 07030080N   | 4    | Fixing the main printer stand [4] | machine and the     |

- 2. Installation > Main Machine Installation > Installation for the Left Side of the Main unit > Installing the Left Bottom Cover (P.56)
  - <u>2.</u> Fix the left bottom cover [A]. (TAPPING SCREW M4X8 TAPPING SCREW:ROUND POINT:4X10)
- 2. Installation > Main Machine Installation > Installation for the Left Side of the Main unit > Installing the Right Bottom Cover (P.62)
  - <u>2.</u> Fix the right bottom cover [A]. (TAPPING SCREW M4X8 TAPPING SCREW:ROUND POINT:4X10)
- 2. Installation > Main Machine Installation > Installing Post Guide Plate and Cutter Unit(P.70)
  - 2. Fix the post guide plate and cutter unit. (TAPPING SCREW M4X8 TAPPING SCREW:ROUND POINT:4X10)

| RICOH        | Fechnical Bulletin | PAGE: 5/7       |
|--------------|--------------------|-----------------|
| Model: Ko-P1 | Date: 13-Sep-1     | 9 No.: RM0BY026 |
|              |                    |                 |

- 2. Installation > Main Machine Installation > Installing the Cure Heater (P.74)
  - 5. Fix the cure heater. (TAPPING SCREW: 4X8 TAPPING SCREW:ROUND POINT:4X10)

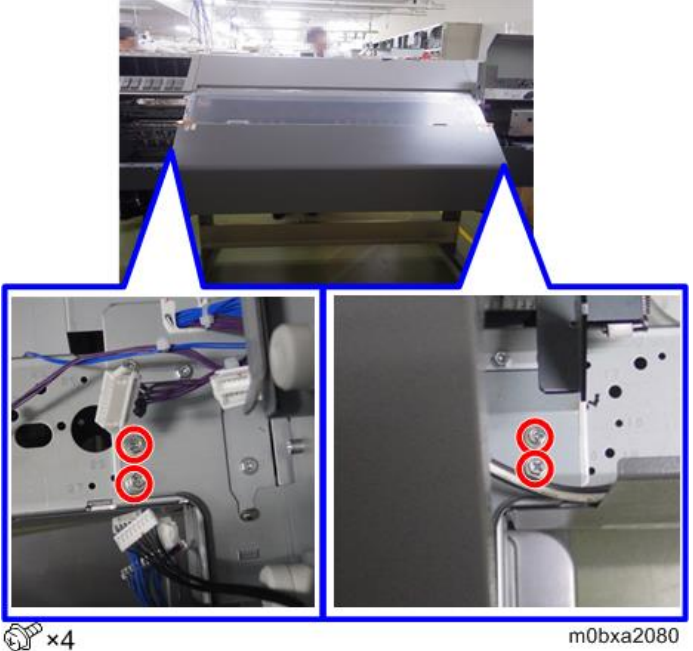

- 2. Installation > Main Machine Installation > Installing the Rol Holder/Roll core Holder > Installing the Roll Holder (P.80~)
  - <u>4.</u> Fix the paper feed caster units on the stay. (SCREW:POLISHED ROUND:M4X8 SCREW:SPRING WASHER:ROUND POINT:M4X10)

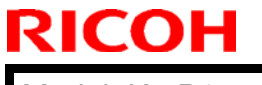

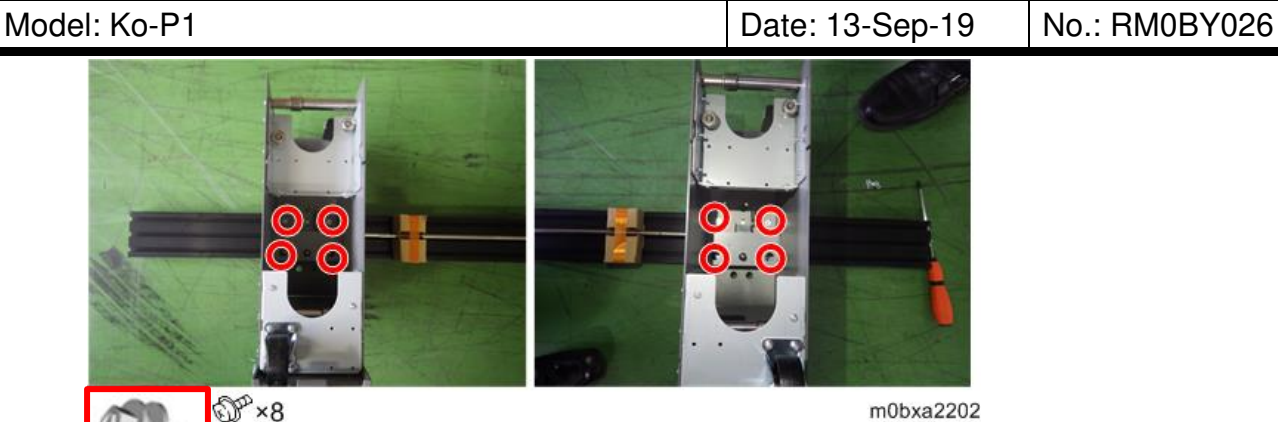

17. Fix the inside and outside of the paper feed support stays (left/right) with the screws. (HEXAGONAL BOLT:DOUBLE SCREW:M4X12 SCREW:SPRING WASHER:ROUND POINT:M4X10)

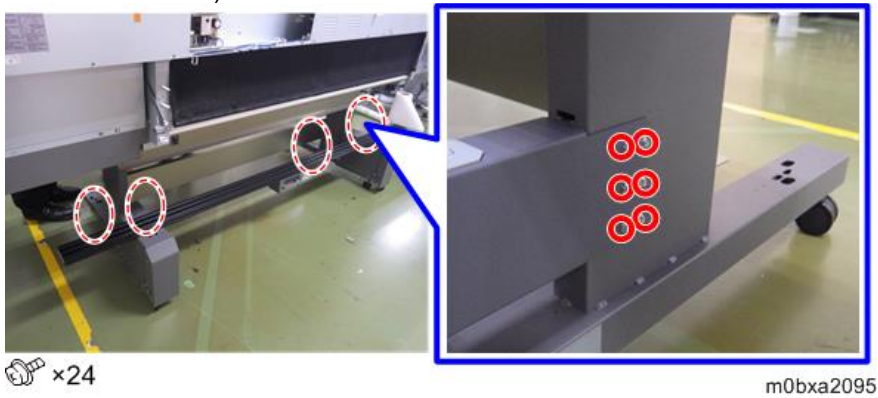

Note

The screw [A] of the left side of the main unit is fastened with the ground cable of the roll holder.

Temporarily fix the screw to the position [B] for fixing the ground cable of the roll core holder with it later.

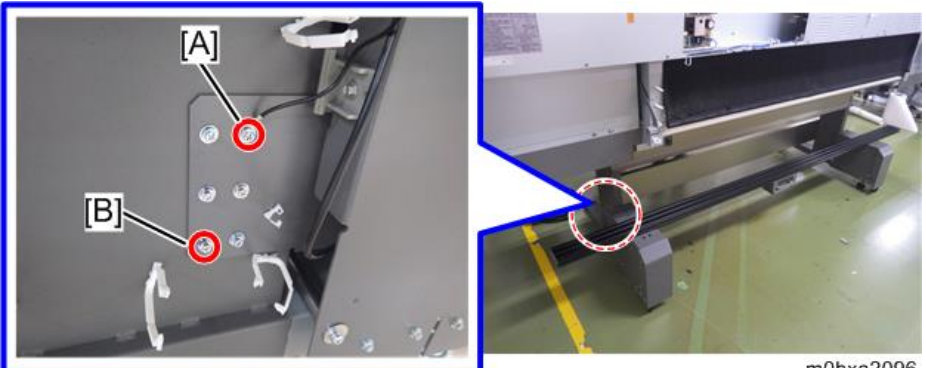

m0bxa2096

- 2. Installation > Main Machine Installation > Installing the Waste Ink Bottle (P.96~)
  - 1. Insert the screw into the printer stand. (HEXAGONAL BOLT:DOUBLE SCREW:M4X12 SCREW:SPRING WASHER:ROUND POINT:M4X10)

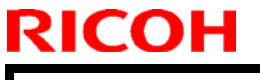

#### **PAGE: 7/7**

Model: Ko-P1

Date: 13-Sep-19

No.: RM0BY026

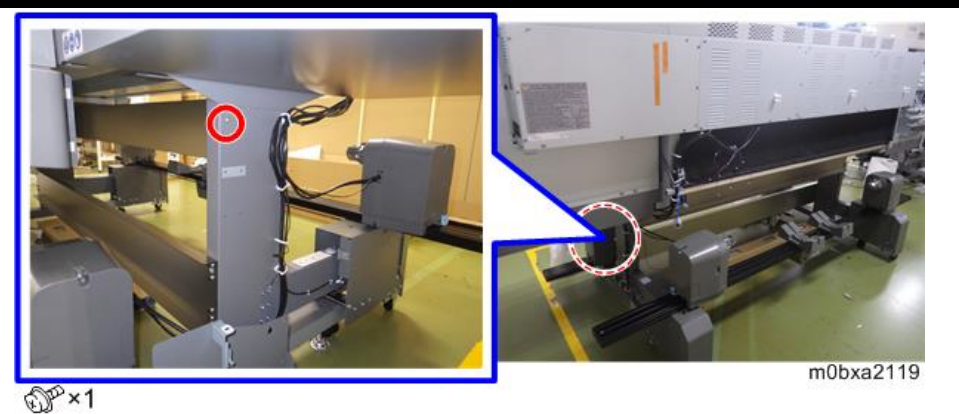

Fix the waste ink bottle holder [A]. (HEXAGONAL BOLT:DOUBLE SCREW:M4X12 SCREW:SPRING WASHER:ROUND POINT:M4X10) <u>3.</u>

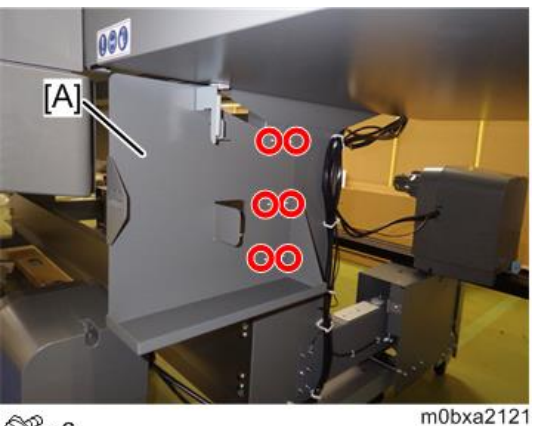

SP×6

#### Cut-in S/N:

| Product Name     | Product Code   | EDP    | Cut-in S/N    |
|------------------|----------------|--------|---------------|
| Bicoh Pro I 5130 | M0BX17 (NA/LA) | 342291 | 5359EA00001 - |
|                  | M0BX27 (EU/AP) | 342292 |               |
|                  | M0BY17 (NA/LA) | 342293 |               |
| Ricoh Pro L5160  | M0BY21 (CHN)   | 342318 | 5369FA00001 - |
|                  | M0BY27 (EU/AP) | 342294 |               |

### Technical Bulletin

| Model: Ko-P1                                                               |                                                                                                    |           | Date: 24-Oct-19       |                                 | No.: RM0BY027                           |
|----------------------------------------------------------------------------|----------------------------------------------------------------------------------------------------|-----------|-----------------------|---------------------------------|-----------------------------------------|
| Trroubleshooting for image shift when setting auto rewinding after cutting |                                                                                                    |           |                       |                                 | by: Y.Fukasaku                          |
| From: CP/IP Proc                                                           | luct Quality Management D                                                                                                    | epartment |                       |                                 |                                         |
| Classification:                                                            | assification:       Image: Troubleshooting       Image: Part information         Image: Mechanical       Image: Paper path       Image: Electrical         Image: Paper path       Image: Transmit/receive         Image: Product Safety       Image: Other (Control of the control of the control of |           | nation<br>eceive<br>) | Action re Service n Retrofit ir | quired<br>nanual revision<br>nformation |

### SYMPTOM

Image shift after set cutting settings

Image shift occurs in the following procedure :

- 1. Contain multiple print jobs in one to print file.
- 2. After each file the printer has to cut.
- 3. set the value with SP1-941-024 to 650 mm to avoid waste media.
- 4. send the job.

We notice that the images are shifted to the left for about 20 mm after the 1st file is printed and cut.

When SP mode 1-941-024 is set to default the image doesn't shift.

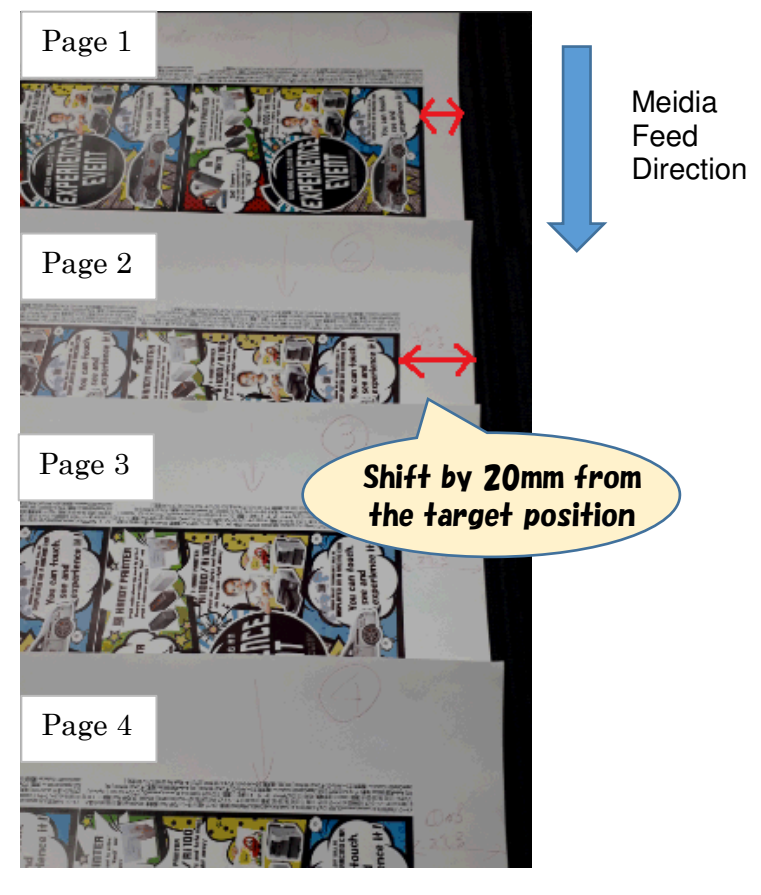

### Cause

Engine firmware issues.

### **Temporary Solution**

Set the value with SP1-941-024 to 500 mm or less.

### **Permanent Solution**

RCL will release update firmware in end of November.

Reissued : 1-Nov-19

Model: Ko-P1

Date:24-Oct-19 No.: RM0BY028a

### **RTB Reissue : Addition of occurrence condition and addition of solution**

| Important Notice | on White Skip and Uni                                                                               | Prepared by: Y.Fukasaku                                                                              |                                                                                                    |
|------------------|----------------------------------------------------------------------------------------------------|----------------------------------------------------------------------------------------------------|----------------------------------------------------------------------------------------------------|
| From: CP/IP Proc | luct Quality Management D                                                                           | epartment                                                                                            |                                                                                                    |
| Classification:  | <ul> <li>Troubleshooting</li> <li>Mechanical</li> <li>Paper path</li> <li>Product Safety</li> </ul> | <ul> <li>Part information</li> <li>Electrical</li> <li>Transmit/receive</li> <li>Other ()</li> </ul> | <ul> <li>Action required</li> <li>Service manual revision</li> <li>Retrofit information</li> <li>Tier 2</li> <li>Tier 0.5</li> </ul> |

### Symptom

SC211-02 and/or SC211-04 occurs when printing continues with White Skip Enable or Unidirectional printing. And, in most cases, the Main Scan Motor (P/N : M0BY2074) has broken down.

M0BY2074 : DC MOTOR MAIN SCANNING:SUB-ASS'Y

### Cases occurred in the field

When printing 850mm wide image data continuously for 150 minutes with White Skip

Enable, the following SC occurred, and the Main Scan Motor has broken down.

SC211-02 : Carriage Hardware Error

SC211-04 : Main Scan Motor Driver Error (Overcurrent)

### Cause

Motor overload due to repeated STOP-START of the Main Scan Motor.

### **Temporary Solution**

- Pro L5160 M0BY17 / M0BY27 / M0BY21 (64inch / 160cm device) Disable "White Skip" on the RIP job setting.

- Pro L5130 M0BX27 (54inch / 130cm device) Disable "White Skip" and Set "Bidirectional" printing mode on the RIP job setting.

#### [How to set]

- 1. If using ONIX RIP, see page 2
- 2. If using Color Gate RIP, see page 3

### **Permanent Solution**

RCL is under considering countermeasures. RCL will inform you as soon as the countermeasures are determined. (by the End of Nov. at the latest)

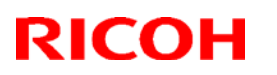

Reissued : 1-Nov-19

Model: Ko-P1

Date:24-Oct-19 No.: RM0BY028a

### 1. How to set RIP job setting on ONYX RIP

| Show Jobs For:                                                        |                                                             |                                                      |
|-----------------------------------------------------------------------|-------------------------------------------------------------|------------------------------------------------------|
| All Printers                                                          | Filter                                                      |                                                      |
| Waiting to FANFESTA                                                   | A1<br>Job in Job Editor<br>Job Properties                   |                                                      |
|                                                                       | Edit<br>RIP Log<br>To Top<br>To Bottom<br>Delete<br>Archive | Printer Settings       Tiles       Rotate            |
| alog<br>esolution: 600x450<br>edia Type: PVC_LINTEC_GIY-11<br>Passes: | 125 [4CW_CMYK]                                              | X Auto Paper Cut                                     |
| 6  Vrinting Direction: Bidirectional  V Drying Time:                  | 60°C<br>✓ Print-Heater<br>60°C<br>✓ Post-Heater             | 60 mm                                                |
| 0.0 seconds V                                                         | 90°C                                                        | Choose "Bidirectional" to set Bidirectional printing |
|                                                                       |                                                             |                                                      |

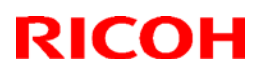

**Reissued : 1-Nov-19** 

Model: Ko-P1 Date:24-Oct-19 No.: RM0BY028a

### 2. How to set RIP job setting on Color Gate RIP

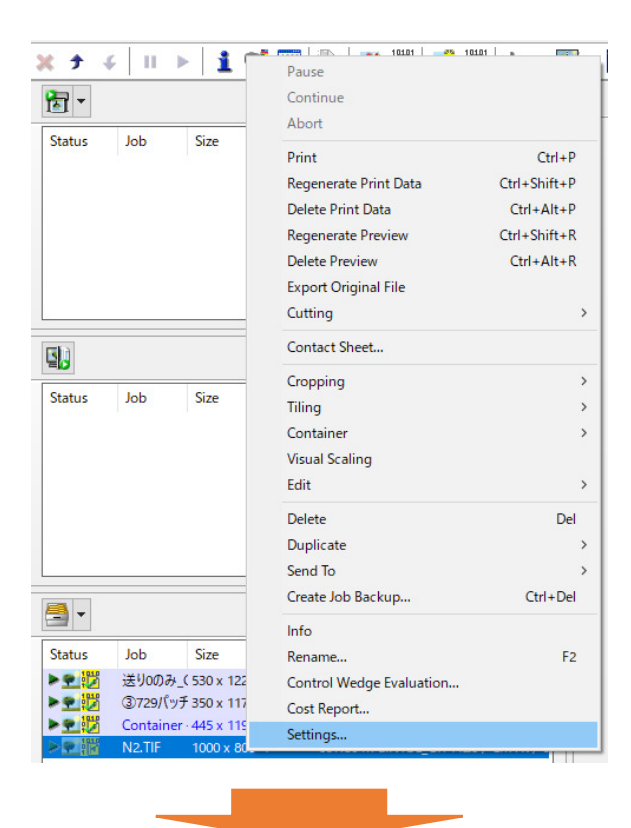

|                                             | user define | Advanced Settings               | -          |                     |                         |
|---------------------------------------------|-------------|---------------------------------|------------|---------------------|-------------------------|
| Media:                                      |             | Profiles Print Mo               | de Screens | Tonal Value Graysco | ale Conversion Color Co |
| LINTEC_GIY11Z5                              |             | Color Mode                      |            |                     |                         |
| CMVK                                        |             |                                 |            |                     |                         |
| Metamode                                    |             | • 🏶                             | Choos      | e "OFF" to di       | sable White Ski         |
| 600x900<br>Print mode modified!<br>Advanced | _ <b>A</b>  | Printer Settings<br>Resolution: |            | 600x900dpi          |                         |
| Settings                                    |             | Passes:<br>Skip white areas:    |            | 12 pass             | ~                       |
| Color Table                                 | St          | Bidirectional                   |            |                     |                         |
| Gamut Viewer                                |             | Pre-H +20 - 7                   | 70 -C):    | 57                  | Drying time             |
|                                             |             | Print-He                        | -0:        | 57                  |                         |
## Technical Bulletin

## PAGE: 1/1

| Model: Ko-P1      |                                                                                                    | Date:15-N                | lov-19                | No.: RM0BY029                          |                                         |
|-------------------|----------------------------------------------------------------------------------------------------|--------------------------|-----------------------|----------------------------------------|-----------------------------------------|
| Part change info  | rmation: Print head fixing                                                                          | Prepared by: H.Morishima |                       |                                        |                                         |
| From: Regional Sa | les Department, Global IP S                                                                         |                          |                       |                                        |                                         |
| Classification:   | <ul> <li>Troubleshooting</li> <li>Mechanical</li> <li>Paper path</li> <li>Product Safety</li> </ul> | Part inform              | nation<br>eceive<br>) | Action red<br>Service n<br>Retrofit ir | quired<br>nanual revision<br>nformation |

### Change:

The screws which fixing print head on the carriage have been change.

| Old P/N  | New P/N  | Description                 |   | Int | Int as<br>a set |
|----------|----------|-----------------------------|---|-----|-----------------|
| B5457507 | D6966207 | STEPPED SCREW:STAND:LONG    | 2 | X/X | 0/0             |
| -        | M0BY2165 | COMPRESSION SPRING:HEAD:FIX | 1 | X/X | Ĵ,              |

### NOTE:

- When replacing any parts of the above, replace them as a set.
- Parts quantity described above is required for per a print head.
- The spring(M0BY2165) is necessary only at front side.

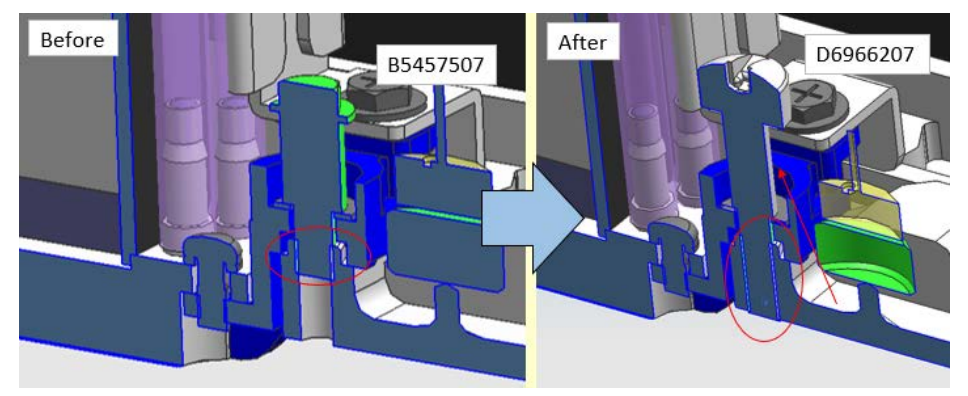

### Reason:

To prevent breaking the carriage bottom plate.

### Note:

When using the old screws(B5457507), hold the driver with three fingers and tighten the screw. Do not tighten them excessively.

### Cut-in S/N:

| Product Name     | Product Code   | EDP    | Cut-in S/N    |
|------------------|----------------|--------|---------------|
| Bicoh Pro I 5130 | M0BX17 (NA/LA) | 342291 | 5359F700001 - |
|                  | M0BX27 (EU/AP) | 342292 |               |
| Bicoh Pro I 5160 | M0BY17 (NA/LA) | 342293 | 5369E700001 - |
|                  | M0BY27 (EU/AP) |        |               |

### Technical Bulletin

| Model: Ko-P1              |                                                                                                    | Date:15-N  | lov-19          | No.: RM0BY030 |                                                     |
|---------------------------|----------------------------------------------------------------------------------------------------|------------|-----------------|---------------|-----------------------------------------------------|
| Release notice o<br>sheet | of solution manual and pr                                                                                                    | Prepared I | by: H.Morishima |               |                                                     |
| From: Regional Sa         | lles Department, Global IP Sa                                                                                                    |            |                 |               |                                                     |
| Classification:           | On:       Image: Troubleshooting       Image: Part information         Image: Mechanical       Image: Paper path       Image: Electrical         Image: Paper path       Image: Transmit/receive         Image: Product Safety       Image: Other (formation in the same state) |            |                 |               | quired<br>nanual revision<br>nformation<br>Tier 0.5 |

### Notice:

Solution manual and print setting storage sheet have been released. <u>http://support.ricoh.com/bb\_v1oi/html/oi/r/model/L5130/L5130en.htm</u>

### 1. Solution manual

This solution manual instructs troubleshooting method for common troubles including abnormal images and abnormal operations. Some problem factors and technical mechanisms are written in this manual. These information helps customers to solve some common problem by themselves.

### 2. Print setting storage sheet

Customers can take a memo about print setting information by using this sheet. This make media record function more easy to use.

### Important:

# Please give notice of releasing this solution manual and print settings registered sheet to customers.

Please distribute these documentations when visiting customers.

### **Reference:**

- Printer settings registered sheet

Print settings registered sheet

Attention : Strongly recommend adjusting the "Media Feed Quantity" by each job or roll.

|      | Media information   |            |                              |                                   | Media and machine settings    |                    |                |                 | Adjusted print mode |       |       |        |        |        |                   |         |
|------|---------------------|------------|------------------------------|-----------------------------------|-------------------------------|--------------------|----------------|-----------------|---------------------|-------|-------|--------|--------|--------|-------------------|---------|
| No.  | . Registration date | Media type | Manufacturer<br>Model number | Roll Outer /<br>Roll Inner / Leaf | Take-up reel<br>Use / Not use | Media<br>thickness | Head<br>height | Vacuum<br>level | Media<br>width      | 6pass | 8pass | 12pass | 16pass | 32pass | 12pass<br>(White) | Remarks |
| (Ex) | DD/MM/YYYY HH:MM    | PVC        | AAA XXX-YYZZ                 | Roll Outer                        | Use                           | 1                  | Default        | 2               | 1300mm              | ✓     |       | ~      |        |        |                   |         |
| 1    |                     |            |                              |                                   |                               |                    |                |                 |                     |       |       |        |        |        |                   |         |
| 2    |                     |            |                              |                                   |                               |                    |                |                 |                     |       |       |        |        |        |                   |         |
| 3    |                     |            |                              |                                   |                               |                    |                |                 |                     |       |       |        |        |        |                   |         |
| 4    |                     |            |                              |                                   |                               |                    |                |                 |                     |       |       |        |        |        |                   |         |
| 5    |                     |            |                              |                                   |                               |                    |                |                 |                     |       |       |        |        |        |                   |         |
| 6    |                     |            |                              |                                   |                               |                    |                |                 |                     |       |       |        |        |        |                   |         |
|      |                     |            |                              |                                   |                               |                    |                |                 |                     |       |       |        |        |        |                   |         |

## Technical Bulletin

### **PAGE: 1/2**

| Model: Ko-P1       |                                                                                                    | Date: 28-N               | lov-19 | No.: RM0BY031                                     |                                         |
|--------------------|----------------------------------------------------------------------------------------------------|--------------------------|--------|---------------------------------------------------|-----------------------------------------|
| subject: Important | notice on long term stora                                                                                                    | Prepared by: H.Morishima |        |                                                   |                                         |
| From: Service Pror | notion Sec., Global IP Sale                                                                                                    |                          |        |                                                   |                                         |
| Classification:    | fication:       Image: Troubleshooting       Image: Part information         Image: Mechanical       Image: Delectrical         Image: Paper path       Image: Transmit/receive         Image: Product Safety       Image: Other (Control of the control of the contro of the control of the control of the control of the co |                          |        | Action real<br>Service n<br>Retrofit in<br>Tier 2 | quired<br>nanual revision<br>nformation |

### Notice

When the machine is stored for long term without power supply, replace all ink to displacement liquid according to following procedure.

### The Flow of Full Auto Cleaning (Filling displacement liquid instead of color ink)

| NO. |                                                                                                    |
|-----|----------------------------------------------------------------------------------------------------|
| 1   | Set ink cartridges, a flushing cartridge, a cleaning cartridge, and then turn the power on.          |
| 2   | Empty the waste ink bottle.                                                                          |
| 3   | Set the waste ink count to 0. (SP7-962-012)                                                          |
| 1   | Press full auto cleaning. (SP2-100-003)                                                              |
| 4   | To execute the SP, select "7" for all heads.                                                         |
| 5   | Remove the cartridge.                                                                                |
| 6   | Set the jig used for discharging liquid, set the cartridge again, and then close the cartridge lock. |
| 7   | Discharge the filling liquid. (SP2-012-002)                                                          |
| /   | To execute the SP, select "7" for all heads.                                                         |
| 8   | Remove the jig used for discharging liquid.                                                          |
| 9   | Set the displacement liquid cartridge, and then close the cartridge lock.                            |
| 10  | Fill the liquid. (SP2-012-003)                                                                       |
| 10  | To execute the SP, select "7" for all heads.                                                         |
| 11  | Remove the displacement liquid cartridge.                                                            |
| 12  | Set the jig used for discharging liquid, set the cartridge again, and then close the cartridge lock. |
| 10  | Discharge liquid again. (SP2-012-002)                                                                |
| 13  | To execute the SP, select "7" for all heads.                                                         |
| 14  | Remove the jig used for discharging liquid.                                                          |
| 15  | Set the displacement liquid cartridge, and then close the cartridge lock.                            |
| 16  | Fill the liquid again. (SP2-012-003)                                                                 |
| 10  | To execute the SP, select "7" for all heads.                                                         |
| 17  | Rewrite the air purge flag. (SP2-012-004)                                                            |
| 17  | To execute the SP, select "7" for all heads.                                                         |
| 18  | Open the front cover, open the air purge port of H1, set the tray, and then close the front cover.   |
| 10  | Perform air purge for H1. (SP2-012-005)                                                              |
| 19  | To execute the SP, select "1" for head 1.                                                            |
| 20  | Open the front cover, close the air purge port of H1, remove the tray, and then close the front      |
| 20  | cover.                                                                                               |
| 21  | Perform head cleaning for H1. (SP2-010-001)                                                          |
| 21  | To execute the SP, select "1" for head 1.                                                            |
| 22  | Open the front cover, open the air purge port of H2, set the tray, and then close the front cover.   |
| 23  | Perform air purge for H2. (SP2-012-005)                                                              |
| 20  | To execute the SP, select "2" for head 2.                                                            |
| 24  | Open the front cover, close the air purge port of H2, remove the tray, and then close the front      |
| 27  | cover.                                                                                               |
| 25  | Perform head cleaning for H2. (SP2-010-001)                                                          |
| 25  | To execute the SP, select "2" for head 2.                                                            |

| Technical | <b>B</b> ulletin |
|-----------|------------------|
|-----------|------------------|

Date: 28-Nov-19

No.: RM0BY031

| No. |                                                                                                    |
|-----|----------------------------------------------------------------------------------------------------|
| 26  | Open the front cover, open the air purge port of H3, set the tray, and then close the front cover. |
| 27  | Perform air purge for H3. (SP2-012-005)                                                            |
| 21  | To execute the SP, select "4" for head 3.                                                          |
| 28  | Open the front cover, close the air purge port of H3, remove the tray, and then close the front    |
| 20  | cover.                                                                                             |
| 20  | Perform head cleaning for H3. (SP2-010-001)                                                        |
| 29  | To execute the SP, select "4" for head 3.                                                          |

Vote

- When you cannot perform this procedure normally, refer to "Troubleshooting Information When Performing Initial Filling and Full Auto Cleaning".
- When replacing from displacement liquid to color ink, please follow the ink filling procedure described in the field service manual.
- Make sure ink supply tube connection and setting of SP5-882-002 (Machine information: Ink Set, 0 is 4C, 3 is 4CW) if color configuration is changed after long term storage.

### Reason

If leaving machine as it is without power supply for long term, machine cannot perform auto maintenance. Then, ink tube or print head nozzle clogging may occur.

## Technical Bulletin

**PAGE: 1/2** 

| Model: Ko-P1       |                                                                                                    | Date: 29-                 | Nov-19                          | No.: RM0BY032                           |
|--------------------|----------------------------------------------------------------------------------------------------|---------------------------|---------------------------------|-----------------------------------------|
| Subject: FSM corr  | ecntion on ink filling                                                                              | Prepared by: H. Morishima |                                 |                                         |
| From: Service Pror | motion Sec., Global IP Sale                                                                         |                           |                                 |                                         |
| Classification:    | <ul> <li>Troubleshooting</li> <li>Mechanical</li> <li>Paper path</li> <li>Product Safety</li> </ul> | nation<br>eceive<br>)     | Action re Service n Retrofit ir | quired<br>nanual revision<br>nformation |

### Change:

Please add **descriptions bold in red** to your field service manual.

- 2. Installation > Main Machine Installation > Damper Air Purge (P.139)
- 21. Press [Confirm].

Repeat this procedure from Step 1 if you perform air purging for another print head.

In the initial filling, perform air purge on all the print heads.

### 22. Check the value of SP2-012-001(Initial Operation Setting).

### If the value is "0", ink filling completes correctly.

If the value is not "0", refer to "5. Troubleshooting -> Troubleshooting Information When Performing Initial Filling and Full Auto Cleaning" described in the service manual. (P.452~)

### ♦ Note

- When the air purge tool is removed, ink may leak. Place a paper towel near the port before the work.
- Air purging is performed for one print head. You cannot perform air purging for multiple print heads.
- Use a paper towel to remove ink from the used air purge tool, and then ask the customer to store the tool.

### The air purge can be performed by SP mode

- **<u>1.</u>** Set SP2-012-004 to 7, and then execute it to rewrite all air purging flags of the print heads.
- <u>2.</u> Perform Steps 7-11 of "エラー! 参照元が見つかりません。".
- <u>3.</u> Execute SP2-012-005 to perform the air purge.
  - H1: Set the SP value to 1, and then execute it.
  - H2: Set the SP value to 2, and then execute it.
  - H3: Set the SP value to 4, and then execute it.
- <u>4.</u> Perform Steps 13-19 of "エラー! 参照元が見つかりません。".
- 5. Execute SP2-010-001 to perform the head cleaning.
  - H1: Set the SP value to 1, and then execute it.
  - H2: Set the SP value to 2, and then execute it.
  - H3: Set the SP value to 4, and then execute it.
- 6. Check the value of SP2-012-001 (Initial Operation Setting) after completing head

Model: Ko-P1

RICOH

Date: 29-Nov-19 No.: RM0BY032

cleaning for all print heads.

If the value is "0", ink filling completes correctly.

If the value is not "0", refer to "5. Troubleshooting -> Troubleshooting Information When Performing Initial Filling and Full Auto Cleaning" described in the service manual. (P.452~)

## Technical Bulletin

| Model: Ko-P1       |                                                                                 | Date: 18-I                | Dec-19 | No.: RM0BY033                                                                                 |                                         |
|--------------------|---------------------------------------------------------------------------------|---------------------------|--------|-----------------------------------------------------------------------------------------------|-----------------------------------------|
| Subject: FSM corr  | ecntion on the left ventilation                                                 | Prepared by: H. Morishima |        |                                                                                               |                                         |
| From: Service Pror | notion Sec., Global IP Sales                                                    |                           |        |                                                                                               |                                         |
| Classification:    | ication: Troubleshooting Part information: Mechanical Electrical Transmit/recei |                           |        | <ul> <li>☐ Action re</li> <li>⊠ Service n</li> <li>☐ Retrofit in</li> <li>⊠ Tier 2</li> </ul> | quired<br>nanual revision<br>nformation |

### Change:

Please delete the description **crossed out** from your field service manual and add the description **bold in red** to your field service manual.

### Reason:

To cool down the carriage drive motor, position of the left internal ventilation fan is changed from machine left side to backside of carriage drive motor.

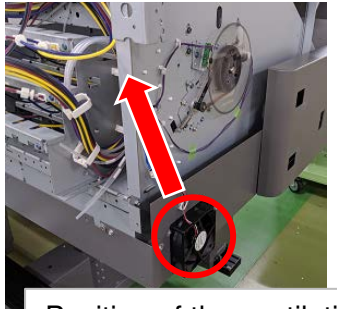

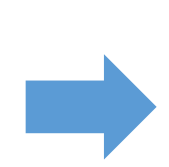

Position of the ventilation fan is changed

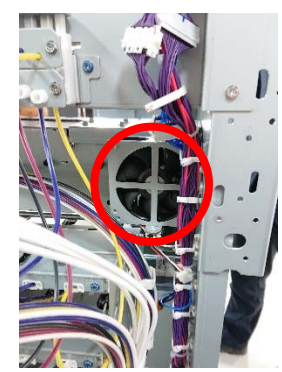

### Cut-in S/N:

| Product Name    | Product Code   | EDP    | Cut-in S/N      |  |
|-----------------|----------------|--------|-----------------|--|
| Ricoh Pro L5130 | M0BX17 (NA/LA) | 342291 | - 5350F100001 - |  |
|                 | M0BX27 (EU/AP) | 342292 |                 |  |
| Ricoh Pro L5160 | M0BY17 (NA/LA) | 342293 |                 |  |
|                 | M0BY21 (CHN)   | 342318 | 5360F100001 -   |  |
|                 | M0BY27 (EU/AP) | 342294 |                 |  |

Model: Ko-P1

Date: 18-Dec-19 No.: F

No.: RM0BY033

- 2. Installation > Main Machine Installation
  - > Installation for the Left Side of the Main Unit
    - > Installing the Left Bottom Cover (P.57)

### Installing the Left Bottom Cover

- **<u>1.</u>** Attach the left bottom cover [A] from the lower side, and then hook the cutouts onto the stepped screws [B] of the main unit.
  - Front side

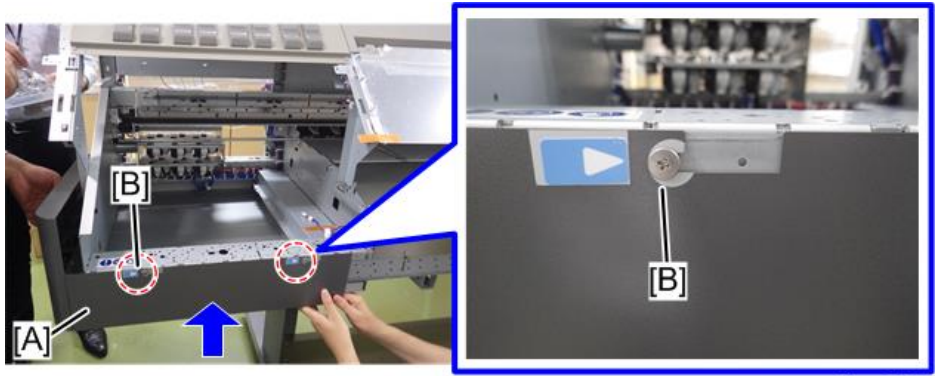

m0bxa2043

• Rear side

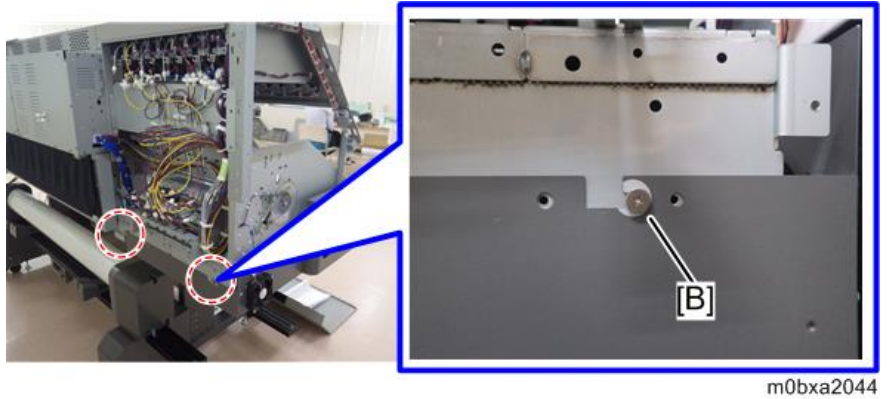

- 2. Fix the left bottom cover. (TAPPING SCREW:ROUND POINT:4X10)
  - Front side

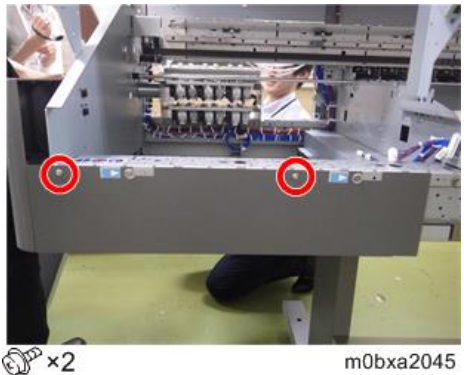

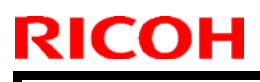

### Technical Bulletin

Model: Ko-P1

Date: 18-Dec-19 No.: RM0BY033

• Rear side

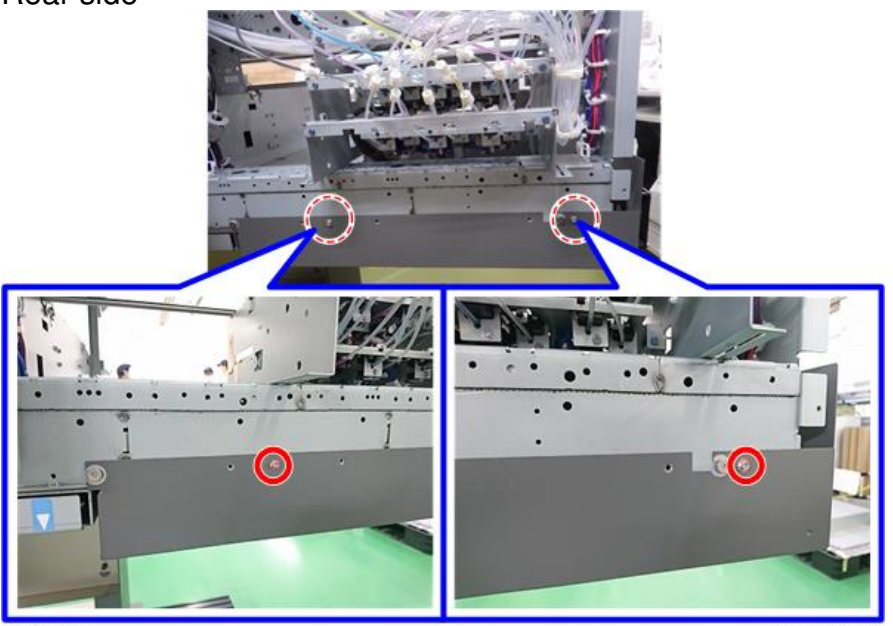

@ ×2

m0bxa2046

<u>3. Connect the connector of the internal ventilation fan [A].</u>

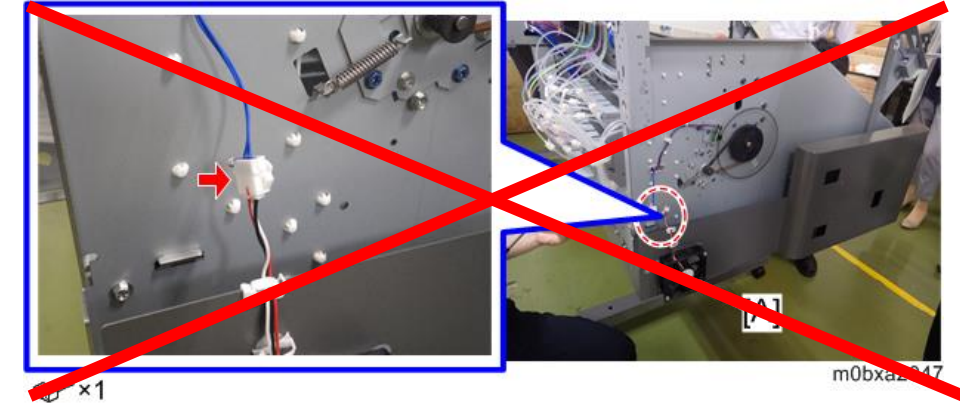

4. Reattach the removed covers.

If your customer uses the machine in the state of 4CW (C, M, Y, K, W), which is ink components type, reattach only the left side lower cover. (Do not reattach the left front cover, the left side upper cover, the rear left cover)

Note

When installing the left side lower cover, use the stepped screw provided with the main machine to retain the position [A]. (SCREW:M3:DIA4X5.6)

| RICOH        | Technical B   | ulletin         | PAGE: 4/6     |
|--------------|---------------|-----------------|---------------|
| Model: Ko-P1 |               | Date: 18-Dec-19 | No.: RM0BY033 |
|              | Y KANA LINE A |                 |               |

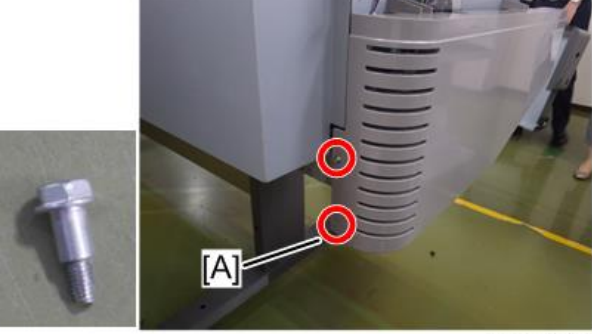

m0bxa2041

When attaching the left side lower cover, fix the position [A] with the screw. (TAPPING SCREW:ROUND POINT:4X10)

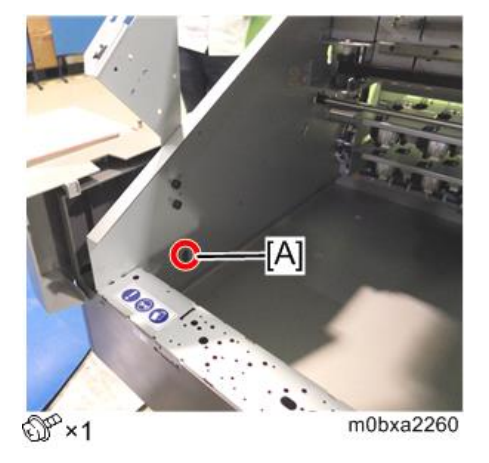

• 3. Replacement and Adjustment > Carriage Unit > Carriage Drive Motor (P.255)

### Carriage Drive Motor

- **<u>1.</u>** Remove the rear left cover.
- 2. Remove the left side upper cover.
- 3. Release harnesses of carriage drive motor and fan from the harness clamp.

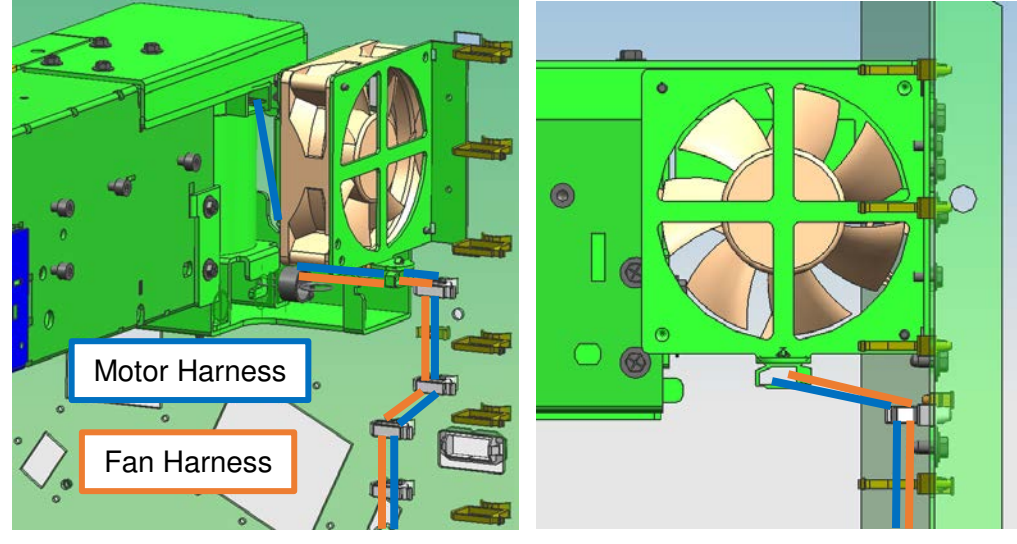

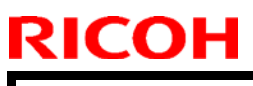

Model: Ko-P1

Date: 18-Dec-19 No.: RM0BY033

4. Remove the fan and bracket.

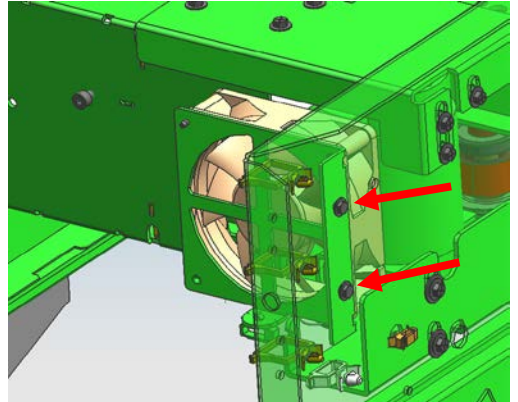

5. Disconnect the fan harness.

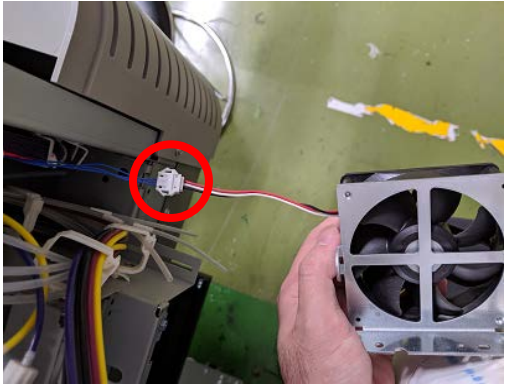

6. Remove the stay [A].

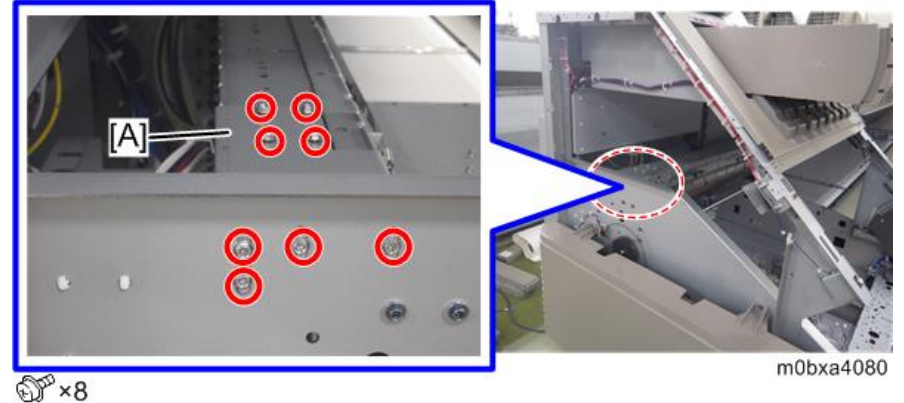

7. Remove the carriage drive motor [A] with the bracket.

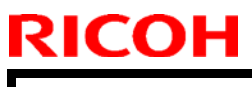

## Technical Bulletin

### **PAGE: 6/6**

Model: Ko-P1

Date: 18-Dec-19

No.: RM0BY033

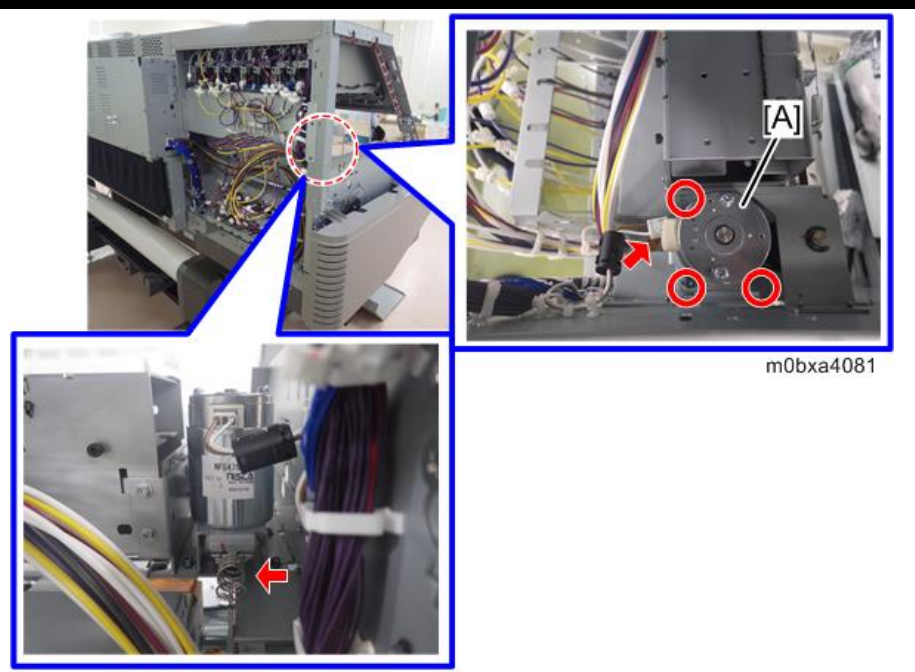

@ ×3 & ×1 🛰 ×1

Remove the carriage drive motor [A] from the bracket. <u>8.</u>

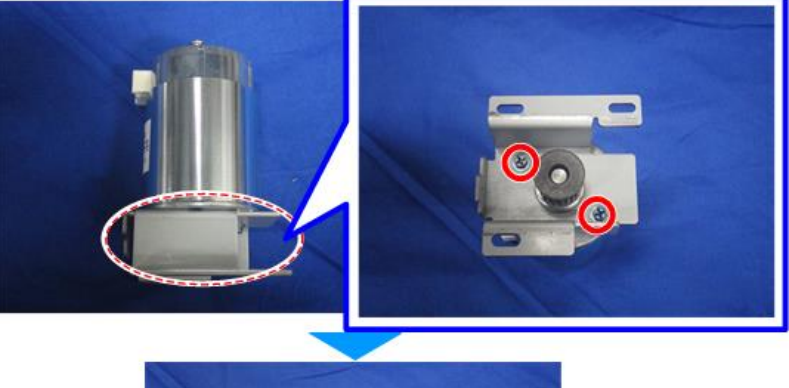

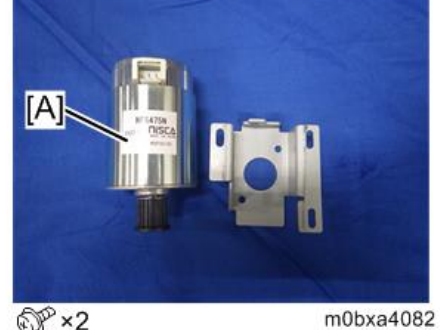

@P\*2